# (Dell OptiPlex 9010 All-In-One (Touch מדריך למשתמש

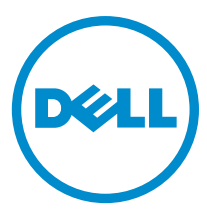

דגם תקינה: W04C סוג תקינה: W04C001

## הערות, התראות ואזהרות

## הערה: 💋

"הערה" מציינת מידע חשוב המסייע להשתמש במחשב ביתר יעילות.

#### התראה: /

התראה" מציינת נזק אפשרי לחומרה או אובדן נתונים, ומסבירה כיצד ניתן למנוע את הבעיה.

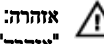

אזהרה" מציינת אפשרות של נזק לרכוש, פגיעה גופנית או מוות.

#### .Dell Inc., 2013- סכל הזכויות שמורות $\mathbb C$

Dell , Dell Boomi™, Dell Precision™, OptiPlex™, Latitude™, PowerEdge™, optiPlex™, Latitude™, PowerEdge™, optiPlex™, Latitude™, PowerEdge™, optiPlex™, SACE™, FlexAddress™, Force10™, Venue™ - Vostro™, – Moue™, CopenManage™, EqualLogic™, Compellent™, KACE™, FlexAddress™, Force10™, Venue™ - Vostro™, Antrinx, Licros riaro an Licros and Licros riaro an Licros and Licros and L

11 - 2013

Rev. A01

# תוכן עניינים

| פני הטיפול בחלק הפנימי של המחשב               |
|-----------------------------------------------|
| יבוי המחשב                                    |
| אחר העבודה על חלקיו הפנימיים של המחשב         |
| ידע חשוב                                      |
| . הסרה והתקנה של רכיבים                       |
| לי עבודה מומלצים                              |
| סרת מעמד ה-VESA                               |
| תקנת מעמד ה-VESA                              |
| סרת הכיסוי האחורי                             |
| תקנת הכיסוי האחורי                            |
| סרת הזיכרון                                   |
|                                               |
|                                               |
| תקנת תושבת כן ה-VESA                          |
|                                               |
| <br>תקנת לוח מסך המגע                         |
| י<br>סרת לוח הממיר                            |
| תקנת לוח הממיר                                |
| סרת מגן לוח המערכת                            |
| תקנת מגן לוח המערכת                           |
| סרת סוללת המטבע                               |
| תקנת סוללת המטבע                              |
| <br>סרת הכונן האופטי                          |
|                                               |
| סרת הכונן הקשיח                               |
| תקנת הכונן הקשיח                              |
| סרת מתג החדירה למארז                          |
| תקנת מתג החדירה למארז                         |
| סרת כרטיס רשת התקשורת המקומית האלחוטית (WLAN) |
|                                               |
| י<br>סרת מאוורר ספק הכוח                      |
| תקנת מאוורר ספק הכוח                          |
| סרת יחידת ספק הכוח (PSU)                      |
| תקנת יחידת ספק הכוח                           |
| סרת מכלול גוף הקירור                          |
|                                               |

| 27        | הסרת מגן לוח הקלט/פלט                                    |
|-----------|----------------------------------------------------------|
| 29        | התקנת מגן לוח הקלט/פלט                                   |
| 29        | הסרת לוח לחצן ההפעלה                                     |
| 30        | התקנת לוח לחצן ההפעלה                                    |
| 30        | הסרת מאוורר המעבד                                        |
| 31        | התקנת מאוורר המעבר                                       |
| 31        | הסרת המעבד                                               |
| 31        | התקנת המעבד                                              |
| 32        | הסרת הרמקולים                                            |
| 33        | התקנת הרמקולים                                           |
| 33        | הסרת לוח המערכת                                          |
| 34        | מבנה לוח המערכת                                          |
| 35        | התקנת לוח המערכת                                         |
| 36        | הגדרות מגשר                                              |
| 36        | ניקוי סיסמת CMOS                                         |
| 36        | השבתת הסיסמה                                             |
| 37        | הסרת לוח הצג                                             |
| 41        | התקנת לוח הצג                                            |
| 41        | הסרת מודולי האנטנה                                       |
| 42        | התקנת מודולי האנטנה                                      |
| 42        |                                                          |
| 43        | התקנת המצלמה                                             |
|           |                                                          |
| 45        | 3 הגדרת המערכת                                           |
| 45        | (רצף אתחול) Boot Sequence                                |
| 45        | Navigation Keys                                          |
| 46        | אפשרויות הגדרת המערכת — הגדרת BIOS אפשרויות הגדרת המערכת |
| 54        | אפשרויות הגדרת המערכת (עבור Windows בלבד)                |
| 63        | Updating the BIOS                                        |
| 64        | System and Setup Password                                |
| 64        | Assigning a System Password and Setup Password           |
| 65        | מחיקה או שינוי של סיסמת מערכת ו/או סיסמת הגדרה קיימת     |
|           |                                                          |
| 67        | 4 אבחון                                                  |
| 67        | הערכת מערכת משופרת לפני אתחול (ePSA)                     |
| 67        | בדיקה עצמית מובנית של ספק הכוח                           |
|           | _                                                        |
| <b>69</b> | ל פתרון בעיות במחשב ל פתרון בעיות במחשב                  |
| 60        | מידע חשוב                                                |
| ບຽ<br>70  | קודי נורית אבחון של הפעלה                                |
| 70.<br>70 | קודי צפצוף                                               |
| / U       | הודעות שגיאה                                             |

| 73. | טכני    | מפרט    | 6 |
|-----|---------|---------|---|
| 79. | אל Dell | פנייה : | 7 |

# טיפול במחשב

## לפני הטיפול בחלק הפנימי של המחשב

פעל לפי הנחיות הבטיחות הבאות כדי לסייע בהגנה על המחשב מפני נזק אפשרי וכדי לסייע בהבטחת בטיחותך האישית. אלא אם צוין אחרת, כל הליך מניח שמתקיימים התנאים הבאים:

- קראת את הוראות הבטיחות המצורפות למחשב.
- רכיב ניתן להחלפה או אם נרכש בנפרד להתקנה על-ידי ביצוע הליך ההסרה בסדר הפוך.

#### אזהרה:

לפני עבודה בתוך גוף המחשב, קרא את הוראות הבטיחות שנלוות למחשב. לקבלת מידע נוסף על נוהלי הבטיחות המומלצים, עיין ב-Regulatory (עמוד הבית העוסק בעמידה בדרישות התקינה) Compliance Homepage

#### התראה: /

ישנם תיקונים רבים שרק טכנאי שירות מוסמך יכול לבצע. עליך לבצע פתרון בעיות ותיקונים פשוטים בלבד כפי שמתיר תיעוד המוצר, או בהתאם להנחיות של השירות המקוון או השירות הטלפוני ושל צוות התמיכה. האחריות אינה מכסה נזק שייגרם עקב טיפול שאינו מאושר על-ידי Dell. קרא את הוראות הבטיחות המפורטות שצורפו למוצר ופעל על-פיהן.

#### התראה:

כדי למנוע פריקה אלקטרוסטטית, פרוק מעצמך חשמל סטטי באמצעות רצועת הארקה לפרק היד או נגיעה במשטח מתכת לא צבוע, כגון מחבר בגב המחשב.

#### התראה:

טפל ברכיבים ובכרטיסים בזהירות. אל תיגע ברכיבים או במגעים בכרטיס. החזק כרטיס בשוליו או בתושבת ההרכבה ממתכת. יש לאחוז ברכיבים כגון מעבד בקצוות ולא בפינים.

#### התראה:

בעת ניתוק כבל, יש למשוך את המחבר או את לשונית המשיכה שלו ולא את הכבל עצמו. כבלים מסוימים מצוידים במחברים עם לשוניות נעילה; בעת ניתוק כבל מסוג זה, לחץ על לשוניות הנעילה לפני ניתוק הכבל. בעת הפרדת מחברים, החזק אותם ישר כדי למנוע כיפוף של הפינים שלהם. נוסף על כך, לפני חיבור כבל, ודא ששני המחברים מכוונים ומיושרים כהלכה.

#### הערה: 💋

צבעי המחשב ורכיבים מסוימים עשויים להיראות שונה מכפי שהם מופיעים במסמך זה.

כדי למנוע נזק למחשב, בצע את השלבים הבאים לפני תחילת העבודה בתוך גוף המחשב.

- .1 ודא שמשטח העבודה שטוח ונקי כדי למנוע שריטות על כיסוי המחשב.
  - .2 כבה את המחשב (ראה כיבוי המחשב).

#### התראה:

#### כדי לנתק כבל רשת, תחילה נתק את הכבל מהמחשב ולאחר מכן נתק אותו מהתקן הרשת.

- נתק את כל כבלי הרשת מהמחשב. 3
- 4. נתק את המחשב ואת כל ההתקנים המחוברים משקעי החשמל שלהם.
- .5 לחץ לחיצה ארוכה על לחצן ההפעלה כאשר המחשב מנותק מהחשמל כדי להאריק את לוח המערכת.
  - .6 הסר את הכיסוי.

#### התראה: 🔨

לפני נגיעה ברכיבים בתוך המחשב, הארק את עצמך על-ידי נגיעה במשטח מתכת לא צבוע, כגון המתכת על גב המחשב. במהלך העבודה, גע מדי פעם במשטח מתכת לא צבוע כדי לפרוק חשמל סטטי, העלול לפגוע ברכיבים פנימיים.

#### כיבוי המחשב

#### התראה:

כדי להימנע מאובדן נתונים, שמור וסגור את כל הקבצים הפתוחים וצא מכל התוכניות הפתוחות לפני כיבוי המחשב.

- **.1** כבה את מערכת ההפעלה:
  - :Windows 8-2 -
- שימוש במכשיר מגע: \*
- . .a החלק פנימה מהקצה הימני של המסך כדי לפתוח את תפריט.
  - בחר ב <sup>U</sup> ניבוי) .b
    - שימוש בעכבר: \*
  - אמסך ולחץ על הגדרות). .a הגבע על הפינה הימנית-עליונה של המסך ולחץ על
    - לחץ על 🖰 ובחר Shut down (כיבוי). .b
      - Windows 7:-= -
      - 1. . 🧐 (התחל) Start לחץ על
      - לחץ על **Shut Down** (כיבוי). .2
        - או
      - לחץ על Start (התחל) 50. .1
- 2. .2 (כיבוי) **Shut Down** התחלה) כמוצג להלן ולאחר מכן לחץ על) **Start** לחץ על החץ בפינה הימנית-תחתונה של תפריט.

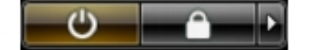

2. ודא שהמחשב וכל ההתקנים המחוברים כבויים. אם המחשב וההתקנים המחוברים לא נכבו באופן אוטומטי כאשר כיבית את מערכת ההפעלה, לחץ והחזק את לחצן ההפעלה במשך כ-6 שניות כדי לכבות אותם.

# לאחר העבודה על חלקיו הפנימיים של המחשב

לאחר השלמת הליכי החלפה, הקפד לחבר התקנים חיצוניים, כרטיסים וכבלים לפני הפעלת המחשב.

.1 החזר את הכיסוי למקומו.

התראה:

כדי לחבר כבל רשת, תחילה חבר את הכבל להתקן הרשת ולאחר מכן למחשב.

- . חבר למחשב את כבלי הטלפון או הרשת.
- . חבר את המחשב ואת כל ההתקנים המחוברים לשקעי החשמל שלהם.
  - .4 הפעל את המחשב.
- .Dell במידת הצורך, ודא שהמחשב פועל כהלכה על-ידי הפעלת תוכנית האבחון של .Dell

## מידע חשוב

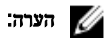

הימנע משימוש במסך המגע בסביבה מאובקת, חמה או לחה.

## הערה: 💋

שינוי פתאומי בטמפרטורה עלול לגרום להתעבות על פני השטח הפנימיים של מסך הזכוכית. תופעה זו תיעלם לאחר זמן קצר ואינה משפיעה על השימוש הרגיל.

# הסרה והתקנה של רכיבים

סעיף זה מספק מידע מפורט אודות אופן ההסרה וההתקנה של הרכיבים במחשב.

## כלי עבודה מומלצים

כדי לבצע את ההליכים המתוארים במסמך זה, ייתכן שתזדקק לכלים הבאים:

- מברג שטוח קטן
  - מברג פיליפס
- להב חיתוך קטן מפלסטיק

# הסרת מעמד ה-VESA

- .1 בצע את הפעולות המפורטות בסעיף *לפני העבודה על חלקיו הפנימיים של המחשב*.
  - .2 הנח את המחשב על משטח שטוח כאשר צד הצג פונה כלפי מטה.
  - . היעזר בלהב פלסטיק כדי לשחרר את הכיסוי, החל מהחריצים שבחלק התחתון.

#### הערה: 💋

.VESA היזהר בעת השימוש בלהב הפלסטיק כדי לא לגרום נזק לכיסוי מעמד ה

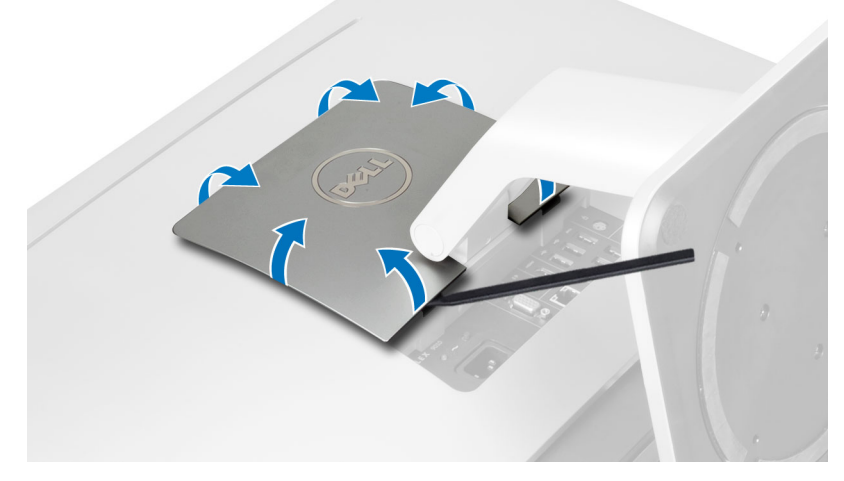

.4 הרם את כיסוי ה-VESA כלפי מעלה להרחקתו מהמחשב.

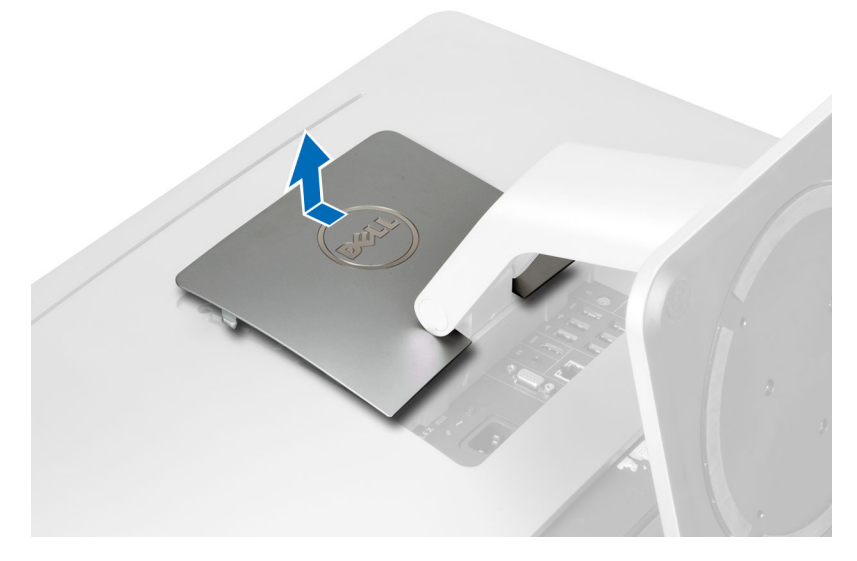

5. הסר את הברגים שמהדקים את מעמד ה-VESA למחשב והרם את מעמד ה-VESA להרחקתו מהמחשב.

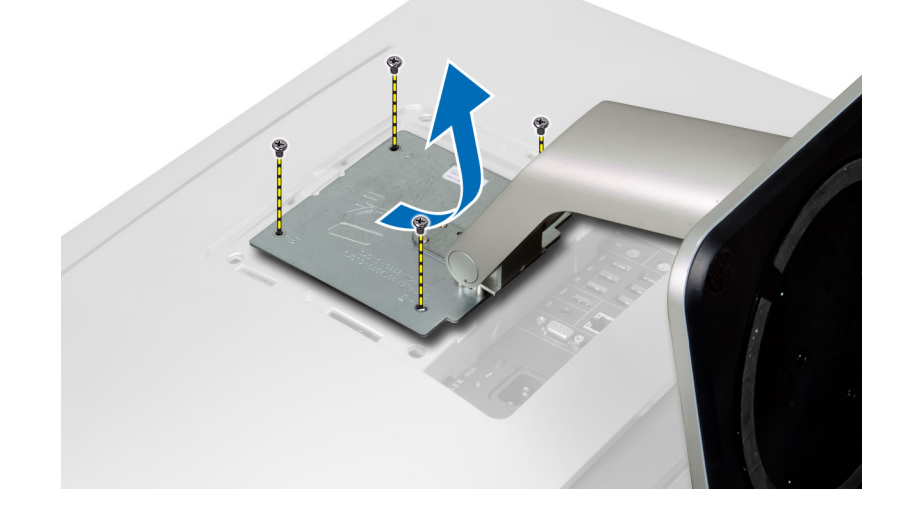

# -VESA התקנת מעמד ה

- . הנח את מעמד ה-VESA במקומו המתאים בחלקו האחורי של המחשב.
  - .2 חזק את הברגים כדי להדק את מעמד ה-VESA למחשב.
- . הנח את כיסוי ה-VESA על המחשב ולחץ עליו עד שייכנס למקומו בנקישה. 3
- . בצע את הפעולות המפורטות בסעיף *לאחר העבודה על חלקיו הפנימיים של המחשב*.

## הסרת הכיסוי האחורי

- . בצע את הפעולות המפורטות בסעיף *לפני העבודה על חלקיו הפנימיים של המחשב*.
  - .VESA. הסר את מעמד ה-VESA.
  - . הסר את הברגים מבסיס המחשב.

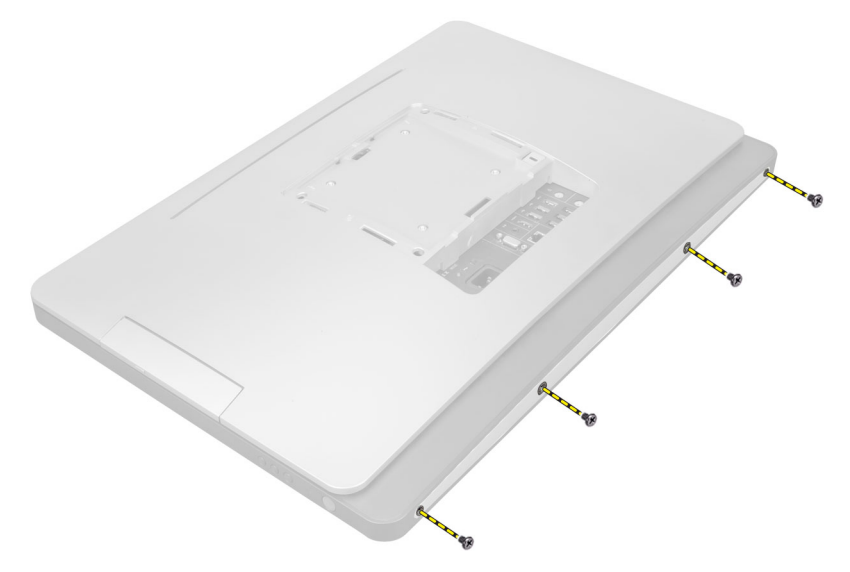

.4 הרם את הכיסוי והסר אותו מהמחשב באמצעות החריצים שליד לוח הקלט/פלט.

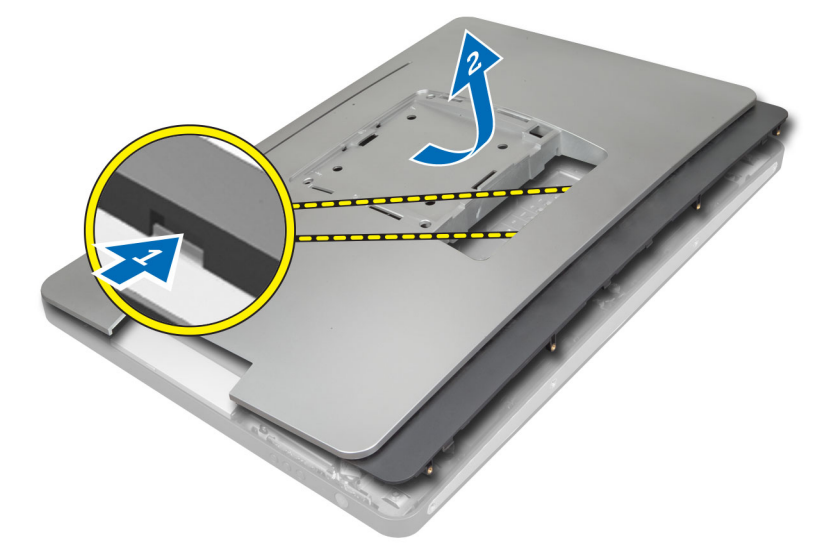

## התקנת הכיסוי האחורי

- . הנח את הכיסוי על חלקו האחורי של המחשב באמצעות החריצים שליד לוח הקלט/פלט.
  - .2 חזק את הברגים כדי להדק את הכיסוי האחורי למחשב.
    - .VESA- התקן את מעמד ה-VESA.
  - .4 בצע את הפעולות המפורטות בסעיף *לאחר העבודה על חלקיו הפנימיים של המחשב*.

## הסרת הזיכרון

- . בצע את הפעולות המפורטות בסעיף לפני העבודה על חלקיו הפנימיים של המחשב.
  - **.2** הסר את:
  - VESA-מעמד ה
  - b) הכיסוי האחורי

#### . הרם את מגן הזיכרון כלפי חוץ.

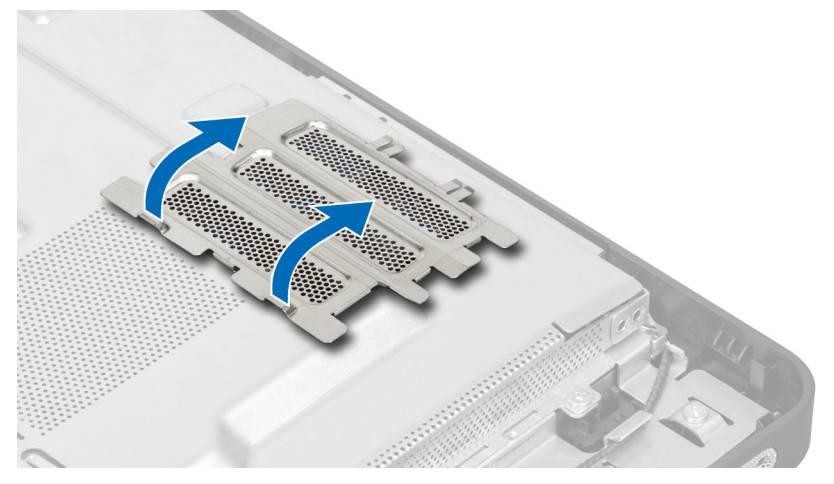

.4 הרחק את מהדקי ההחזקה ממודול הזיכרון עד שייחלץ החוצה. הרם והסר את מודול הזיכרון מהמחבר.

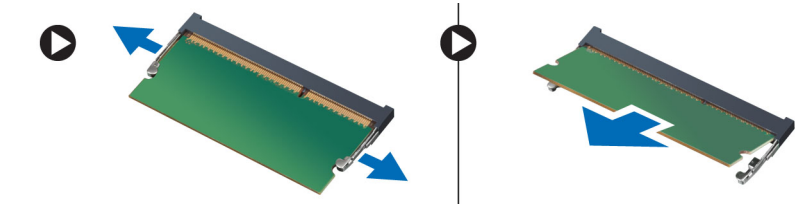

## התקנת הזיכרון

- .1 ישר את החריץ בכרטיס הזיכרון מול הלשונית שבמחבר לוח המערכת.
- . לחץ על מודול הזיכרון כלפי מטה עד שלשוניות השחרור ישתחררו בחזרה למקומן כדי להדק אותו במקומו.
  - . החזר את מגן הזיכרון למקומו.
    - **.4** התקן את:
    - a) הכיסוי האחורי
    - VESA-מעמד ה
  - . בצע את הפעולות המפורטות בסעיף *לאחר העבודה על חלקיו הפנימיים של המחשב*. **5**

# -VESA-הסרת תושבת כן ה

- . בצע את הפעולות המפורטות בסעיף לפני העבודה על חלקיו הפנימיים של המחשב.
  - .2 הסר את
  - VESA-מעמד ה
  - b) הכיסוי האחורי
- ... הסר את הברגים שמהדקים את תושבת כן ה-VESA למחשב. הרם את התושבת להרחקתה מהמחשב.

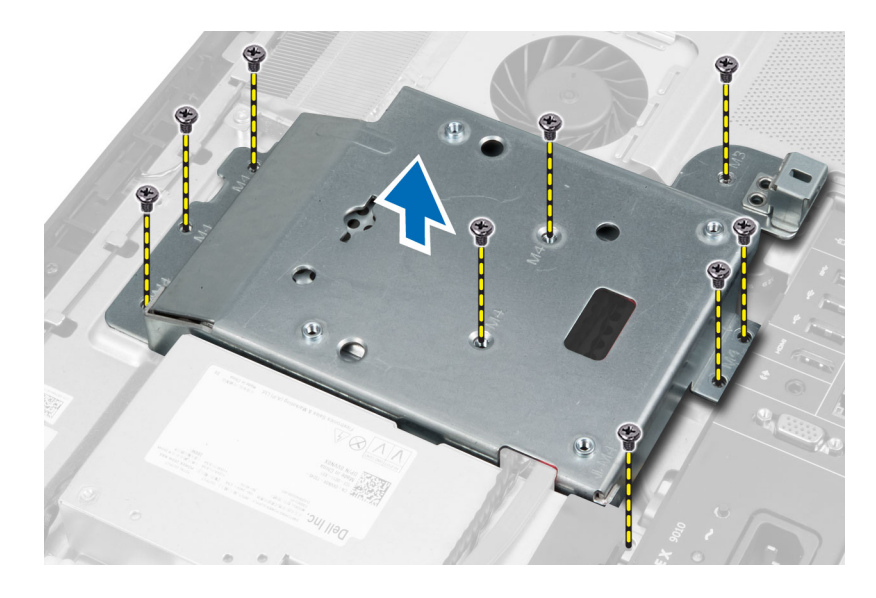

# -VESA-התקנת תושבת כן ה

- . הנח את התושבת במקומה המתאים בחלקו האחורי של המחשב.
  - 2. חזק את הברגים כדי להדק את תושבת כן ה-VESA למחשב.
    - **.3** התקן את:
    - a) הכיסוי האחורי
    - b) מעמד ה-VESA
- . בצע את הפעולות המפורטות בסעיף *לאחר העבודה על חלקיו הפנימיים של המחשב*.

# הסרת לוח מסך המגע

- . בצע את הפעולות המפורטות בסעיף לפני העבודה על חלקיו הפנימיים של המחשב.
  - .2 הסר את
  - a) מעמד ה-VESA
    - b) הכיסוי האחורי
  - c) תושבת כן ה-VESA
- .3 לחץ על צדיו של מגן לוח מסך המגע כדי לשחרר את החריצים שמהדקים אותו למארז, והסר את מגן לוח מסך המגע מהמארז. נתק את כבל לוח המערכת ממחבר הכבל של לוח מסך המגע.

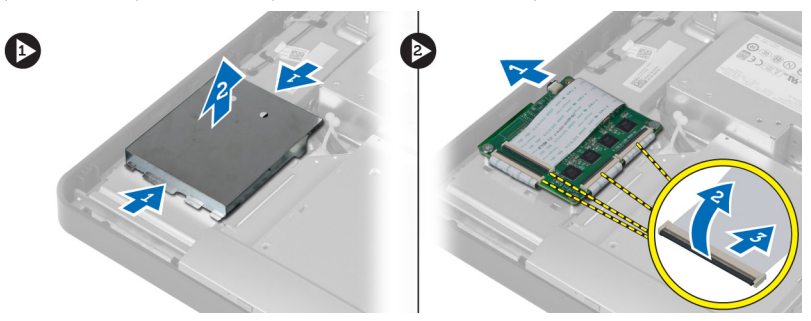

.4 הסר את הברגים שמהדקים את לוח מסך המגע למארז. הרם את לוח מסך המגע כדי להסירו מהמארז.

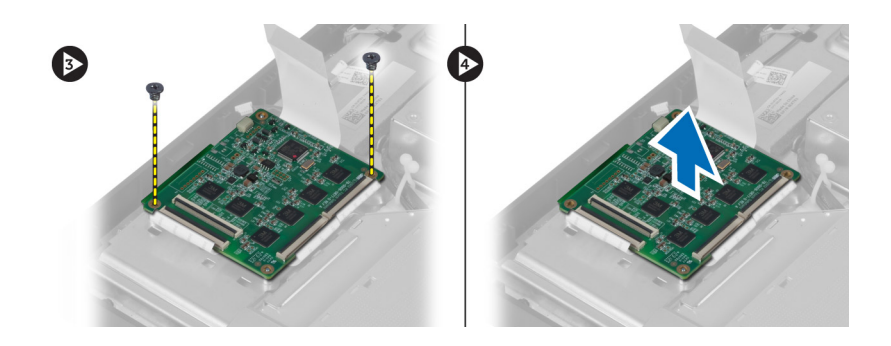

# התקנת לוח מסך המגע

- .1 חזק את הברגים כדי להדק את לוח מסך המגע למארז.
- . חבר את כל כבלי לוח מסך המגע למחברים בלוח מסך המגע והדק את התפסים.
  - . חבר את כבל לוח המערכת למחבר הכבל של לוח מסך המגע.
- . ישר את הלשוניות עם החריצים ולחץ על צדי המגן של לוח מסך המגע כדי להדק את הלשוניות לתוך החריצים ולנעול את המגן במקומו.
  - .5 התקן את
  - עושבת כן ה-VESA (a
    - b הכיסוי האחורי
    - C מעמד ה-VESA) מעמד ה
  - .5 בצע את הפעולות המפורטות בסעיף *לאחר העבודה על חלקיו הפנימיים של המחשב*.

## הסרת לוח הממיר

- . בצע את הפעולות המפורטות בסעיף לפני העבודה על חלקיו הפנימיים של המחשב.
  - .2 הסר את
  - a) מעמד ה-VESA
  - b) הכיסוי האחורי
- 3. נתק את כבלי התאורה האחורית והממיר מלוח הממיר. הסר את הברגים שמהדקים את לוח הממיר למחשב. הרם את לוח הממיר להרחקתו מהמחשב.

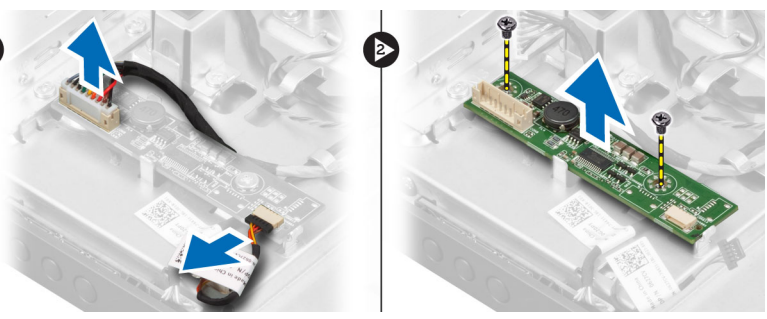

# התקנת לוח הממיר

- . הנח את לוח הממיר במקומו.
- .2 חזק את הברגים שמהדקים את לוח הממיר למחשב.
- . חבר את כבלי התאורה האחורית והממיר ללוח הממיר.
  - **.4** התקן את:

- a) הכיסוי האחורי
- VESA-מעמד ה
- . בצע את הפעולות המפורטות בסעיף *לאחר העבודה על חלקיו הפנימיים של המחשב*. **5**

# הסרת מגן לוח המערכת

- . בצע את הפעולות המפורטות בסעיף לפני העבודה על חלקיו הפנימיים של המחשב.
  - **.2** הסר את:
  - עמד ה-VESA מעמד ה
  - b הכיסוי האחורי
  - C תושבת כן ה-VESA (c
- . הסר את הברגים שמהדקים את מגן לוח המערכת למחשב. הרם את מגן לוח המערכת להרחקתו מהמחשב.

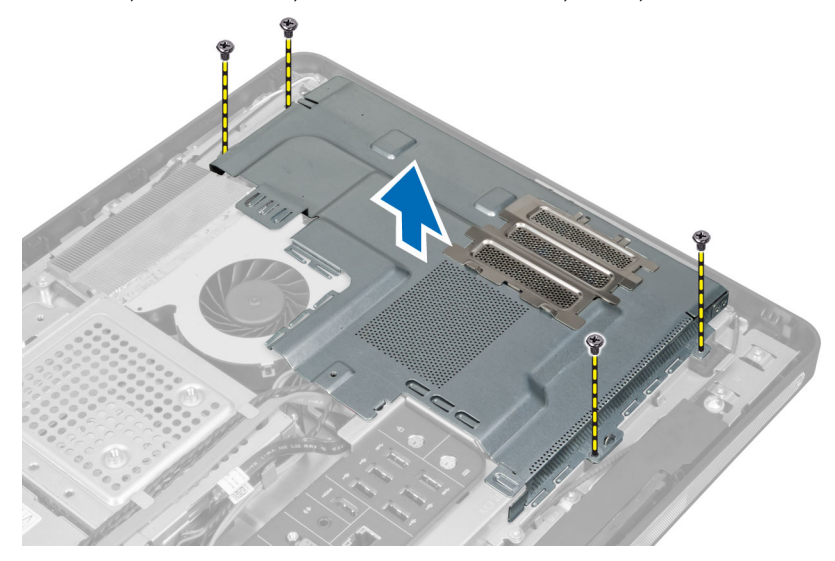

## התקנת מגן לוח המערכת

- . הנח את מגן לוח המערכת במקומו המתאים בחלקו האחורי של המחשב.
  - .2 חזק את הברגים שמהדקים את מגן לוח המערכת למחשב.
    - **.3** התקן את:
    - a) תושבת כן ה-VESA
      - הכיסוי האחורי (b
      - VESA- מעמד ה
- . בצע את הפעולות המפורטות בסעיף *לאחר העבודה על חלקיו הפנימיים של המחשב*.

## הסרת סוללת המטבע

- . בצע את הפעולות המפורטות בסעיף לפני העבודה על חלקיו הפנימיים של המחשב.
  - .2 הסר את
  - aעמד ה-VESA (a
  - b) הכיסוי האחורי
  - מגן לוח המערכת (C
- . לחץ על תפס השחרור כדי להרחיקו מהסוללה. הסוללה תיחלץ מהשקע. הרם את הסוללה והוצא אותה מהמחשב.

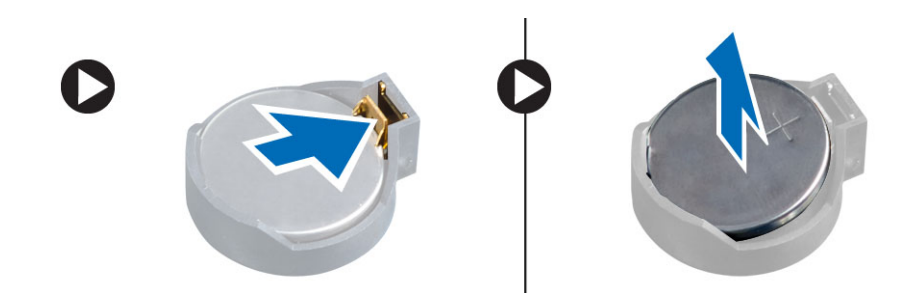

# התקנת סוללת המטבע

- .1 הנח את סוללת המטבע בחריץ המיועד לה בלוח המערכת.
- . לחץ על סוללת המטבע כלפי מטה עד שתפס השחרור ישתחרר בחזרה למקומו ויהדק אותה במקומה.
  - **.3** התקן את:
  - a) מגן לוח המערכת
  - b) כיסוי הבסיס
  - VESA- מעמד ה
  - . בצע את הפעולות המפורטות בסעיף *לאחר העבודה על חלקיו הפנימיים של המחשב*.

## הסרת הכונן האופטי

- . בצע את הפעולות המפורטות בסעיף *לפני העבודה על חלקיו הפנימיים של המחשב*.
  - .2 הסר את
  - VESA-מעמד ה
  - b) הכיסוי האחורי
  - C תושבת כן ה-VESA (c
  - . הסר את הברגים שמהדקים את תושבת הכונן האופטי למחשב.

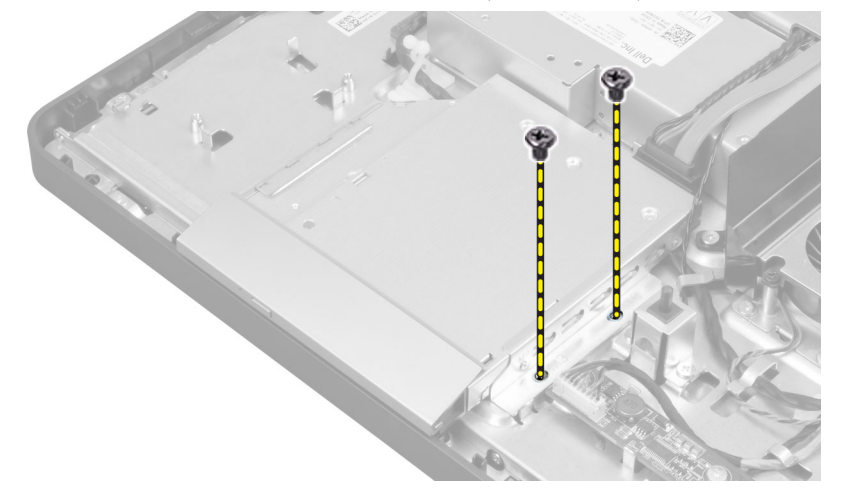

.4 החלק את הכונן האופטי כלפי חוץ. נתק את כבל הכונן האופטי.

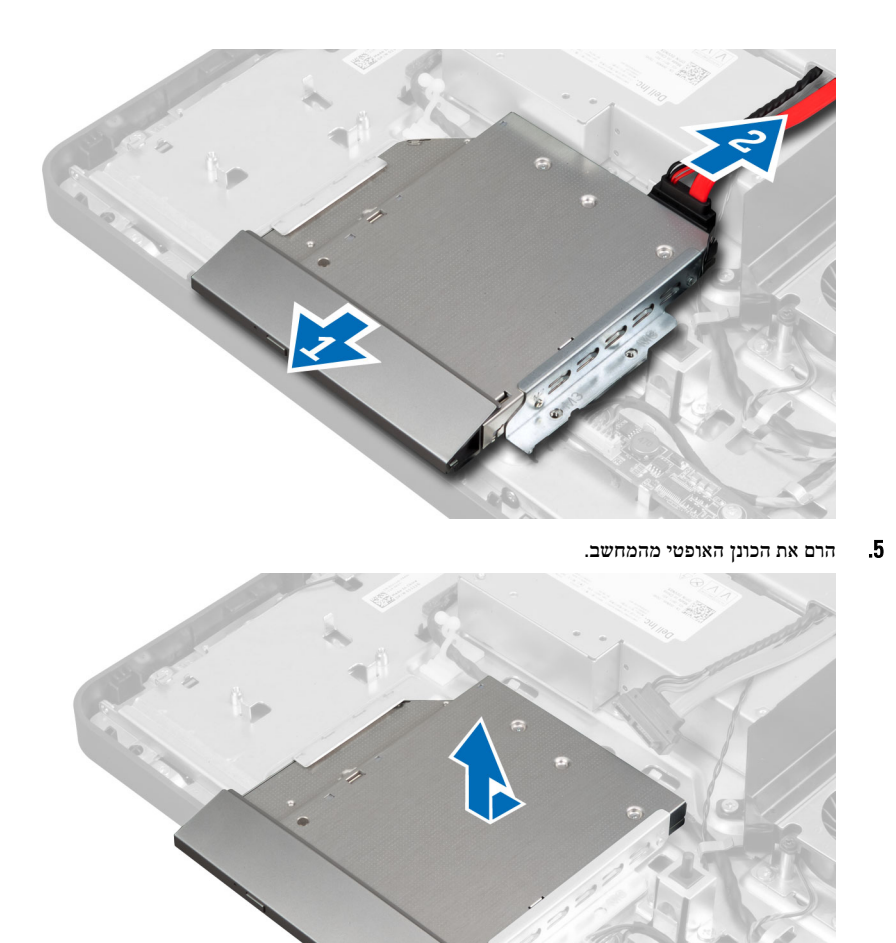

. הסר את הברגים שמהדקים את תושבת הכונן האופטי לכונן האופטי. הסר את תושבת הכונן האופטי מהכונן האופטי. 6.

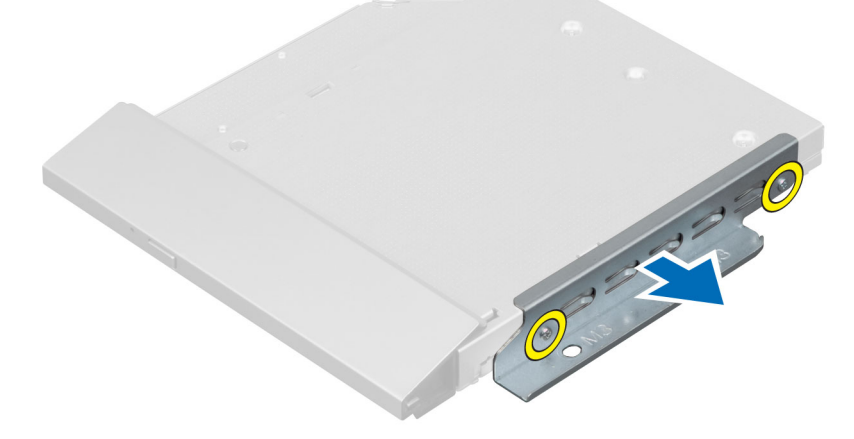

#### התקנת הכונן האופטי

- . הנח את תושבת הכונן האופטי על הכונן האופטי.
- .2 חזק את הברגים שמהדקים את תושבת הכונן האופטי לכונן האופטי.
  - .1 הנח את הכונן האופטי במקומו והחלק אותו לחריץ שמיועד לו.
    - . חבר את כבן הכונן האופטי.
    - .5 חזק את הברגים שמהדקים את הכונן האופטי למחשב.
      - .6 התקן את
      - a) תושבת כן ה-VESA
        - b) הכיסוי האחורי
        - VESA-מעמד ה
- . בצע את הפעולות המפורטות בסעיף *לאחר העבודה על חלקיו הפנימיים של המחשב*. **7**

## הסרת הכונן הקשיח

- . בצע את הפעולות המפורטות בסעיף *לפני העבודה על חלקיו הפנימיים של המחשב*.
  - **.2** הסר את:
  - VESA-מעמד ה
  - . הכיסוי האחורי (b
  - VESA- תושבת כן (c
- . שלוף את הכבלים מהחריצים שבתושבת הכונן הקשיח. נתק את כבלי הכונן הקשיח מהכונן הקשיח.

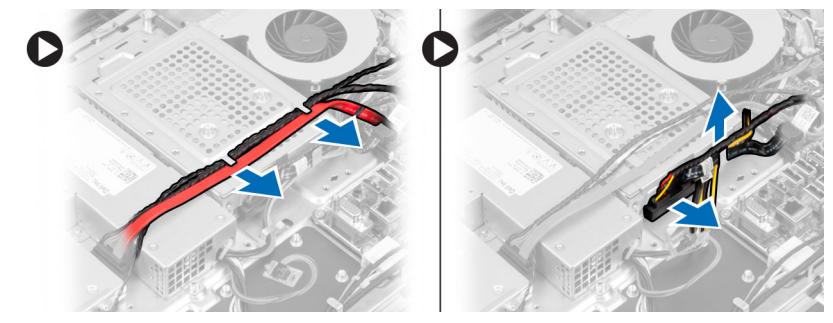

. הסר את הבורג שמהרק את תושבת הכונן הקשיח ללוח המערכת. החלק והרם את תושבת הכונן הקשיח כדי להוציאה מהמחשב.

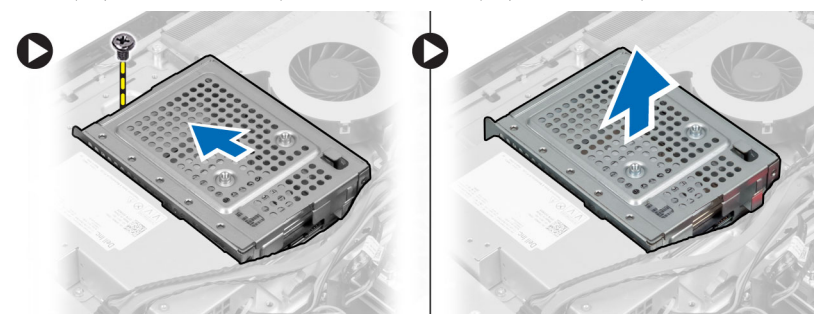

5. עבור כונן קשיח בגודל 2.5 אינץ', הסר את הברגים שמהדקים את הכונן הקשיח לתושבת הכונן הקשיח. החלק את הכונן הקשיח להוצאתו מתושבת הכונן הקשיח. הסר את הברגים שמהדקים את מארז הכונן הקשיח.

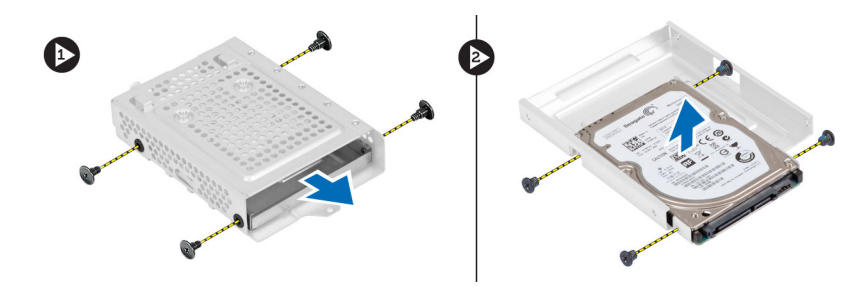

געבור כונן קשיח בגודל 3.5 אינץ', הסר את הברגים שמהדקים את הכונן הקשיח לתושבת הכונן הקשיח. החלק את הכונן הקשיח להוצאתו מתושבת הכונן הקשיח.

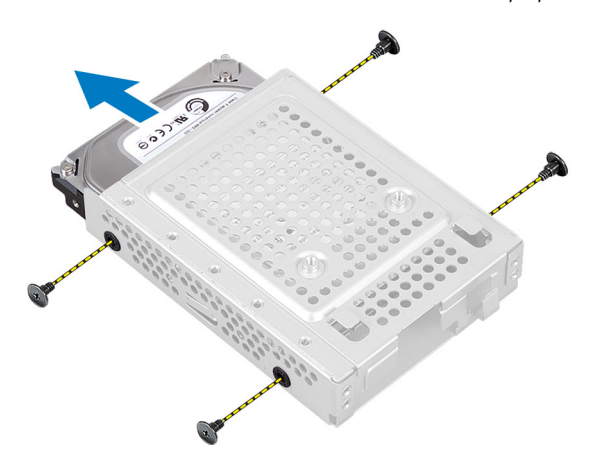

#### התקנת הכונן הקשיח

- עבור כונן קשיח בגודל 3.5 אינץ', החלק את הכונן הקשיח לתוך תושבת הכונן הקשיח. חזק את הברגים שמהדקים את הכונן הקשיח לתושבת הכונן הקשיח.
  - 2. עבור כונן קשיח בגודל 2.5 אינץ', חזק את הברגים שמהדקים את מארז הכונן הקשיח לכונן הקשיח. החלק את הכונן הקשיח לתוך תושבת הכונן הקשיח. חזק את הברגים שמהדקים את הכונן הקשיח לתושבת הכונן הקשיח.
    - . הנח את תושבת הכונן הקשיח במקומה המתאים במחשב. חזק את הבורג שמהדק את תושבת הכונן הקשיח ללוח המערכת.
      - 4. חבר את כבלי הכונן הקשיח לכונן הקשיח. השחל את הכבלים לחריצים שבתושבת הכונן הקשיח.
        - .5 התקן את
        - a) תושבת כן ה-VESA
          - b) הכיסוי האחורי
          - C) מעמד ה-VESA
        - .5 בצע את הפעולות המפורטות בסעיף *לאחר העבודה על חלקיו הפנימיים של המחשב*.

## הסרת מתג החדירה למארז

- . בצע את הפעולות המפורטות בסעיף לפני העבודה על חלקיו הפנימיים של המחשב.
  - .2 הסר את
  - a) מעמד ה-VESA
  - b) הכיסוי האחורי
  - C תושבת כן ה-VESA (c
    - d) מגן לוח המערכת

. נתק את כבל החדירה מהמחבר שבלוח המערכת. שלוף את הכבל מהחריצים שבמחשב.

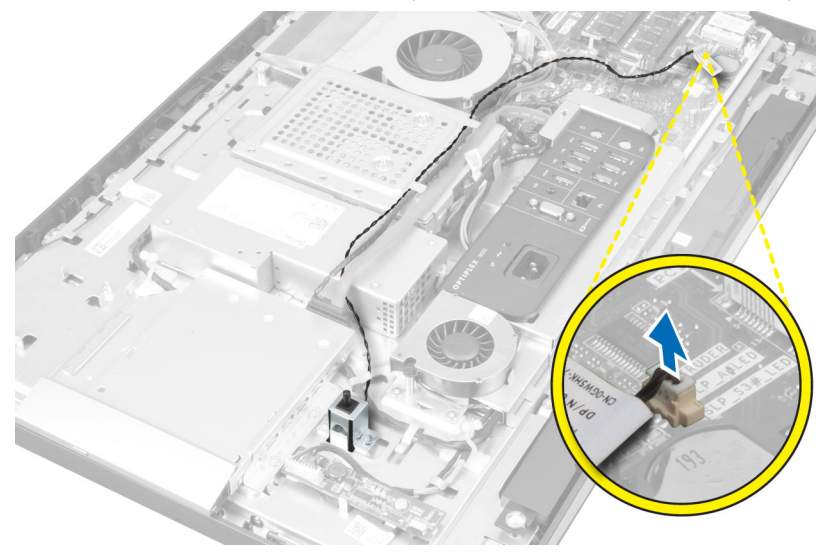

.4 הסר את הברגים שמהדקים את מתג החדירה למארז. הרם את מתג החדירה והסר אותו מהמחשב.

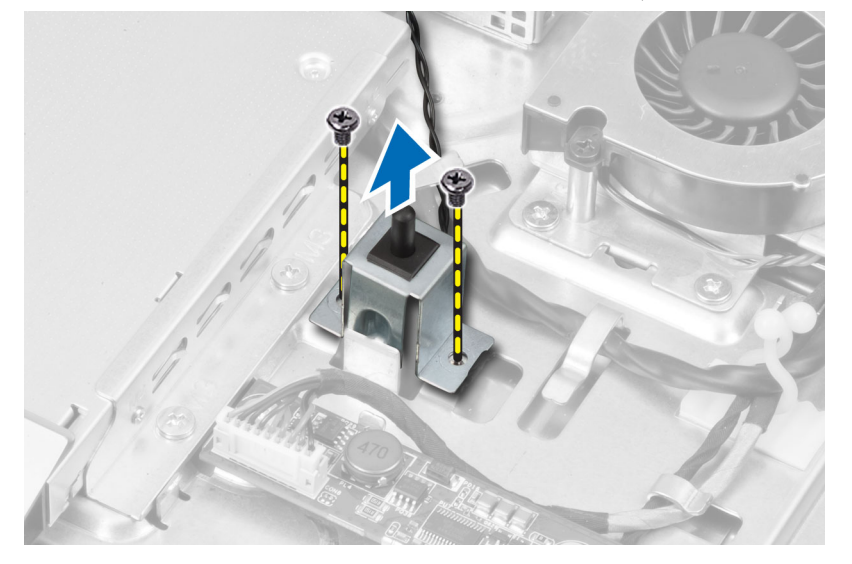

# התקנת מתג החדירה למארז

- .1 הנח את מתג החדירה על המחשב וחזק את הבורג כדי להדקו למארז.
- .2 השחל את הכבל בין החריצים שבמארז וחבר את מתג החדירה למחבר שבלוח המערכת.
  - **.3** התקן את:
  - a) מגן לוח המערכת
  - b) תושבת כן ה-VESA
    - C) הכיסוי האחורי
    - VESA-מעמד ה
  - . בצע את הפעולות המפורטות בסעיף *לאחר העבודה על חלקיו הפנימיים של המחשב*.

## (WLAN) הסרת כרטיס רשת התקשורת המקומית האלחוטית

- . בצע את הפעולות המפורטות בסעיף לפני העבודה על חלקיו הפנימיים של המחשב.
  - .2 הסר את
  - aעמד ה-VESA (a
  - b) הכיסוי האחורי
  - VESA- תושבת כן ה
  - d) מגן לוח המערכת
- 3. נתק את כבלי ה-WLAN. הסר את הברגים שמהדקים את כרטיס ה- WLAN ללוח המערכת. הסר את כרטיס ה-WLAN מהמחבר.

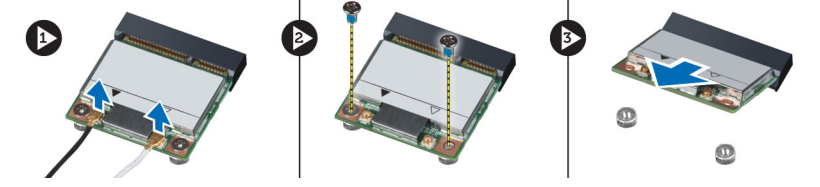

## התקנת כרטיס ה-WLAN

- גמחבר. את כרטיס ה-WLAN במקומו על המחבר.
- .2 חזק את הברגים כדי להדק את כרטיס ה-WLAN ללוח המערכת.
  - .WLAN חבר את כבלי ה-WLAN.
    - .4 התקן את
    - a) מגן לוח המערכת
  - VESA-תושבת כן (b
    - ) הכיסוי האחורי
    - VESA-מעמד ה
- .5 בצע את הפעולות המפורטות בסעיף *לאחר העבודה על חלקיו הפנימיים של המחשב*.

## הסרת מאוורר ספק הכוח

- . בצע את הפעולות המפורטות בסעיף *לפני העבודה על חלקיו הפנימיים של המחשב*.
  - .2 הסר את
  - עמד ה-VESA מעמד ה
  - b) הכיסוי האחורי
  - עושבת כן ה-VESA (c
    - . מגן לוח המערכת (d
- . הסר את הבורג שמהדק את תושבת המאוורר למארז. הרם את תושבת המאוורר להרחקתה מהמחשב.

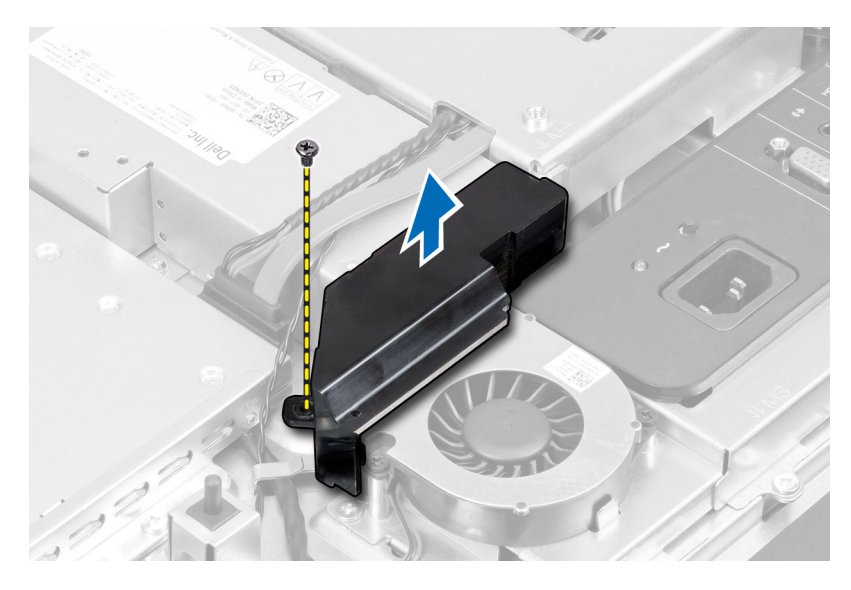

.4 הסר את הברגים שמהדקים את מאוורר ספק הכוח למארז והרם אותו מהמחשב.

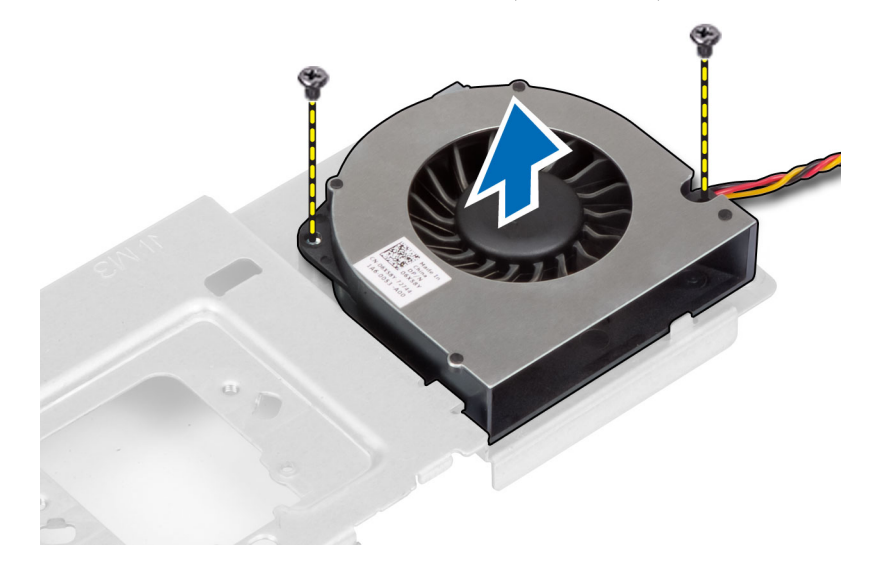

# התקנת מאוורר ספק הכוח

- .1 הנח את מאוורר ספק הכוח על המחשב וחזק את הברגים כדי להדקו למארז.
  - .2 הנח את תושבת המאוורר במקומה במחשב.
  - . חזק את הבורג כדי להדק את תושבת המאוורר למארז.
    - **.4** התקן את:
    - a) מגן לוח המערכת
    - b) תושבת כן ה-VESA
      - C) הכיסוי האחורי
      - d) מעמד ה-VESA
- .5 בצע את הפעולות המפורטות בסעיף *לאחר העבודה על חלקיו הפנימיים של המחשב*.

# (PSU) הסרת יחידת ספק הכוח

- . בצע את הפעולות המפורטות בסעיף לפני העבודה על חלקיו הפנימיים של המחשב.
  - .2 הסר את
  - aעמד ה-VESA (a
  - b) הכיסוי האחורי
  - VESA- תושבת כן ה
  - ) הושבת כן ה-2027 (d
  - ם מגן לוח הקלט/פלט (e
  - דיין איז אין דיין דיין (דיין) (f
- . לחץ על הלשונית ונתק את כבל ספק הכוח מהמחבר שבלוח המערכת. שלוף את הכבל מהווים במחשב.

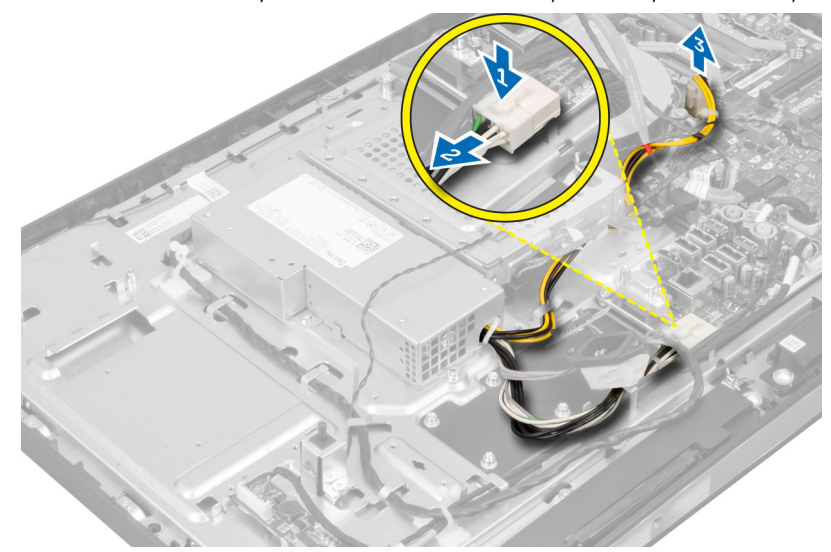

. הסר את הברגים שמהדקים את יחידת ספק הכוח למארז. הרם את יחידת ספק הכוח מעלה והסר אותה מהמחשב.

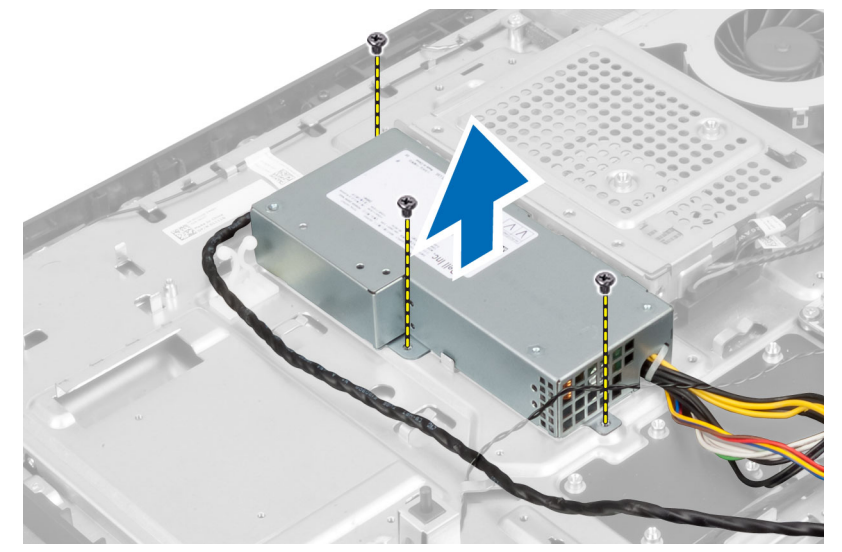

## התקנת יחידת ספק הכוח

- .1 הנח את יחידת ספק הכוח על המחשב.
- חזק את הברגים כדי להדק את יחידת ספק הכוח למארז.
  - . השחל את הכבל לתוך הווים שבמחשב.
  - .4 חבר את כבל ספק הכוח למחבר שבלוח המערכת.
    - .5 התקן את
    - a) מאוורר ספק הכוח
    - b) מגן לוח הקלט/פלט
    - מגן לוח המערכת (C
    - d) תושבת כן ה-VESA
      - e) הכיסוי האחורי
      - VESA-מעמד ה(f
- . בצע את הפעולות המפורטות בסעיף *לאחר העבודה על חלקיו הפנימיים של המחשב*. **6**

# הסרת מכלול גוף הקירור

- . בצע את הפעולות המפורטות בסעיף לפני העבודה על חלקיו הפנימיים של המחשב.
  - **.2** הסר את:
  - VESA-מעמד ה
  - b) הכיסוי האחורי
  - VESA- תושבת כן ה
    - d) מגן לוח המערכת
- . הסר את הברגים שמהדקים את המודול התרמי למארז. הרם את מכלול גוף הקירור והסר אותו מהמחשב.

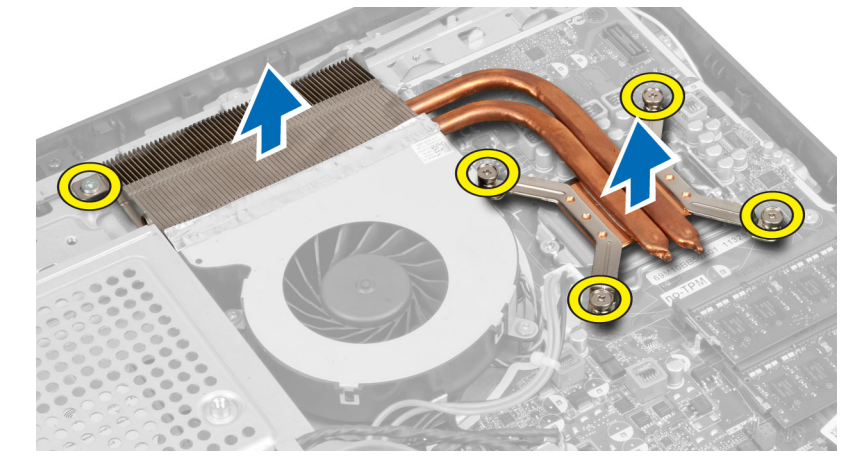

# התקנת מכלול גוף הקירור

- הנח את מכלול גוף הקירור במקומו במחשב.
- **.2** חזק את הברגים כדי להדק את מכלול גוף הקירור למארז.
  - **.3** התקן את:
  - a) מגן לוח המערכת
  - b) תושבת כן ה-VESA (b

- רכיסוי האחורי (C
- VESA-מעמד ה
- . בצע את הפעולות המפורטות בסעיף *לאחר העבודה על חלקיו הפנימיים של המחשב*.

# הסרת מגן לוח הקלט/פלט

- . בצע את הפעולות המפורטות בסעיף *לפני העבודה על חלקיו הפנימיים של המחשב*.
  - **.2** הסר את:
  - aעמד ה-VESA מעמד ה
  - b) הכיסוי האחורי
  - VESA- תושבת כן (c
    - d) מגן לוח המערכת
    - e) מאוורר ספק הכוח
  - . הרם את לוח הקלט/פלט להרחקתו מהמחשב.

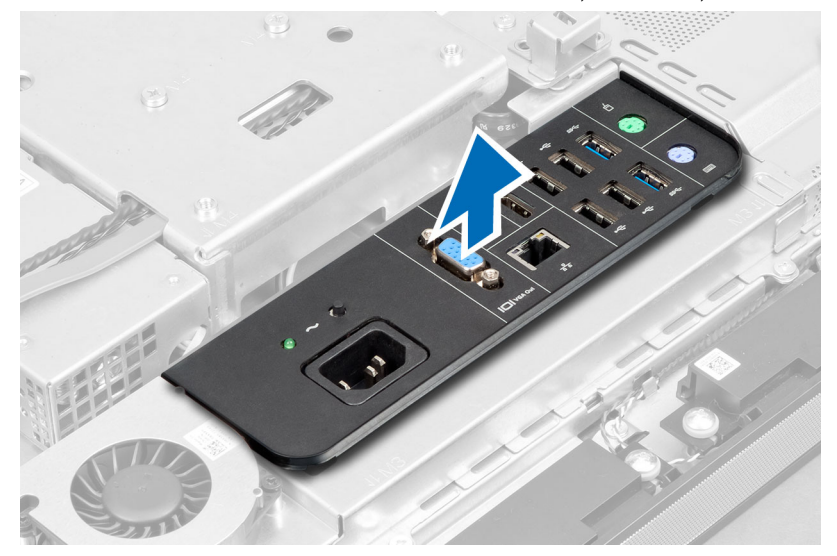

. הסר את הברגים שמהדקים את מחבר החשמל למגן לוח הקלט/פלט.

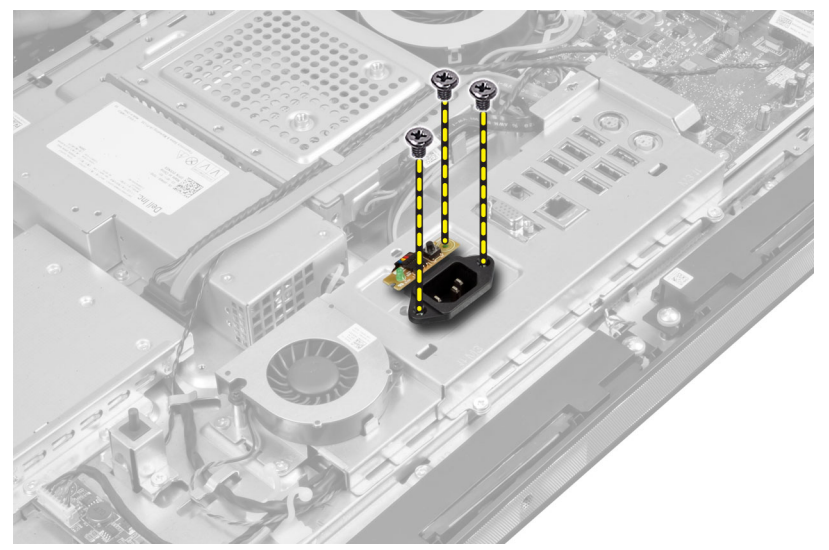

. הסר את הברגים שמהדקים את מגן לוח הקלט/פלט למארז. שחרר את מחבר החשמל ודחף אותו לשקע.

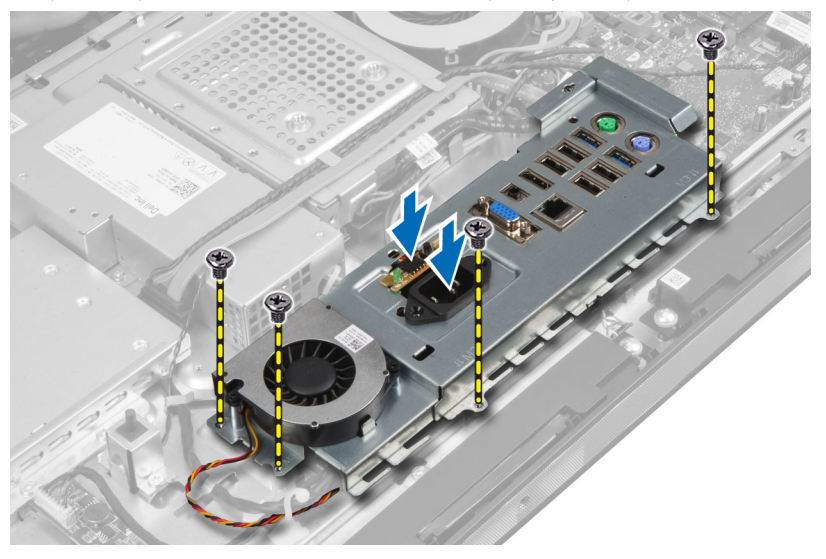

. הפוך את מגן לוח הקלט/פלט והסר אותו מהמחשב. 6

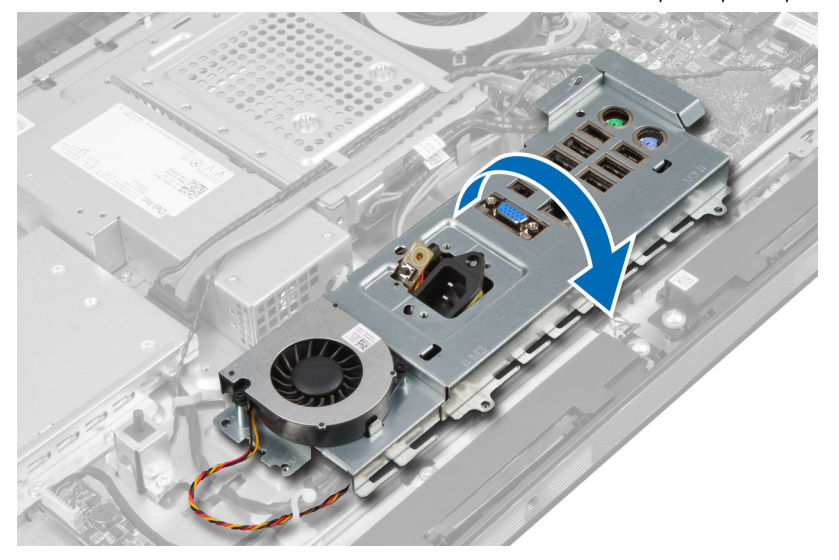

. נתק את כבל מחבר החשמל.

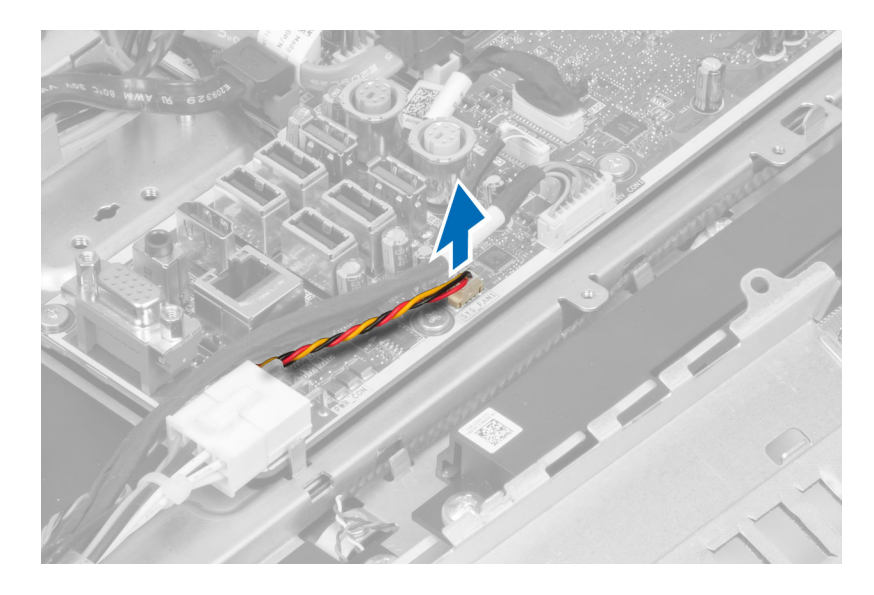

# התקנת מגן לוח הקלט/פלט

- .1 חבר את כבל מחבר החשמל.
- .2 הנח את מגן לוח הקלט/פלט על המחשב.
- . העבר את מחבר החשמל וקבע אותו לשקע. חזק את הברגים כדי להדק את מגן לוח הקלט/פלט למארז.
  - . חזק את הברגים שמהדקים את מחבר החשמל למגן לוח הקלט/פלט.
    - .5 הנח את לוח הקלט/פלט על המחשב.
      - **.6** התקן את:
      - a) מאוורר ספק הכוח
      - b) מגן לוח המערכת
      - . VESA- תושבת כן ה
        - . הכיסוי האחורי (d
        - vesa-מעמר ה
  - . בצע את הפעולות המפורטות בסעיף *לאחר העבודה על חלקיו הפנימיים של המחשב*. **7**

# הסרת לוח לחצן ההפעלה

- . בצע את הפעולות המפורטות בסעיף לפני העבודה על חלקיו הפנימיים של המחשב.
  - **.2** הסר את:
  - aעמד ה-VESA (a
  - b) הכיסוי האחורי
  - . נתק את כבל לחצן ההפעלה מהלוח. הרם את לוח לחצן ההפעלה מהמארז.

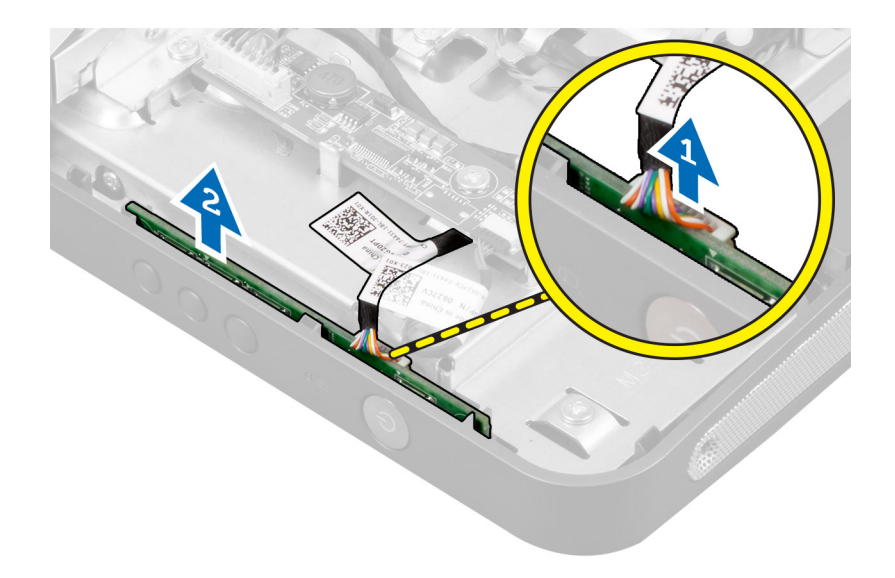

# התקנת לוח לחצן ההפעלה

- . הנח את לוח לחצן ההפעלה במקומו על המחשב.
  - **.2** חבר את כבל לחצן ההפעלה ללוח.
    - **.3** התקן את:
    - a) הכיסוי האחורי
    - VESA-מעמד ה
- .4 בצע את הפעולות המפורטות בסעיף *לאחר העבודה על חלקיו הפנימיים של המחשב*.

#### הסרת מאוורר המעבד

- . בצע את הפעולות המפורטות בסעיף *לפני העבודה על חלקיו הפנימיים של המחשב*.
  - **.2** הסר את:
  - VESA-מעמד ה
  - הכיסוי האחורי (b
  - ערשבת כן ה-VESA (c
    - d) מגן לוח המערכת
- 3. נתק את כבל מאוורר המעבד מהמחבר בלוח המערכת. הסר את הברגים שמהדקים את מאוורר המעבד ללוח המערכת והרם אותו להרחקתו מהמחשב.

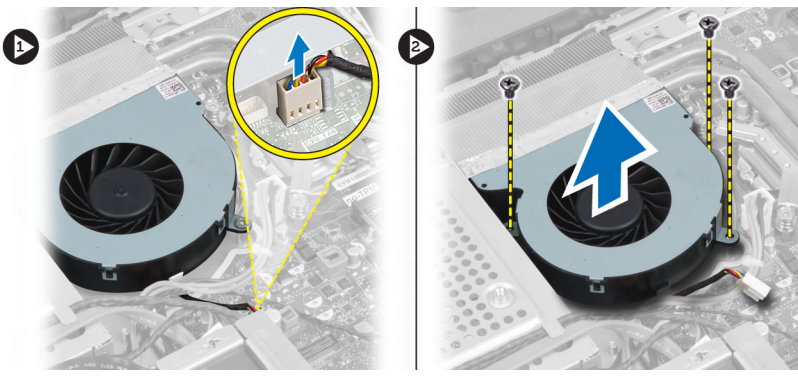

#### התקנת מאוורר המעבד

- . הנח את מאוורר המעבד על המחשב וחזק את הברגים כדי להדק את מאוורר המעבד ללוח המערכת.
  - .2 חבר את כבל מאוורר המעבד למחבר בלוח המערכת.
    - :התקן את .3
    - a) מגן לוח המערכת
    - b) תושבת כן ה-VESA
      - C) הכיסוי האחורי
      - VESA-מעמד ה
  - .4 בצע את הפעולות המפורטות בסעיף *לאחר העבודה על חלקיו הפנימיים של המחשב*.

#### הסרת המעבד

- . בצע את הפעולות המפורטות בסעיף *לפני העבודה על חלקיו הפנימיים של המחשב*.
  - .2 הסר את
  - עמד ה-VESA (a
  - b) הכיסוי האחורי
  - VESA- תושבת כן ה
  - d) מגן לוח המערכת
  - מכלול גוף הקירור
- .3 לחץ על מוט השחרור כלפי מטה ולאחר מכן הזז אותו כלפי חוץ כדי לשחררו מוו ההחזקה שמהדק אותו. הרם את כיסוי המעבד והסר את המעבד מהשקע.

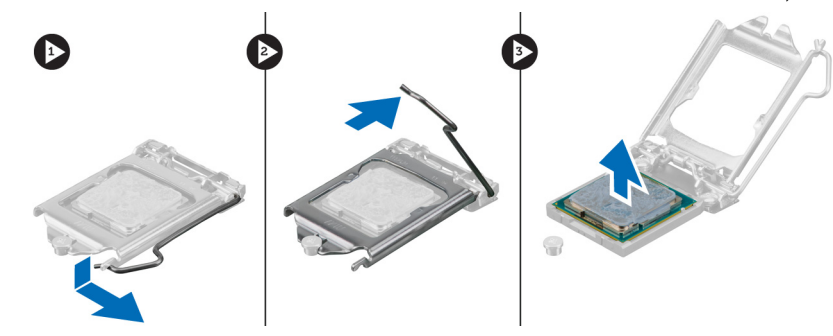

#### התקנת המעבד

- . הכנס את המעבד לשקע המעבד. ודא שהמעבד יושב במקומו כהלכה. 1
- .2 לחץ על ידית השחרור כלפי מטה ופנימה כדי להדקה באמצעות וו ההחזקה.
  - .3 התקן את
  - a) מכלול גוף הקירור
  - b) מגן לוח המערכת
  - VESA-תושבת כן ה
    - d) הכיסוי האחורי
    - e) מעמד ה-VESA
- .4 בצע את הפעולות המפורטות בסעיף *לאחר העבודה על חלקיו הפנימיים של המחשב*.

# הסרת הרמקולים

- . בצע את הפעולות המפורטות בסעיף לפני העבודה על חלקיו הפנימיים של המחשב.
  - .2 הסר את
  - a) מעמד ה-VESA
  - b) הכיסוי האחורי
  - c) תושבת כן ה-VESA
    - d) מגן לוח המערכת
- . נתק את כבלי הרמקולים הימני והשמאלי מהמחבר שבלוח המערכת. שלוף את הכבלים מהחריצים.

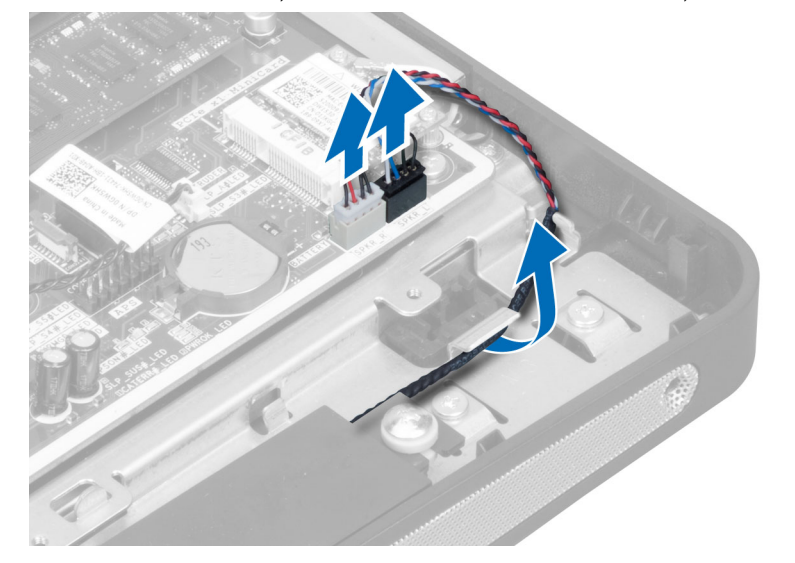

.4 הסר את הברגים שמהדקים את הרמקול למארז. הרם את הרמקולים מהמחשב.

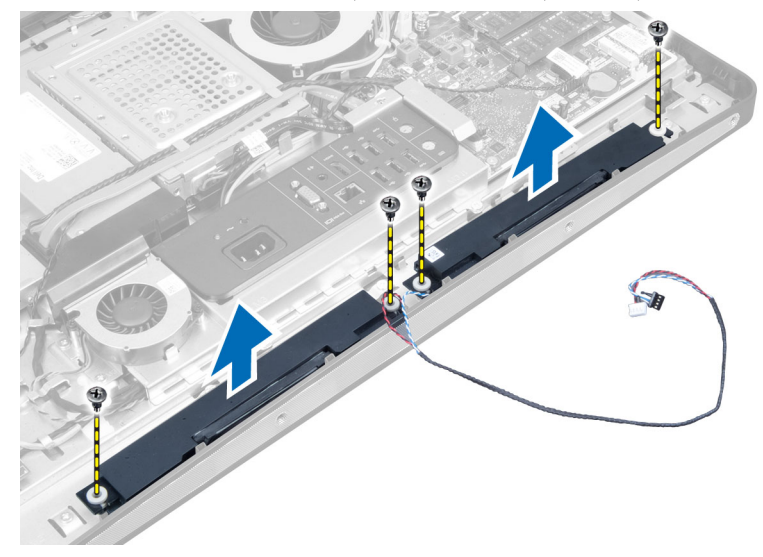

## התקנת הרמקולים

- הנח את הרמקולים במקומותיהם המתאימים במחשב. חזק את הברגים כדי להדק את הרמקול למארז. .1
  - השחל את הכבלים בחריצים. חבר את כבלי הרמקולים הימני והשמאלי למחבר שבלוח המערכת. .2
    - .3 התקן את:
    - a מגן לוח המערכת
    - VESA- תושבת כן ה
      - ) הכיסוי האחורי (C
      - VESA-מעמד ה
    - בצע את הפעולות המפורטות בסעיף *לאחר העבודה על חלקיו הפנימיים של המחשב*. .4

## הסרת לוח המערכת

- בצע את הפעולות המפורטות בסעיף *לפני העבודה על חלקיו הפנימיים של המחשב*. .1
  - .2 הסר את:
  - VESA-מעמד ה
  - b) הכיסוי האחורי
  - VESA-תושבת כן ה(c
  - d) מגן לוח המערכת
    - e) הזיכרון
    - הכונן האופטי (f
    - g) הכונן הקשיח
  - h) מכלול גוף הקירור
  - i) יחידת ספק הכוח
  - (j) מגן לוח הקלט/פלט
  - - k) לוח הממיר
  - מאוורר ספק הכוח (ו
  - .3 נתק את כל הכבלים שמחוברים ללוח המערכת.

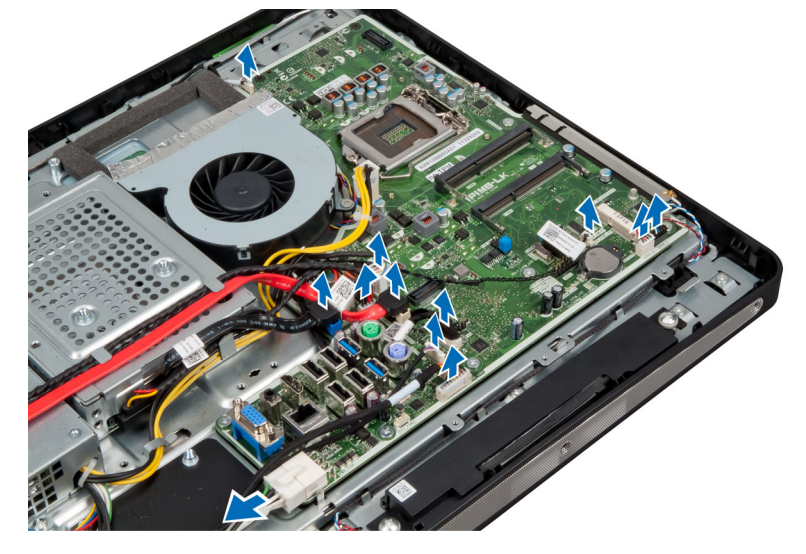

הסר את הברגים שמהדקים את לוח המערכת למחשב. .4

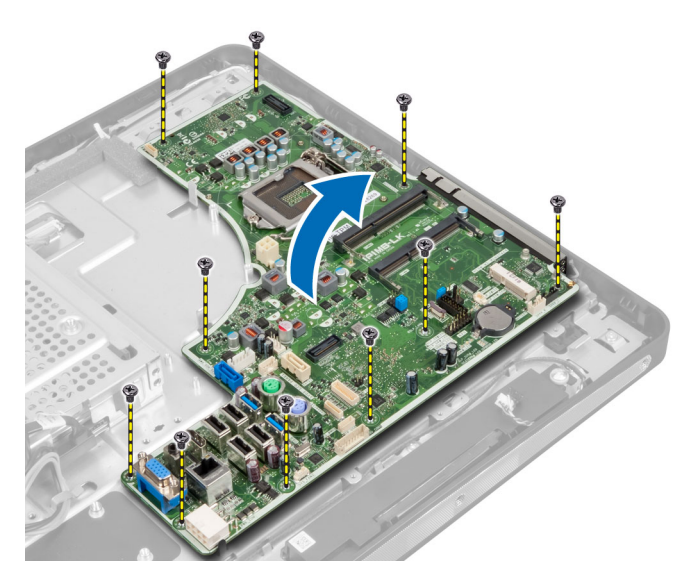

.5 הרם את לוח המערכת והסר אותו מהמארז.

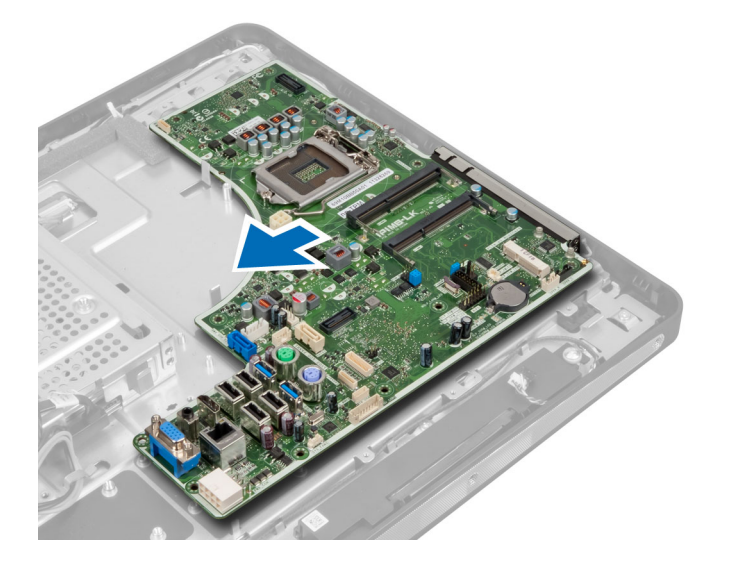

# מבנה לוח המערכת

התמונה הבאה מציגה את מבנה לוח המערכת של המחשב.

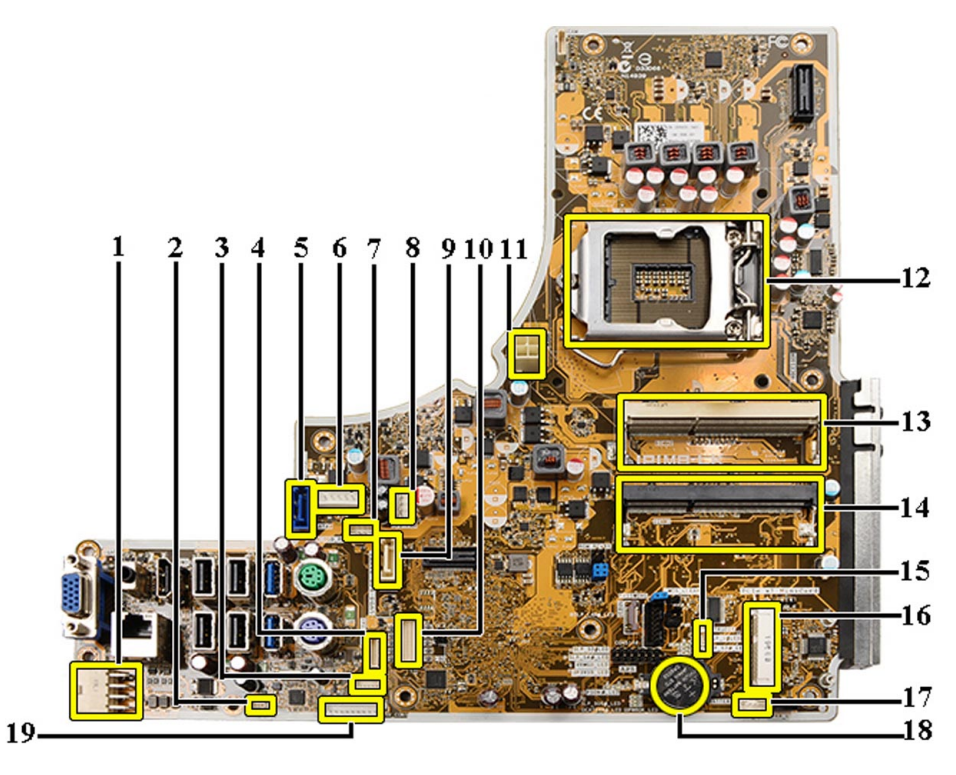

- 1. PSU מחבר
- 2. PSU מחבר מאוורר
  - 3. מחבר לוח מגע
- 4. מחבר לוח לחצן ההפעלה
  - 5. SATA HDD מחבר
- 6. SATA HDD מחבר חשמל של
- SATA ODD .7 מחבר חשמל של
  - 8. CPU-מחבר מאוורר ה
  - 9. SATA ODD מחבר
    - LVDS מחבר 10
- 11. CPU-של ה Vמחבר חשמל 12
  - 12. שקע למעבד
- 13. (B שקע SODIMM) מחבר זיכרון
- 14. (A שקע SODIMM) מחבר זיכרון
  - 15. מחבר מתג חדירה
  - Mini-PCI .16 שקע
  - 17. מחבר רמקול פנימי
  - 18. מחבר סוללת מטבע
    - 19. מחבר לוח ממיר

# התקנת לוח המערכת

- הנח את לוח המערכת במחשב. 1
- .2 חזק את הברגים כדי להדק את לוח המערכת ללוח הבסיס.

- .3 התקן את:
- מאוורר ספק הכוח (a
  - b) לוח הממיר
- c) מגן לוח הקלט/פלט
- d) יחידת ספק הכוח
- e) מכלול גוף הקירור
  - f) הכונן הקשיח
  - ק) הכונן האופטי
    - h) הזיכרוז
- i) מגן לוח המערכת
- (j תושבת כן ה-VESA
  - הכיסוי האחורי (k
- VESA-מעמד ה
- בצע את הפעולות המפורטות בסעיף *לאחר העבודה על חלקיו הפנימיים של המחשב*. .4

#### הגדרות מגשר

תכונות אבטחת התוכנה של המערכת כוללות סיסמת מערכת וסיסמת הגדרה. מגשר הסיסמאות מאפשר או משבית תכונות אלה של סיסמאות ומנקה סיסמאות שנמצאות כעת בשימוש.

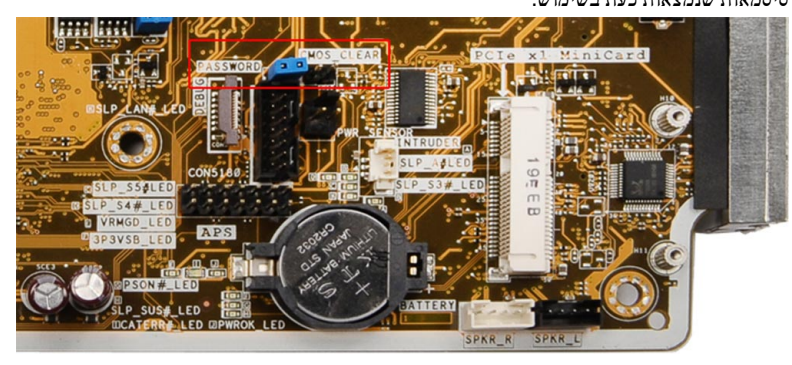

#### CMOS ניקוי סיסמת

- בצע את הפעולות המפורטות בסעיף 'לפני העבודה על חלקיו הפנימיים של המחשב'. .1
- 2. מגן לוח המערכת, הזיכרון, כונן אופטי, כונן קשיח, מכלול גוף הקירור, יחידת -VESA, הכיסוי האחורי, תושבת כן ה -VESA. הסר את מעמד ה ספק הכוח, מגן לוח הקלט/פלט, לוח הממיר, מאוורר ספק הכוח.
  - . אתר את המגשר בלוח המערכת. הסר את המגשר מפין הסיסמה
    - אבר את המגשר אל CMOS CLEAR. .4
    - .5 המתן 3-4 שניות. החזר את המגשר למקומו המקורי
      - 2 התקן את כל הרכיבים שהסרת בשלב. .6
  - .7. חבר את המחשב ואת ההתקנים לשקעי חשמל. הפעל את המחשב

#### השבתת הסיסמה

תכונות אבטחת התוכנה של המערכת כוללות סיסמת מערכת וסיסמת הגדרה. מגשר הסיסמאות משבית את כל הסיסמאות שנמצאות כעת בשימוש.
## הערה: 💋

באפשרותך לבצע גם את השלבים הבאים כדי להשבית סיסמה שנשכחה.

- . בצע את הפעולות המפורטות בסעיף *לפני העבודה על חלקיו הפנימיים של המחשב*.
  - .2 הסר את
  - VESA-מעמד ה
  - ענמו ה-veor (a) מעמו ה-veor (b) מעמו ה-veor
  - ניסוי האחורי
  - c) תושבת כן ה-VESA
    - d) מגן לוח המערכת
      - e) הזיכרון
      - כונן אופטי (f
      - כונן קשיח (g
    - h) מכלול גוף הקירור
    - i) יחידת ספק הכוח
  - מגן לוח הקלט/פלט (j
    - k) לוח ממיר
  - אוורר ספק הכוח (I
  - ... זהה את מגשר ה-PSWD בלוח המערכת.
  - .4 הסר את מגשר ה-PSWD מלוח המערכת.

#### הערה: 💋

. הסיסמאות הקיימות לא יושבתו (יימחקו) עד שהמחשב יבצע אתחול ללא המגשר

.2 התקן את כל הרכיבים שהסרת בשלב .2

#### הערה: 💋

. אם אתה מקצה סיסמת מערכת ו/או סיסמת הגדרה חדשה כאשר מגשר ה-PSWD מותקן, המערכת תשבית את הסיסמאות החדשות בפעם הבאה שתאותחל.

- .חבר את המחשב לשקע החשמל והפעל אותו.
- .7 כבה את המחשב ונתק את כבל החשמל מהשקע.
  - .2 חזור על שלב .2
- .9 החזר את מגשר ה-PSWD למקומו בלוח המערכת.
  - .10 התקן את כל הרכיבים שהסרת בשלב 8.
- . בצע את הפעולות המפורטות בסעיף לאחר העבודה על חלקיו הפנימיים של המחשב.
  - .12 הפעל את המחשב.
- .13 עבור אל הגדרת המערכת והקצה סיסמת מערכת או סיסמת הגדרה חדשה. ראה *סיסמת מערכת וסיסמת הגדרה*.

## הסרת לוח הצג

- . בצע את הפעולות המפורטות בסעיף *לפני העבודה על חלקיו הפנימיים של המחשב*.
  - .2 הסר את
  - VESA-מעמד ה
  - b) הכיסוי האחורי
  - C תושבת כן ה-VESA (c
    - d) מגן לוח המערכת
  - . מגז לוח הקלט/פלט (e
  - WLAN- כרטיס ה(f
    - כונן אופטי (g
    - הכונן הקשיח (h

37

- i) מתג החדירה
- j) לוח לחצן ההפעלה
  - k) לוח ממיר
- מאוורר ספק הכוח (ו
- יחידת ספק הכוח (m
- n) מכלול גוף הקירור
  - 0) מאוורר המעבד
    - p) הרמקולים
  - q) מודול האנטנה
  - r) לוח המערכת

## הערה: 💋

יש לפרק את לוח הצג בסביבת חדר נקי.

. הסר את כבל ה-LVDS על-ידי לחיצת התפס כלפי פנים וניתוקו מהמחבר. הסר את כל שאר הכבלים או האנטנות סביב הקצוות של לוח הבסיס.

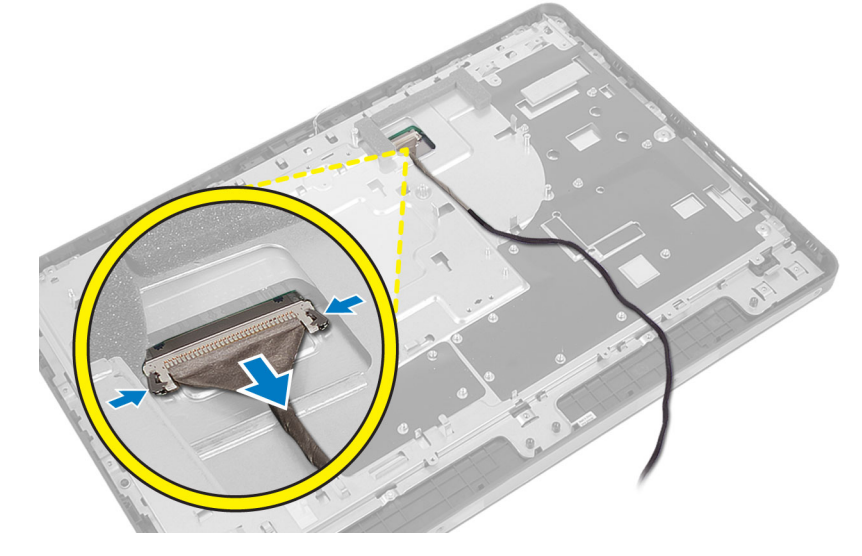

. הסר את הברגים שמהרקים את המארז למסגרת האמצעית. הרם את המארז מהמסגרת האמצעית.

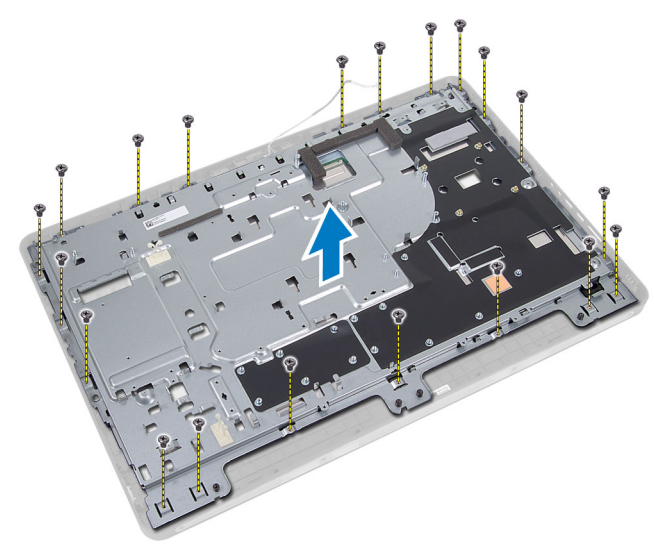

קלף את הסרט הדביק שמחבר את המחברים ללוח הצג. 5

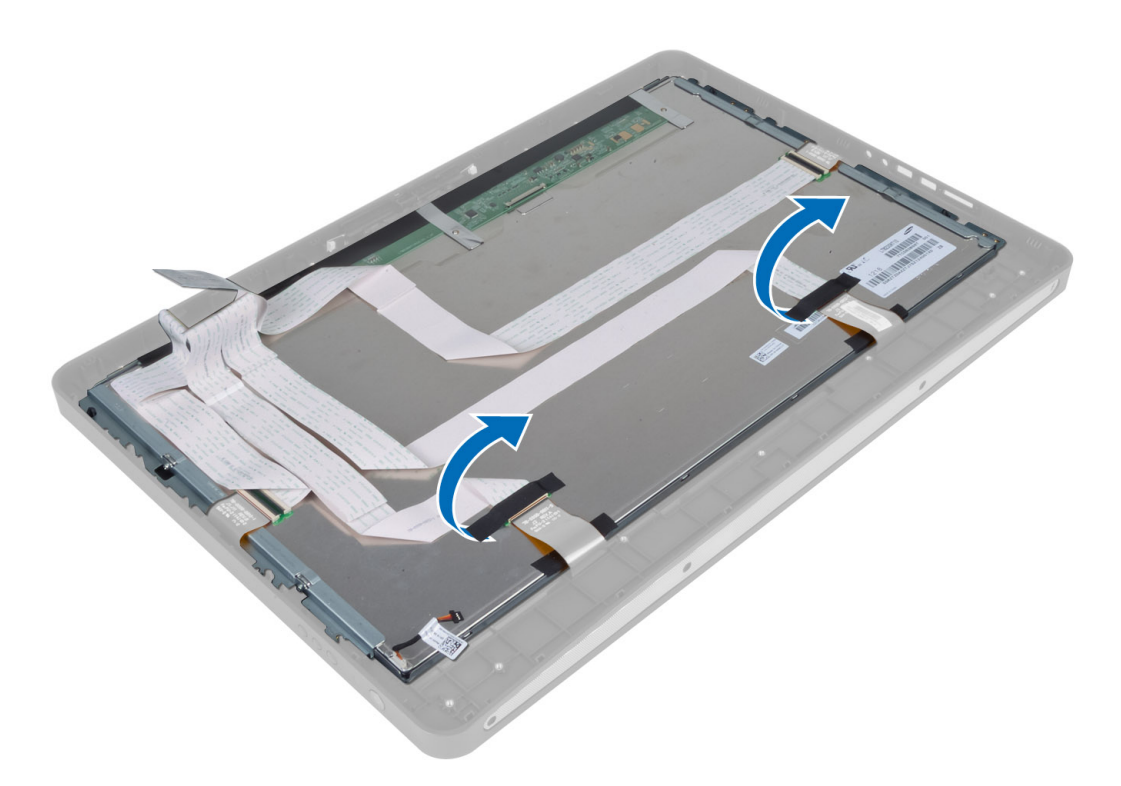

.6 הרם את תפסי המחבר ונתק את כבלי לוח מסך המגע.

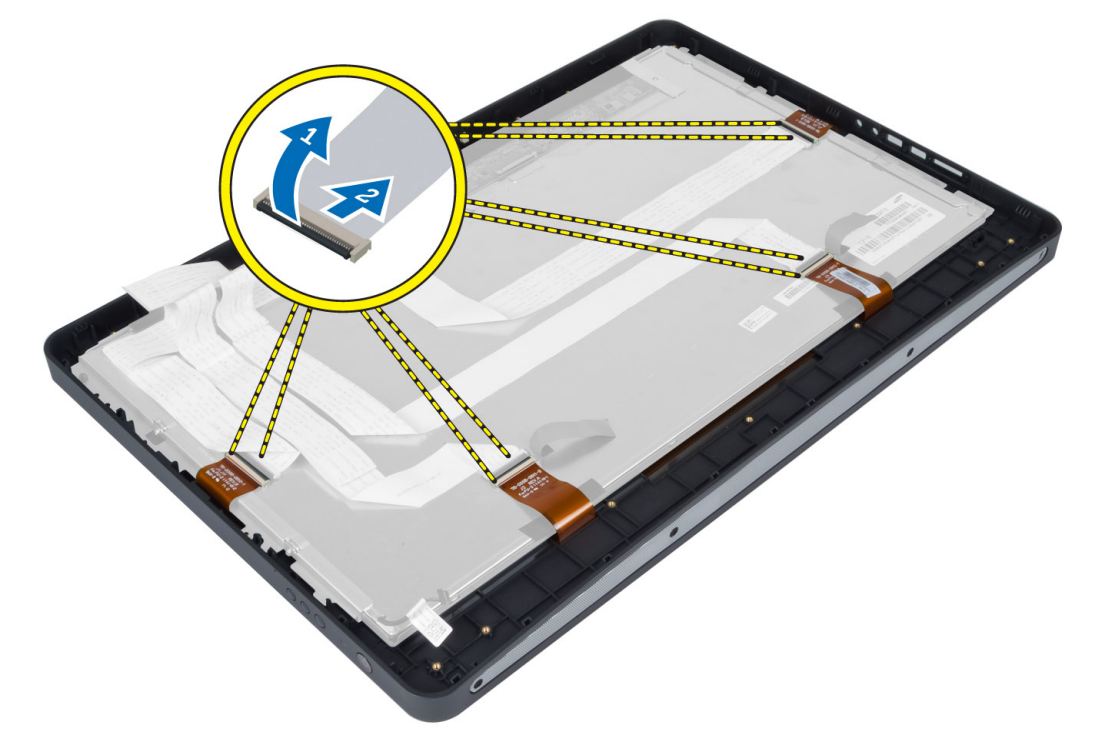

. הרם את לוח הצג מהמסגרת האמצעית והסר אותו. 7

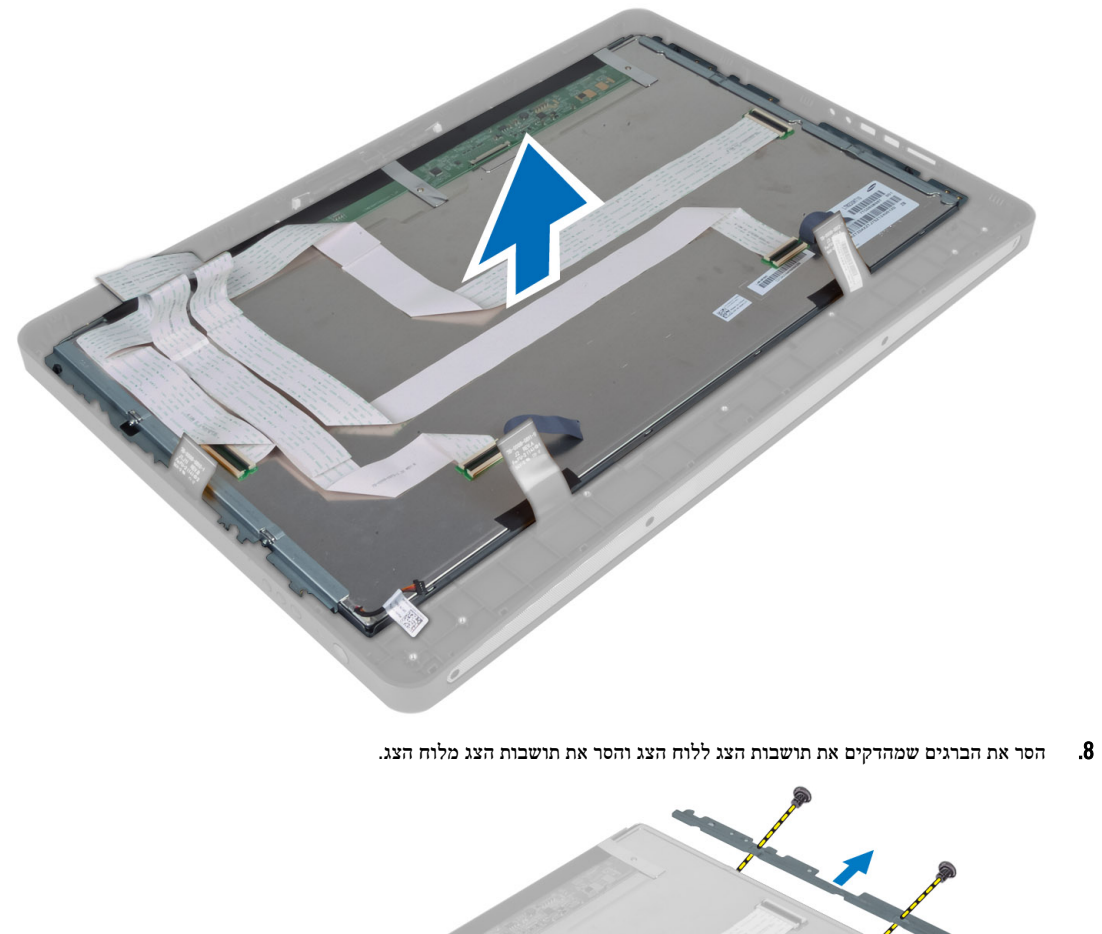

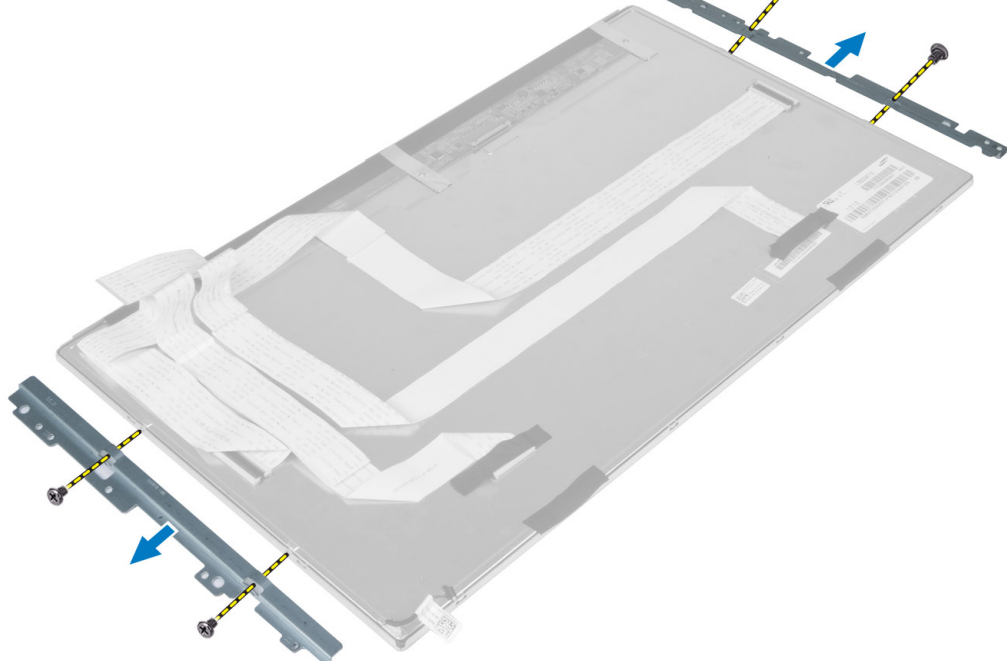

## התקנת לוח הצג

- .1 חזק את הברגים שמהדקים את תושבות הצג ללוח הצג.
  - .2 ישר את מכלול הצג על גבי המסגרת האמצעית.
- . חבר את כל כבלי לוח מסך המגע למחברים בלוח הצג. 3
- .4 הצמד את הסרט הדביק שמחבר את המחברים ללוח הצג.
- . ישר את המארז על גבי לוח הצג וחזק את הברגים שמהדקים את המארז למסגרת האמצעית. 5
  - . החזר למקומם את הברגים שמהדקים את המארז למסגרת האמצעית.
- .7 חבר את כבל ה-LVDS למחבר שלו וחבר את כל שאר הכבלים או האנטנות סביב הקצוות של לוח הבסיס.
  - . התקן את:
  - a) לוח המערכת
  - b) מודול האנטנה
    - הרמקולים
  - מאוורר המעבד (d
  - e) מכלול גוף הקירור
  - ן יחידת ספק הכוח (f
  - g) מאוורר ספק הכוח
    - (g) מאווזיז סבקווכ h) לוח ממיר
  - ו) לוח לחצן ההפעלה (i
    - ן) מתג החדירה (j
    - ן) בוג ווווייוו (k הכונן הקשיח
    - א) הכונן הקשיה (I
    - ) כונן אופטי ו
  - WLAN) כרטיס ה-WLAN) (m
  - מגן לוח הקלט/פלט (n
  - סגן לוח המערכת
  - עושבת כן ה-VESA (p
    - q) הכיסוי האחורי
    - VESA- מעמד ה
  - .9 בצע את הפעולות המפורטות בסעיף *לאחר העבודה על חלקיו הפנימיים של המחשב*.

## הסרת מודולי האנטנה

- . בצע את הפעולות המפורטות בסעיף לפני העבודה על חלקיו הפנימיים של המחשב.
  - .2 הסר את
  - VESA-מעמד ה
  - יריסוי האחורי (b
  - VESA- תושבת כן ה-VESA (כ
  - d) הושבות כן ה-ULGA) d) מגן לוח המערכת
  - ן מגן לווו המעוכת (נ
  - e) מגן לוח הקלט/פלט
  - WLAN כרטיס (f
    - קכונן האופטי (g
    - h הכונן הקשיח (h
    - i) מתג החדירה
  - j) לוח לחצן הפעלה
    - k) לוח הממיר
  - מאוורר המעבד (I
  - m) יחידת ספק הכוח

- n) מכלול גוף הקירור
- 0) מאוורר ספק הכוח
  - p) לוח המערכת
- . הסר את הברגים שמהדקים את מודול האנטנה למארז. שלוף את כבל האנטנה מקצוות המחשב. הרם והסר את מודול האנטנה.

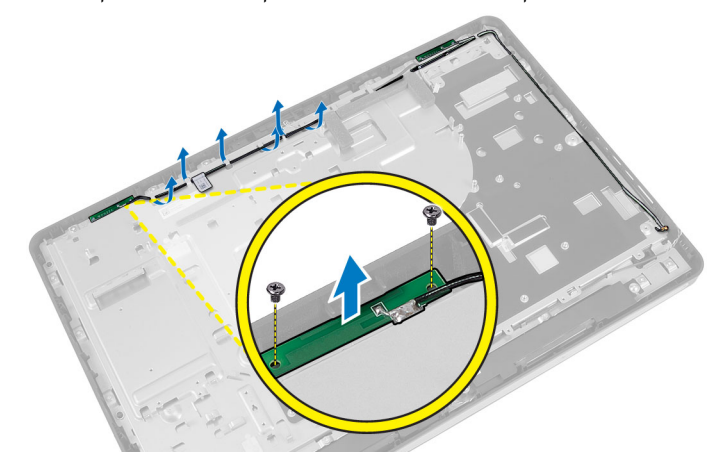

## התקנת מודולי האנטנה

- .1 הנח את מודול האנטנה במארז.
- **2**. השחל את כבל האנטנה בקצוות המחשב. חזק את הברגים כדי להדק את מודול האנטנה למארז
  - .3 התקן את
  - a) לוח המערכת
  - b) מאוורר ספק הכוח
  - ) מכלול גוף הקירור
  - d) יחידת ספק הכוח
    - מאוורר המעבד (e
    - f) לוח הממיר
  - g) לוח לחצן ההפעלה
    - ה אין אין (h
    - i) הכונן הקשיח
    - חבונן חקשיח
    - j) הכונן האופטי
  - WLAN- כרטיס ה (k
  - מגן לוח הקלט/פלט (I
  - m) מגן לוח המערכת
  - VESA- תושבת כן (n
    - 0) הכיסוי האחורי
    - עמד ה-VESA מעמד ה
  - . בצע את הפעולות המפורטות בסעיף *לאחר העבודה על חלקיו הפנימיים של המחשב*.

## הסרת המצלמה

- . בצע את הפעולות המפורטות בסעיף *לפני העבודה על חלקיו הפנימיים של המחשב*.
  - **.2** הסר את:
  - VESA-מעמד ה
  - b) הכיסוי האחורי

- VESA- תושבת כן ה
  - d) לוח מסך מגע
  - e) מגן לוח המערכת
- f) מגן לוח הקלט/פלט
- g) כרטיס ה-WLAN

  - כונן אופטי (h
  - i) הכונן הקשיח
  - j) מתג החדירה
  - א) לוח לחצן הפעלה (k
    - ן) לוח ממיר
    - מאוורר המעבד (m
- n) יחידת ספק הכוח
- 0) מכלול גוף הקירור
- מאוורר ספק הכוח (p
- - q) לוח המערכת
    - r) לוח הצג
- . נתק את כבל המצלמה מהמחבר במודול המצלמה. הסר את הברגים שמהדקים את המצלמה ללוח הצג. הסר את מודול המצלמה מלוח הצג.

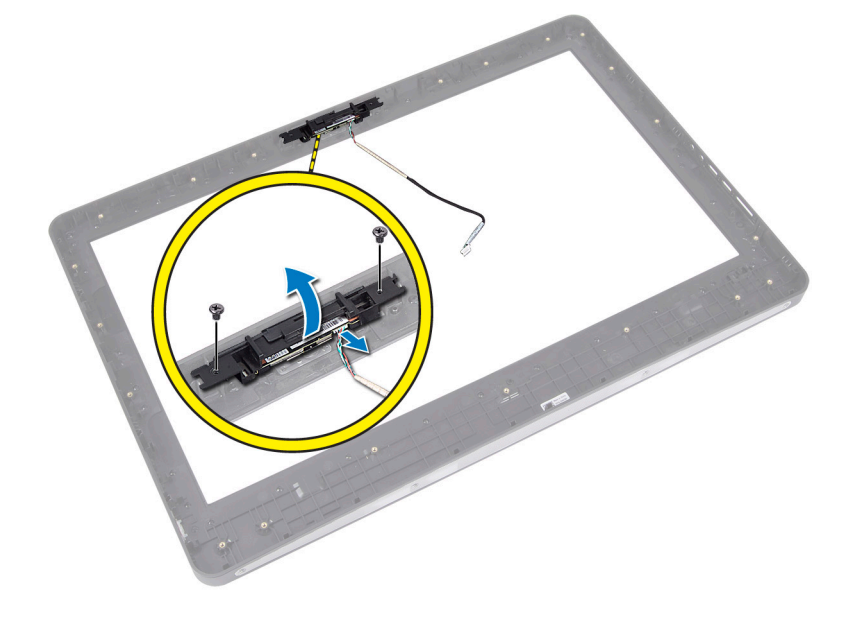

## התקנת המצלמה

- ישר את מודול המצלמה עם החריץ שלו במחשב. .1
- .2 חזק את הברגים שמהדקים את מודול המצלמה אל לוח הצג.
  - חבר את כבל המצלמה אל המחבר. .3
    - .4 :התקן את
    - a) לוח הצג
    - b) לוח המערכת
    - C) מאוורר ספק הכוח
    - d) מכלול גוף הקירור
    - e) יחידת ספק הכוח
    - מאוורר המעבד (f

- g) לוח ממיר
- h) לוח לחצן ההפעלה
  - i) מתג החדירה
  - j) הכונן הקשיח
  - כונן אופטי (k
- ו) כרטיס ה-WLAN (ו
- מגן לוח הקלט/פלט (m מגן לוח המערכת (ח
- 0) לוח מסך מגע
- VESA- תושבת כן ה
  - q) הכיסוי האחורי
  - VESA-מעמד ה
- .5 בצע את הפעולות המפורטות בסעיף *לאחר העבודה על חלקיו הפנימיים של המחשב*.

## הגדרת המערכת

הגדרת המערכת מאפשרת לך לנהל את חומרת המערכת שלך ולציין אפשרויות ברמת ה-BIOS. דרך הגדרות המערכת באפשרותך:

- לשנות את הגדרות ה-NVRAM אחרי הוספה או הסרה של חומרה •
  - להציג את התצורה של חומרת המערכת .
  - להפעיל או להשבית התקנים משולבים .
  - להגדיר רמות סף של ביצועים וניהול צריכת חשמל ٠
    - לנהל את אבטחת המחשב .

# Boot Sequence (רצף אתחול)

רצף האתחול מאפשר לך לעקוף את סדר אתחול ההתקנים שנקבע בהגדרת המערכת ולאתחל התקן ספציפי (למשל כונן אופטי או כונן קשיח) בצורה ישירה. במהלך הבדיקה העצמית בהפעלה (POST), כאשר הסמל של Dell מופיע, באפשרותך:

- <F2> לגשת אל הגדרת המערכת על-ידי הקשה על ٠
- <F12> להעלות את תפריט האתחול החד-פעמי על-ידי הקשה על ٠

תפריט האתחול החד פעמי מציג את ההתקנים שבאפשרותך לאתחל, לרבות אפשרות האבחון. אפשרויות תפריט האתחול הן:

- כונן נשלף (אם זמין) .
  - STXXXX כונן .

הערה: .SATA הוא מספר כונן ה-XXX

- כונן אופטי .
  - אבחון •

הערה: הבחירה באפשרות Diagnostics (אבחון) תוביל להצגת המסך ePSA diagnostics (אבחון ePSA).

מסך רצף האתחול מציג גם את האפשרות לגשת אל מסך הגדרת המערכת.

# **Navigation Keys**

.The following table displays the system setup navigation keys

#### הערה: 💋

For most of the system setup options, changes that you make are recorded but do not take effect until you re-start the .system

#### טבלה Navigation Keys .1

| Keys       | Navigation                   |
|------------|------------------------------|
| Up arrow   | .Moves to the previous field |
| Down arrow | .Moves to the next field     |

| Navigation                                                                                                    | Keys            |
|----------------------------------------------------------------------------------------------------|-----------------|
| Allows you to select a value in the selected field (if applicable) or follow the link in the field.                                                                                        | <enter></enter> |
| .Expands or collapses a drop-down list, if applicable                                                                                                    | Spacebar        |
| .Moves to the next focus area                                                                                                    | <tab></tab>     |
| הערה:<br>For the standard graphics browser only.                                                                                                    |                 |
| Moves to the previous page till you view the main screen. Pressing <esc> in the main screen .displays a message that prompts you to save any unsaved changes and restarts the system</esc> | <esc></esc>     |
| .Displays the System Setup help file                                                                                                    | <f1></f1>       |

# הגדרת המערכת — הגדרת המערכת – הגדרת

## הערה: 💋

support.dell.com לפני שתמשיך, הורד והתקן את הגרסה העדכנית ביותר של ה-BIOS מהאתר

#### טבלה 2. General (כללי)

| אפשרות             | תיאור                                                                                                    |
|--------------------|----------------------------------------------------------------------------------------------------|
| System Information | מציג את המידע הבא:                                                                                                    |
|                    | • System Information (מידע מערכת) — מציג את <b>גרסת</b><br>ה-BIOS, תג השירות, תג הנכס, תג הבעלות, תאריך הייצור,<br>תאריך הבעלות, וקוד השירות המהיר.                                                                                                    |
|                    | <ul> <li>Memory Information (מידע על הזיכרון) — מציג את<br/>הזיכרון המותקן, הזיכרון הזמין, מהירות הזיכרון, מצב ערוצי<br/>הזיכרון, טכנולוגיית הזיכרון, הגודל של DIMM A והגודל של<br/>DIMM B.</li> </ul>                                                       |
|                    | . מציג את PCI Information (מידע אודות PCI) — מציג את SLOT1.                                                                                                    |
|                    | • Processor Information (מידע מעבר) - מציג את סוג<br>המעבד, מספר הליבות, מוזה המעבד, מהירות השעון הנוכחית,<br>מהירות השעון המינימלית, מהירות השעון המקסימלית, זיכרון<br>המטמון L2 של המעבד, זיכרון המטמון L3 של המעבד, היכולת<br>ל-HT וטכנולוגיית 64 סיביות. |
|                    | <ul> <li>Device Information (מידע על התקנים) — מציג את<br/>SATA-1, SATA-0, כתובת ה-LOM MAC, פרטי וידאו, בקר<br/>השמע, בקר מודם, התקן סלולרי והתקן<br/>Bluetooth.</li> </ul>                                                                                  |
|                    | הערה: 💋                                                                                                    |
|                    | בשל כמות הזיכרון שמוקצית לשימוש המערכת, "הזיכרון הזמין" קטן<br>יותר מ"הזיכרון המותקן". שים לב שייתכן שמערכות הפעלה שונות לא<br>יוכלו להשתמש בכל הזיכרון הזמין.                                                                                               |
| רצף אתחול          | רשימה זו מפרטת את הסדר שבו ה-BIOS מחפשת התקנים בעת ניסיון<br>לאתר מערכת הפעלה לאתחול. ניתן גם לבחור או לבטל את בחירת<br>ההתקנים לאתחול מתוך הרשימה באמצעות תיבות הסימון שבצד שמאל.                                                                           |
|                    | <ul> <li>Diskette Drive (כונן תקליטונים)</li> <li>Internal HDD</li> <li>USB Storage Device</li> <li>(USB - מעקן אחסון USB (ביני חוג)</li> </ul>                                                                                                    |

| אפשרות                                  | <br>תיאור                                                                                                    |
|-----------------------------------------|----------------------------------------------------------------------------------------------------|
|                                         | • Onboard NIC (Portables enables, Desktop)<br>(מובנה - מופעל בניידים, מושבת בשולחן NIC) disables עבודה)<br>עבודה) |
| Boot List Option                        | • Legacy (מדור קודם)<br>• UEFI                                                                                    |
| Date/Time                               | אפשרות זו קובעת את התאריך והשעה של המערכת. שינויים בתאריך<br>ובשעה נכנסים לתוקף מיד.                              |
|                                         | MM /DD /YY •<br>HH: MM: SS: A/P •                                                                                 |
| (מידע אודות סוללות) Battery Information | הצגת כל סוללה בתצוגה גרפית שכוללת את אחוז הטעינה, מצב הטעינה,                                                     |

(מידע אודות סוללות) הצגת כל סוללה בתצוגה גרפית שכוללת את אחוז הטעינה, מצב הטעינה, Battery Information (מידע אודות סוללות) הקינות ומידע על מתאם זרם החילופין.

## טבלה 3. System Configuration (תצורת מערכת)

| אפשרות            | תיאור                                                                                                    |
|-------------------|----------------------------------------------------------------------------------------------------|
| Integrated NIC    | אפשרות זו שולטת בבקר ה-LAN המובנה.                                                                                                    |
|                   | <ul> <li>Disabled (מושבת) — ה-LAN הפנימי כבוי ואינו גלוי למערכת ההפעלה.</li> </ul>                                                                                                    |
|                   | • Enabled (מופעל) — ה-LAN הפנימי מופעל.                                                                                                    |
|                   | <ul> <li>Enabled w/PXE (מופעל עם PXW) (אפשרות זו נבחרת כברירת מחדל) — ה-LAN הפנימי<br/>מופעל (עם אתחול PXE).</li> </ul>                                                                                                    |
|                   | <ul> <li>Enabled w/ImageServer (מופעל עם ImageServer) – ה-LAN הפנימי מופעל (עם<br/>אתחול ImageServer).</li> </ul>                                                                                                    |
| SATA Operation    | SATA. אפשרות זו מגדירה את מצב הפעולה של הבקר המשולב של הכוננים הקשיחים מסוג                                                                                                    |
|                   | • Disabled (מושבת) - בקרי ה-SATA מוסתרים.                                                                                                    |
|                   | • SATA — ATA מוגדר עבור מצב ATA.                                                                                                    |
|                   | <ul> <li>AHCI (אפשרות זו נבחרת כברירת מחדל) — SATA מוגדר עבור AHCI.</li> </ul>                                                                                                    |
|                   | • RAID) RAID פועל) — מוגדר לתמיכה במצב Intel Rapid Restore) RAID (ח<br>(Technology).                                                                                                    |
| כוננים            | אפשרות להפעיל או להשבית כוננים שונים בלוח. כברירת מחדל אפשרות זו נבחרת.                                                                                                    |
|                   | SATA-0 •                                                                                                    |
|                   | SATA-1 •                                                                                                    |
| SMART Reporting   | שדה זה קובע אם יתקבל דיווח על שגיאות כונן קשיח בכוננים הקשיחים המשולבים במהלך הפעלת<br>המערכת. טכנולוגיה זו מהווה חלק ממפרט SMART (SMARt Analysis and Reporting Analysis<br>Technology - טכנולוגיית בקרה ודיווח של ניטור עצמי). |
|                   | הפעל דיווח SMART (הפעל דיווח SMART) - כברירת מחדל אפשרות זו מושבתת. •                                                                                                    |
| USB Configuration | שדה זה מגדיר את התצורה של בקר ה-USB המשולב. אם <b>Boot Support (תמיכה באתחול)</b> זמין,<br>המערכת תוכל לאתחל כל סוג של התקן USB לאחסון בנפח גדול (HDD, כרטיס זיכרון, תקליטון).                                                  |
|                   | אם יציאת ה-USB מופעלת, התקן שיחובר ליציאה זו יופעל ויהיה זמין עבור מערכת ההפעלה.                                                                                                    |

| אפשרות                | תיאור                                                                                  |
|-----------------------|----------------------------------------------------------------------------------------|
|                       | אם יציאת ה-USB מושבתת, למערכת ההפעלה לא תהיה אפשרות לזהות כל סוג של התקן שיחובר ליציאה |
|                       | זו.                                                                                    |
|                       | • Enable Boot Support (הפעל תמיכה באתחול)                                              |
|                       | (הפעל יציאות USB קדמיות) Enable Front USB Ports •                                      |
|                       | (הפעל יציאות USB אחוריות כפולות) Enable Rear Dual USB Ports •                          |
|                       | (הפעל יציאות USB אחוריות משולשות) Enable Rear Triple USB Ports •                       |
| Miscellaneous Devices | אפשרות להפעיל או להשבית התקנים מוכללים שונים.                                          |
|                       | • הפעלת/השבתת מיקרופון                                                                 |
|                       | • הפעלת/השבתת מצלמה                                                                    |
|                       | <ul> <li>הפעלת/השבתת כרטיס מדיה</li> </ul>                                             |

### טבלה 4. Security (אבטחה)

| אפשרות                  | תיאור                                                                                                    |
|-------------------------|----------------------------------------------------------------------------------------------------|
| Admin Password          | שדה זה מאפשר לקבוע, לשנות, או למחוק את סיסמת מנהל המערכת (admin), שנקראת לעתים גם סיסמת                                               |
|                         | ה-"setup" (הגדרה). סיסמת מנהל המערכת מאפשרת מספר תכונות אבטחה.                                                                        |
|                         | כברירת מחדל, לא מוגדרת סיסמה לכונן.                                                                                                   |
|                         | • הזן את הסיסמה הישנה                                                                                                    |
|                         | • הזן את הסיסמה החרשה                                                                                                    |
|                         | • אשר את הסיסמה החדשה                                                                                                    |
|                         | לחץ על <b>OK (</b> אישור) לאחר הזנת פרטי הסיסמה.                                                                                      |
| System Password         | מאפשר לקבוע, לשנות, או למחוק את סיסמת המחשב (שנקראה בעבר סיסמת ראשית).                                                                |
|                         | כברירת מחדל, לא מוגדרת סיסמה לכונן.                                                                                                   |
|                         | • הזן את הסיסמה הישנה                                                                                                    |
|                         | • הזן את הסיסמה החדשה                                                                                                    |
|                         | • אשר את הסיסמה החדשה                                                                                                    |
|                         | לחץ על <b>OK (</b> אישור) לאחר הזנת פרטי הסיסמה.                                                                                      |
| Internal HDD-0 Password | מאפשר להגדיר, לשנות או למחוק את הסיסמה בכונן הדיסק הקשיח (HDD) הפנימי של המחשב. שינויים<br>מוצלחים של הסיסמה ייכנסו לתוקף באופן מידי. |
| (• // - // )            | כברירת מחדל, לא מוגדרת סיסמה לכונן.                                                                                                   |
|                         | • הזן את הסיסמה הישנה                                                                                                    |
|                         | • הזן את הסיסמה החדשה                                                                                                    |
|                         | • אשר את הסיסמה החדשה                                                                                                    |
|                         | לחץ על <b>OK (</b> אישור) לאחר הזנת פרטי הסיסמה.                                                                                      |
| Strong Password         | Enable strong password (הפעל סיסמה חזקה) - כברירת מחדל אפשרות זו מושבתת.                                                              |
| Password Configuration  | שדה זה קובע את מספר התווים המינימלי והמקסימלי המותר לסיסמאות של מנהל מערכת ולסיסמאות<br>מערכת.                                        |
|                         | • Admin Password Min (מינימום לסיסמת מנהל מערכת)                                                                                      |

• Admin Password Max (מקסימום לסיסמת מנהל)

| אפשרות                    |                                                                                                    |
|---------------------------|----------------------------------------------------------------------------------------------------|
|                           | (מינימום לסיסמת מערכת) System Password Min •                                                                                                    |
|                           | (מקסימום לסיסמת מערכת) System Password Max •                                                                                                    |
| Password Bypass           | מאפשר לעקוף את הבקשות ל <b>סיסמת מערכת</b> ולסיסמת כונן דיסק קשיח פנימי בעת הפעלה מחדש של<br>המערכת.                                                                                                    |
|                           | • Disabled (מושבת) (אפשרות זו נבחרת כברירת מחדל) — הצג תמיד בקשה לסיסמת מערכת                                                                                                    |
|                           | ולסיסמת כונן דיסק קשיח פנימי, כאשר הן מוגדרות.                                                                                                    |
|                           | <ul> <li>Reboot Bypass (מעקף אתחול מחדש) — עקוף בקשות לסיסמה בעת הפעלה מחדש<br/>(אתחולים חמים).</li> </ul>                                                                                                    |
|                           | הערה: 💋                                                                                                    |
|                           | המערכת תציג תמיד בקשה לסיסמת מערכת ולסיסמת כונן דיסק קשיח פנימי בעת הפעלת המערכת ממצב                                                                                                    |
|                           | כבוי (אתחול קר). כמו כן, המערכת תציג תמיד בקשות לסיסמאות עבור כל כונני הדיסקים הקשיחים בתאי<br>י                                                                                                    |
|                           | מודולים שקיימים.                                                                                                    |
| Password Change           | מאפשר לקבוע אם שינויים של סיסמאות המערכת והכונן הקשיח מותרים כאשר מוגדרת סיסמת מנהל<br>מערכת.                                                                                                    |
|                           | • Allow Non-Admin Password Changes (אפשר שינויי סיסמאות שאינץ של מנהל מערכת)<br>(אפשרות זו נבחרת כברירת מחדל)                                                                                                    |
| TPM Security              | מאפשר לקבוע אם מודול הפלטפורמה המהימנה (TPM) במערכת מופעל וגלוי למערכת ההפעלה.                                                                                                    |
|                           | (אבטחת TPM Security) (אפשרות זו נבחרת כברירת מחדל)                                                                                                    |
|                           | הערה:                                                                                                    |
|                           | בעת הפעלה של ערכי ברירת המחדל של תוכנית ההגדרה, אפשרויות ההפעלה, ההשבתה והמחיקה אינן                                                                                                    |
|                           | מושפעות. השינויים באפשרות זו נכנסים לתוקף מיד.                                                                                                    |
| (TCM Security (אבמחת TCM) | אפשרות להפעיל או להשבית את אבטחת ה                                                                                                    |
|                           | אבטחת TCM Security (אפשרות זו נבחרת כברירת מחדל)                                                                                                    |
|                           | הערה:                                                                                                    |
|                           | בעת הפעלה של ערכי ברירת המחדל של תוכנית ההגדרה, אפשרויות ההפעלה, ההשבתה והמחיקה אינן                                                                                                    |
|                           | מושפעות. השינויים באפשרות זו נכנסים לתוקף מיד.                                                                                                    |
| Computrace                | שדה זה מאפשר להפעיל או להשבית את ממשק מודול ה-BIOS של השירות האופציונלי Computrace                                                                                                    |
| •                         | של Absolute Software של Service                                                                                                    |
|                           | • Deactivate (בטל הפעלה) (אפשרות זו נבחרת כברירת מחדל)                                                                                                    |
|                           | • Disable (השכת)                                                                                                    |
|                           | (הפעל) Activate •                                                                                                    |
| Chassis Intrusion         | שדה זה שולט בתכונת החדירה למארז.                                                                                                    |
|                           | (השרח) Disable •                                                                                                    |
|                           | אוטטוס, איז בבון, איז איז איז איז איז איז איז איז איז איז                                                                                                    |
|                           | • On-Silent (شعرب) (مادولار - معرب) (مادولار) (مادولار) (مادول |
| CPU XD Support            | מאפשר להפעיל או להשבית את מצב Execute Disable של המעבד.                                                                                                    |
|                           | • Enable CPU XD Support (הפעל תמיכה ב-CPU XD) (אפשרות זו נבחרת כברירת מחדל)                                                                                                    |

| אפשרות                                     | תיאור                                                                                                    |
|--------------------------------------------|----------------------------------------------------------------------------------------------------|
| גישה) OROM Keyboard Access<br>למקלדת OROM) | מאפשר לך לקבוע אם תיגש אל מסכי התצורה של OPtion Read Only Memory) באמצעות<br>מקשי קיצור במהלך האתחול. הגדרות אלו מונעות גישה אל CTRL+I) Intel RAID) או Intel<br>CTRL+P/F12).) Management Engine BIOS Extension |
|                                            | <ul> <li>Enable (הפעל) (אפשרות זו נבחרת כברירת מחדל) — המשתמש רשאי להיכנס למסכי התצורה<br/>של OROM באמצעות מקש הקיצור.</li> </ul>                                                                              |
|                                            | <ul> <li>One-Time Enable (הפעל חד-פעמית) — המשתמש רשאי להיכנס למסכי התצורה של OROM</li> <li>באמצעות מקשי הקיצור במהלך האתחול הבא. לאחר האתחול, ההגדרה תחזור למצב מושבת.</li> </ul>                             |
|                                            | <ul> <li>Disable (השבת) — המשתמש אינו רשאי להיכנס למסכי התצורה של OROM באמצעות מקש<br/>הקיצור.</li> </ul>                                                                                                    |
| Admin Setup Lockout                        | מאפשר להפעיל או להשבית את האפשרות להיכנס לתוכנית ההגדרה כאשר מוגדרת סיסמת מנהל.                                                                                                    |
|                                            | • Enable Admin Setup Lockout (הפעל נעילת הגדרות על-ידי מנהל מערכת) (אפשרות זו<br>נבחרת כברירת מחדל)                                                                                                    |

#### טבלה 5. Performance (ביצועים)

| אפשרות                                            | תיאור                                                                                                    |
|---------------------------------------------------|----------------------------------------------------------------------------------------------------|
| Multi Core Support                                | מציין אם בתהליך יופעלו כל הליבות או רק ליבה אחת. הליבות הנוספות ישפרו את הביצועים של חלק<br>מהיישומים.                                                              |
|                                                   | <ul> <li>AII (הכל) (אפשרות זו נבחרת כברירת מחדל)</li> </ul>                                                                                                    |
|                                                   | 1 •                                                                                                    |
|                                                   | 2 •                                                                                                    |
| Intel Speed Step                                  | אפשרות להפעיל או להשבית את מצב Intel SpeedStep של המעבד.                                                                                                    |
|                                                   | • Enable Intel SpeedStep (הפעל Intel SpeedStep) (אפשרות זו נבחרת כברירת מחדל)                                                                                       |
| C States Control                                  | אפשרות להפעיל או להשבית את מצבי השינה הנוספים של המעבד.                                                                                                    |
|                                                   | • C states (מצבי C) (אפשרות זו נבחרת כברירת מחדל) C states                                                                                                    |
| Intel TurboBoost                                  | מאפשר להפעיל או להשבית את מצב Intel TurboBoost במעבד.                                                                                                    |
|                                                   | • Enable Intel TurboBoost (הפעל Intel TurboBoost ) (אפשרות זו מופעלת כברירת מחדל)<br>— מאפשר למנהל ההתקן של Intel TurboBoost להגביר את ביצועי ה-CPU או המעבד הגרפי. |
| בקרת) Hyperthread Control<br>(בקרת)               | Ayperthreadמאפשר למשתמשים להפעיל ולהשבית את בקרת ה                                                                                                    |
| (пурегитеац                                       | • Hyperthread Control (בקרת Hyperthread) (אפשרות זו נבחרת כברירת מחדל)                                                                                              |
| חמיכה) HDD Protection Support<br>הבינה ביני ביייה | אפשרות להפעיל או להשבית את כרטיס ההגנה על הכונן הקשיח.                                                                                                    |
| בהגנת כונן קשיחו                                  | (כרטיס הגנה על הכונן הקשיח) - הפעל/השבת HDD Protection Card                                                                                                    |

#### טבלה Power Management .6 (ניהול צריכת חשמל)

| אפשרות      | תיאור                                                                                              |
|-------------|----------------------------------------------------------------------------------------------------|
| AC Recovery | אפשרות זו קובעת כיצד המחשב יגיב כאשר זרם AC מוזן לאחר הפסקת חשמל. ההגדרות הזמינות לשחזור<br>AC הן: |
|             | AC הז:                                                                                             |

• Power Off (כבוי) (אפשרות זו נבחרת כברירת מחדל)

| אפשרות                                  | מיאור                                                                                                    |
|-----------------------------------------|----------------------------------------------------------------------------------------------------|
|                                         | <ul> <li>Power On (הפעלה)</li> <li>Last Power State (מצב הפעלה אחרונה)</li> </ul>                                                                                                    |
| Auto On Time                            | אפשרות זו מגדירה את השעה ביום שבה תרצה שהמערכת תידלק אוטומטית. השעה נשמרת בתבנית<br>סטנדרטית של 12 שעות ((שניות:דקות:שעה). ניתן לשנות את שעת ההפעלה על-ידי הקלדת הערכים בשדות<br>השעה וA.M./P.M                                                                                                    |
|                                         | <ul> <li>Disabled (מושבת) - המערכת לא תופעל אוטומטית.</li> <li>Disabled (בכל יום) - המערכת תופעל בכל יום בשעה שציינת לעיל.</li> <li>Weekdays (בימי חול) - המערכת תופעל בימי העבודה בשעה שציינת לעיל.</li> <li>Select Days (ימים נבחרים) - המערכת תופעל בימים שנבחרו לעיל בשעה שציינת לעיל.</li> </ul>                                                                                                    |
|                                         | lt wasn                                                                                                    |
|                                         | <b>הערה:</b><br>תכונה זו לא תפעל אם תכבה את המחשב באמצעות המתג שנמצא על מפצל שקעים או מגן מנחשולים או<br>כאשר האפשרות Auto Power (הפעלה אוטומטית) מוגדרת למצב מושבת.                                                                                                    |
| Deep Sleep Control                      | אפשרות להגדיר את הבקרים כאשר האפשרות Deep Sleep (שינה עמוקה) מופעלת.                                                                                                    |
|                                         | <ul> <li>Disabled (מושבת)</li> <li>Enabled in S5 only (מופעל ב-S5 בלבר)</li> <li>Enabled in S4 and S5</li> <li>נמופעל ב-S4 וב-S4)</li> </ul>                                                                                                    |
|                                         | כברירת מחדל אפשרות זו מושבתת.                                                                                                    |
| Fan Control Override                    | שולטת במהירות מאוורר המערכת.                                                                                                    |
|                                         | (עקיפת בקרת מאוורר) (לא נבחרת) Fan Control Override •                                                                                                    |
|                                         | <b>הערה:</b><br>כאשר אפשרות זו מופעלת, המאוורר פועל במהירות מלאה.                                                                                                    |
| USB Wake Support                        | USB. אפשרות זו מאפשרת לך להעיר את המחשב ממצב המתנה באמצעות התקני                                                                                                    |
|                                         | <ul> <li>Enable USB Wake Support (הפעל תמיכה ב-USB Wake) (אפשרות זו אינה נבחרת כברירת מחדל)</li> </ul>                                                                                                    |
| התעוררו) Wake on LAN/WLAN<br>מ-LAN/WLAN | <b>רות</b> אפשרות זו קובעת את יכולת המחשב לחזור לפעולה אחרי מצב של חוסר פעולה, כאשר מועבר אליו אות<br>מיוחד. התעוררות ממצב המתנה לא מושפעת מהגדרה זו ויש להפעילה במערכת ההפעלה. תכונה זו<br>פועלת רק כאשר המחשב מחובר לספק זרם AC. האפשרויות משתנות בהתאם לגודל המארז.                                                                                                    |
|                                         | <ul> <li>Disabled (מושבת) (אפשרות זו נבחרת כברירת מחדל) — המערכת לא תופעל בעקבות קבלת LAN אותות LAN איחוטי.</li> <li>אותות LAN מיוחדים, כאשר מתקבל אות מעורר מ-LAN איחוטי.</li> <li>LAN (LAN Only בלבד) — המערכת תופעל באמצעות אותות LAN מיוחדים.</li> <li>WLAN (MLAN Only בלבד) - המערכת תופעל באמצעות אותות WLAN מיוחדים.</li> <li>LAN (MLAN Only בלבד) - המערכת תופעל באמצעות אותות LAN אותות ULAN מיוחדים.</li> <li>מוחדים (WLAN אותות LAN מיוחדים.</li> <li>מוחדים (WLAN אותות LAN סרוע באמצעות אותות אותות ULAN מיוחדים.</li> </ul> |
| (חסימת שינה) Block Sleep                | אפשרות זו מאפשרת לך לחסום כניסה למצב שינה (מצב S3) בסביבת מערכת ההפעלה.                                                                                                    |
|                                         | • (S3 state) (חסימת שינה (מצב S3)) - כברירת מחדל אפשרות זו מושבתת.                                                                                                    |

טבלה POST Behavior .7 והתנהגות (POST

| אפשרות                | תיאור                                                                                                |
|-----------------------|----------------------------------------------------------------------------------------------------|
| Adapter Warnings      | אפשרות להפעיל/להשבית את הודעות האזהרה של הגדרת המערכת (BIOS), בעת שימוש בספקי כוח<br>מסוימים.        |
| Numlock LED           | מציין אם ניתן להפעיל את הפונקציה NumLock בעת אתחול המערכת.                                           |
|                       | (Numlock הפעל) Enable Numlock •                                                                      |
| Keyboard Errors       | מציין אם שגיאות הקשורות למקלדת ידווחו בעת האתחול.                                                    |
|                       | • Enable Keyboard Error Detection (הפעל זיהוי שגיאות מקלדת ) (אפשרות זו נבחרת<br>כברירת מחדל)        |
| POST Hotkeys          | מציין אם מסך ההתחברות יציג הודעה עם רצף ההקשות שנדרש כדי להיכנס אל תפריט אפשרויות האתחול<br>של .BIOS |
|                       | • Enable F12 Boot Option menu (הפעל תפריט אפשרויות אתחול F12) (אפשרות זו נבחרת כברירת מחדל)          |
| (אתחול מהיר) Fastboot | אפשרות זו מסוגלת לזרז את תהליך האתחול על-ידי עקיפה של כמה משלבי התאימות.                             |
|                       | • Minimal (מינימלי)<br>• Thorough (מלא)<br>• Auto (אוטומטי)                                          |

#### (תמיכה בווירטואליזציה) Virtualization Support .8 טבלה

| אפשרות                          | תיאור                                                                                                    |
|---------------------------------|----------------------------------------------------------------------------------------------------|
| Virtualization                  | אפשרות זו קובעת אם צג מחשב וירטואלי (VMM) יכול להשתמש ביכולות חומרה נוספות המסופקות<br>על-ידי טכנולוגיית הווירטואליזציה של Intel.                                                                                                    |
|                                 | <ul> <li>Enable Intel Virtualization Technology (הפעל את טכנולוגיית הווירטואליזציה של Intel)</li> <li>(אפשרות זו נבחרת כברירת מחדל)</li> </ul>                                                                                                    |
| VT for Direct I/O               | מגדירה אם Virtual Machine Monitor) ינצל את יכולות החומרה הנוספות המסופקות על-ידי<br>טכנולוגיית Intel® Virtulization עבור קלט/פלט ישיר.                                                                                                    |
|                                 | <ul> <li>Enable Intel VT for Direct I/0 (הפעל טכנולוגית וירטואליזציה של Intel עבור קלט/פלט ישיר) (אפשרות זו נבחרת כברירת מחדל)</li> </ul>                                                                                                    |
| (הפעלה אמינה) Trusted Execution | אפשרות זו מציינת אם MVMM) Measured Virtual Machine Monitor) יכול להשתמש ביכולות<br>החומרה הנוספות שמציעה טכנולוגיית Intel Trusted Execution Technology. טכנולוגיית<br>הווירטואליזציה של TPM וטכנולוגיית הווירטואליזציה עבור קלט/פלט ישיר חייבות להיות מופעלות כדי<br>שניתן יהיה להשתמש בתכונה זו. |
|                                 | • Trusted Execution (הפעלה אמינה) - כברירת מחדל אפשרות זו מושבתת.                                                                                                    |
| שבלה 9. אלחוט                   |                                                                                                    |

| אפשרות                      | תיאור                                                         |
|-----------------------------|---------------------------------------------------------------|
| (מתג אלחוט) Wireless Switch | -<br>אפשרות זו קובעת באיזה התקן אלחוטי יוכל מתג האלחוט לשלוט. |

| אפשרות                       | תיאור                                                    |
|------------------------------|----------------------------------------------------------|
|                              | WWAN •                                                   |
|                              | • ה-WLAN                                                 |
|                              | Bluetooth •                                              |
| הפעל) Wireless Device Enable | אפשרות זו מאפשרת הפעלה/השבתה של התקנים אלחוטיים פנימיים. |
| התקנים אלחוטיים)             | WWAN •                                                   |
|                              | WLAN-न•                                                  |
|                              | Bluetooth •                                              |

#### טבלה 10. Maintenance (תחזוקה)

| אפשרות        | תיאור                                                                                   |
|---------------|-----------------------------------------------------------------------------------------|
| Service Tag   | הצגת תג השירות של המחשב.                                                                |
| Asset Tag     | מאפשר לך ליצור תג נכס מערכת, אם עדיין לא הוגדר תג נכס. אפשרות זו לא מוגדרת כברירת מחדל. |
| SERR Messages | שליטה במנגנון הודעות SERR. חלק מהכרטיסים הגרפיים מחייבים השבתה של מנגנון הודעות ה       |
|               | (אפשרות זו נבחרת כברירת מחדל) — (SERR (הפעל הודעות SERR) •                              |

#### טבלה Image Server .11 טבלה

| אפשרות                                      | תיאור                                                                                                    |
|---------------------------------------------|----------------------------------------------------------------------------------------------------|
| (שיטת חיפוש) Lookup Method                  | מחפש את כתובת השרת.<br>מציינת כיצר ImageServer מחפש את כתובת השרת.                                                                                                    |
|                                             | (אַטַטע IP) Static IP •                                                                                                    |
|                                             | אפשרות זו נבחרת כברירת מחדל) (אפשרות זו נבחרת כברירת מחדל)                                                                                                    |
|                                             | הערה: 💋                                                                                                    |
|                                             | שדה זה רלוונטי רק כאשר הפקד Integrated NIC (כרטיס ממשק רשת משולב) בקבוצה                                                                                                    |
|                                             | מופעל עם) Enabled with ImageServer (מופעל עם) Configuration                                                                                                    |
|                                             | .(ImageServer                                                                                                    |
| ImageServer IP (כתובת IP של<br>ImageServer) | מציגה את כתובת ה-IP הסטטית העיקרית של ה-ImageServer שעמה תוכנת הלקוח מנהל תקשורת.<br>כתובת ה-IP שנקבעה כברירת מחדל היא <b>255.255.255.255</b> .                                                                            |
|                                             | אערה:<br>שדה זה רלוונטי רק כאשר הפקד Integrated NIC (כרטיס ממשק רשת משולב) בקבוצה System<br>עמוצרת מערכת) מוגדר כ-Enabled with ImageServer (מופעל עם<br>(מופעל עם Dookup Method (שיטת חיפוש) מוגדרת כ-IP) Static IP סטטי). |
| mageServer Port (יציאת<br>ImageServer)      | אפשרות לציין את יציאת ה-IP הראשית של ה-ImageServer, שבה משתמש הלקוח לשם יצירת תקשורת.<br>יציאת ה-IP שנקבעה כברירת מחדל היא <b>06910</b> .                                                                                  |
|                                             | הערה:<br>שדה זה רלוונטי רק כאשר הפקד Integrated NIC (כרטיס ממשק רשת משולב) בקבוצה System<br>מופעל עם Enabled with ImageServer (מופעל עם ImageServer).<br>(ImageServer).                                                    |
| של לקוח) DHCP של לקוח)                      | ור. מציינת את האופן שבו הלקוח מקבל את כתובת ה                                                                                                    |

| אפשרות                                      | תיאור                                                                                                    |
|---------------------------------------------|----------------------------------------------------------------------------------------------------|
|                                             | (סטטי) IP) Static IP •                                                                                                    |
|                                             | <ul> <li>DHCP (אפשרות זו נבחרת כברירת מחדל)</li> </ul>                                                                                                    |
|                                             | הערה:<br>שדה זה רלוונטי רק כאשר הפקד Integrated NIC (כרטיס ממשק רשת משולב) בקבוצה System<br>מופעל עם Configuration (תצורת מערכת) מוגדר כ-Enabled with ImageServer (מופעל עם<br>(ImageServer).                                                                |
| Client IP (כתובת IP של לקוח)                | מציגה את כתובת ה-IP הסטטית של הלקוח. כתובת ה-IP שנקבעה כברירת מחדל היא <b>55.255.255</b>                                                                                                    |
| Ì                                           | אערה:<br>שדה זה רלוונטי רק כאשר הפקד Integrated NIC (כרטיס ממשק רשת משולב) בקבוצה System<br>שדה זה רלוונטי רק כאשר הפקד Enabled with ImageServer (מופעל עם<br>(חמופעל עם DHCP) Client DHCP (סטטי). (ImageServer) מוגדרת כ-IP) Static IP) סטטי).              |
| מסכת רשת Client SubnetMask<br>משנה של לקוח) | מציגה את מסכת רשת המשנה של הלקוח. הגדרת ברירת המחדל היא 255.255.255.255.                                                                                                    |
|                                             | System שדה זה רלוונטי רק כאשר הפקד Integrated NIC <b>כרטיס ממשק רשת משולב)</b> בקבוצה System<br>מופעל עם Configuration (תצורת מערכת) מוגדר כ-Enabled with ImageServer (מופעל עם<br>ImageServer (וכאשר DHCP) Client DHCP של לקוח) מוגדרת כ-ImageServer סטטי). |
| (שער לקוח) Client Gateway                   | מציגה את כתובת ה-IP של השער עבור הלקוח. הגדרת ברירת המחדל היא IP-255.255.255.                                                                                                    |
|                                             | אערה:<br>שדה זה רלוונטי רק כאשר הפקד Integrated NIC (כרטיס ממשק רשת משולב) בקבוצה System<br>של אנם Enabled with ImageServer (מופעל עם<br>(ImageServer של לקוח) מוגדרת כ-P) Static IP סטטי).                                                                  |
| (מצב רישיון) License Status                 | מציגה את מצב הרישיון הנוכחי.                                                                                                    |
| טבלה System Logs .12 (יומני מערכת)          |                                                                                                    |
| אפשרות                                      | ַמיאור                                                                                                    |
| BIOS events                                 | מציגה את יומן האירועים של המערכת ומאפשרת לך לנקות את היומן.                                                                                                    |
|                                             | (ניקוי היומן) Clear Log                                                                                                    |

# עבור (עבור Windows 8 אפשרויות הגדרת המערכת (עבור)

הערה: 💋

לפני שתמשיך, הורד והתקן את הגרסה העדכנית ביותר של ה-BIOS מהאתר support.dell.com

| טבלה 13. General (כללי) |                                                                                                    |
|-------------------------|----------------------------------------------------------------------------------------------------|
| אפשרות                  | יאור                                                                                                    |
| System Information      | ציג את המידע הבא:                                                                                                    |
|                         | (מידע מערכת) — מציג את <b>גרסת System Information</b><br>ה-BIOS, תג השירות, תג הנכס, תג הבעלות, תאריך הייצור,<br>תאריך הבעלות, וקוד השירות המהיר. |
|                         | (מידע על הזיכרון) — מציג את Memory Information<br>הזיכרון המותקן, הזיכרון הזמין, מהירות הזיכרון, מצב ערוצי                                        |

| אור                                                                                                    | אפשרות תיא                                       |
|----------------------------------------------------------------------------------------------------|--------------------------------------------------|
| הזיכרון, טכנולוגיית הזיכרון, הגודל של DIMM A והגודל של<br>DIMM B.                                                                                                    |                                                  |
| (מידע אודות PCI Information (מידע אודות PCI) — מציג את                                                                                                    | •                                                |
| Processor Information (מידע מעבד) - מציג את סוג<br>המעבד, מספר הליבות, מזהה המעבד, מהירות השעון הנוכחית,<br>מהירות השעון המינימלית, מהירות השעון המקסימלית, זיכרון<br>המטמון L2 של המעבד, זיכרון המטמון L3 של המעבד, היכולת<br>ל-HT וטכנולוגיית 64 סיביות.                                                    | •                                                |
| (מידע על התקנים) — מציג את Device Information (מידע על התקנים) — מציג את<br>SATA-1, SATA-0, כתובת ה-LOM MAC, פרטי וידאו, בקר<br>השמע, בקר מודם, התקן Mi-Fi, התקן סלולרי והתקן<br>Bluetooth.                                                                                                    | •                                                |
| הערה:                                                                                                    |                                                  |
| בשל כמות הזיכרון שמוקצית לשימוש המערכת, "הזיכרון הזמין" קטן                                                                                                    |                                                  |
| יותר מ"הזיכרון המותקן". שים לב שייתכן שמערכות הפעלה שונות לא                                                                                                    |                                                  |
| יוכלו להשתמש בכל הזיכרון הזמין.                                                                                                    |                                                  |
| זימה זו מפרטת את הסדר שבו ה-BIOS מחפשת התקנים בעת ניסיון<br>אתר מערכת הפעלה לאתחול. ניתן גם לבחור או לבטל את בחירת<br>התקנים לאתחול מתוך הרשימה באמצעות תיבות הסימון שבצד שמאל.<br>Diskette Drive (כונן תקליטונים)<br>UEFI: HDD (city תקליטונים)<br>UEFI: HDD (Degacy HDD מובנה)<br>NIC(IPV) Onboard NIC(IPV) | רש רש<br>לאו<br>ההו<br>י                         |
| (USB Storage Device (התקן אחסון) USB                                                                                                    | •                                                |
| NIC(IPV6) Onboard NIC(IPV6 מובנה)                                                                                                    | •                                                |
| CD/DVD/CD-RW (CD/DVD/CD-RW Drive) (כונן<br>Onboard NIC (Portables enables, Desktop<br>אובנה - מופעל בניידים, מושבת בשולחן NIC) disables)<br>עבודה)                                                                                                    | •                                                |
| <i>/</i>                                                                                                    | Boot List Option                                 |
| (מדור קודם) Legacy                                                                                                    | •                                                |
| UEFI                                                                                                    | •                                                |
| Enable Legacy Option RO (הפעלת רכיב ROM אופציונלי מדור<br>דם)                                                                                                    | M (אפשרויות אתחול מתקדמות) Advanced Boot Options |
| שרות זו קובעת את התאריך והשעה של המערכת. שינויים בתאריך<br>שעה נכנסים לתוקף מיד.                                                                                                    | אפי Date/Time                                    |
| MM /DD /YY                                                                                                    | •                                                |
| HH: MM: SS: A/P                                                                                                    | •                                                |

|  | (תצורת מערכת) S | ystem Conf | iguration . | שבלה 1 <b>4</b> . |
|--|-----------------|------------|-------------|-------------------|
|--|-----------------|------------|-------------|-------------------|

| טבלה 14. System Configuration (תצורת מערכת) |                                                                  |
|---------------------------------------------|------------------------------------------------------------------|
| אפשרות                                      | תיאור                                                            |
| Integrated NIC                              | -<br>אפשרות זו שולטת בבקר ה-LAN המובנה.                          |
|                                             | • Disabled (מושבת) — ה-LAN הפנימי כבוי ואינו גלוי למערכת ההפעלה. |

• Enabled (מופעל) — ה-LAN הפנימי מופעל.

| אפשרות                | תיאור                                                                                                    |
|-----------------------|----------------------------------------------------------------------------------------------------|
|                       | <ul> <li>Enabled w/PXE (מופעל עם PXW) (אפשרות זו נבחרת כברירת מחדל) — ה-LAN הפנימי<br/>מופעל (עם אתחול PXE).</li> </ul>                                                                                                    |
|                       | • Enabled w/ImageServer (מופעל עם ImageServer) — ה-LAN הפנימי מופעל (עם<br>אתחול ImageServer).                                                                                                    |
| SATA Operation        | SATA. אפשרות זו מגדירה את מצב הפעולה של הבקר המשולב של הכוננים הקשיחים מסוג                                                                                                    |
|                       | • Disabled (מושבת) - בקרי ה-SATA מוסתרים.                                                                                                    |
|                       | • SATA — ATA מוגדר עבור מצב ATA.                                                                                                    |
|                       | <ul> <li>AHCI (אפשרות זו נבחרת כברירת מחדל) — SATA מוגדר עבור AHCI.</li> </ul>                                                                                                    |
| כוננים                | אפשרות להפעיל או להשבית כוננים שונים בלוח. כברירת מחדל אפשרות זו נבחרת.                                                                                                    |
|                       | SATA-0 •                                                                                                    |
|                       | SATA-1 •                                                                                                    |
|                       |                                                                                                    |
| SMART Reporting       | שדה זה קובע אם יתקבל דיווח על שגיאות כונן קשיח בכוננים הקשיחים המשולבים במהלך הפעלת<br>המערכת. טכנולוגיה זו מהווה חלק ממפרט SMART (Self Monitoring Analysis and Reporting<br>Technology - טכנולוגיית בקרה ודיווח של ניטור עצמי).                                                                                                    |
|                       | • Enable SMART Reporting (הפעל דיווח SMART) - כברירת מחדל אפשרות זו מושבתת.                                                                                                    |
| USB Configuration     | שדה זה מגדיר את התצורה של בקר ה-USB המשולב. אם <b>Boot Support (תמיכה באתחול)</b> זמין,<br>המערכת תוכל לאתחל כל סוג של התקן USB לאחסון בנפח גדול (HDD, כרטיס זיכרון, תקליטון).                                                                                                    |
|                       | אם יציאת ה-USB מופעלת. התקו שיחובר ליציאה זו יופעל ויהיה זמיז עבור מערכת ההפעלה.                                                                                                    |
|                       | אם יציאת ה-USB מושבתת, למערכת ההפעלה לא תהיה אפשרות לזהות כל סוג של התקן שיחובר ליציאה<br>זו.                                                                                                    |
|                       | (הפעל ממירה ראמסול) Enable Boot Support                                                                                                    |
|                       | אחוריות/קדמיות USB 3.0 הפעל יציאות USB 1.0 הפעל יציאות USB 3.0 הפעל יציאות - (הפעל יציאות) בחטונים אחוריות אחוריות א |
|                       | רפעל יציאות USB 2.0 הפעל יציאות USB 2.0 הפעל יציאות USB 2.0 הפעל יציאות (Enable Rear Quad USB 2.0 Ports (2x2.0<br>(2x2.0                                                                                                    |
| שמע                   | שדה זה מאפשר לך להפעיל את השמע.                                                                                                    |
|                       | הפעלת שמע                                                                                                    |
| Miscellaneous Devices | אפשרות להפעיל או להשבית התקנים מוכללים שונים.                                                                                                    |
|                       | <ul> <li>הפעלת/השבתת מיקרופון</li> </ul>                                                                                                    |
|                       | • הפעלת/השבתת מצלמה                                                                                                    |
|                       | <ul> <li>הפעלת/השבתת כרטיס מדיה</li> </ul>                                                                                                    |
| אבטחה) Security .15   |                                                                                                    |

| אפשרות         | תיאור                                                                                                    |
|----------------|----------------------------------------------------------------------------------------------------|
| Admin Password | שדה זה מאפשר לקבוע, לשנות, או למחוק את סיסמת מנהל המערכת (admin), שנקראת לעתים גם סיסמת<br>ה-"setup" (הגדרה). סיסמת מנהל המערכת מאפשרת מספר תכונות אבטחה.<br>כברירת מחדל, לא מוגדרת סיסמה לכונן. |
|                |                                                                                                    |

- הזן את הסיסמה הישנה
- הזן את הסיסמה החדשה

| אפשרות                    |                                                                                                    |
|---------------------------|----------------------------------------------------------------------------------------------------|
|                           | • אשר את הסיסמה החדשה                                                                                                    |
|                           | לחץ על <b>OK</b> (אישור) לאחר הזנת פרטי הסיסמה.                                                                                                    |
| System Password           | מאפשר לקבוע, לשנות, או למחוק את סיסמת המחשב (שנקראה בעבר סיסמת ראשית).                                                                             |
|                           | כברירת מחדל, לא מוגדרת סיסמה לכונן.                                                                                                    |
|                           | • הזן את הסיסמה הישנה                                                                                                    |
|                           | הזן את הסיסמה החדשה                                                                                                    |
|                           | • אשר את הסיסמה החדשה                                                                                                    |
|                           | לחץ על <b>OK</b> (אישור) לאחר הזנת פרטי הסיסמה.                                                                                                    |
| Internal HDD-0 Password   | מאפשר להגדיר, לשנות או למחוק את הסיסמה בכונן הדיסק הקשיח (HDD) הפנימי של המחשב. שינויים<br>מוצלמות של בתומעב ערומו לתורת בצומו מודו                |
| (סיסמת כונן קשיח פנימי 0) | מוצליזים של הסיסמה ייכנסו לחוקן. באופן מיויר.<br>כברירת מחדל, לא מוגדרת סיסמה לכונז.                                                               |
|                           |                                                                                                    |
|                           | הזן את הסיסמה הישנה<br>ביו את בתותור בברוויר                                                                                                    |
|                           | <ul> <li>און אורוסיסנה החושה</li> <li>אשר את הסיסמה החרשה</li> </ul>                                                                               |
|                           |                                                                                                    |
|                           | לחץ על <b>UK</b> (אישור) לאחר הזנת פרטי הסיסמה.                                                                                                    |
| Strong Password           | enable strong passworu (הפעל סיסמה חזקה) - כברירת מחדל אפשרות זו מושבתת.                                                                           |
| Password Configuration    | שדה זה קובע את מספר התווים המינימלי והמקסימלי המותר לסיסמאות של מנהל מערכת ולסיסמאות<br>מערכת.                                                     |
|                           | • Admin Password Min (מינימום לסיסמת מנהל מערכת)                                                                                                   |
|                           | • Admin Password Max (מקסימום לסיסמת מנהל)                                                                                                    |
|                           | (מינימום לסיסמת מערכת) System Password Min •                                                                                                    |
|                           | (מקסימום לסיסמת מערכת) System Password Max •                                                                                                    |
| Password Bypass           | מאפשר לעקוף את הבקשות ל <b>סיסמת מערכת</b> ולסיסמת כונן דיסק קשיח פנימי בעת הפעלה מחדש של<br>המערכת.                                               |
|                           |                                                                                                    |
|                           | <ul> <li>Disabled (מושבת) (אפשרות זו נבחרת כברירת מחדל) — הצג תמיד בקשה לסיסמת מערכת<br/>ולסיסמת כונן דיסק קשית פנימי, כאשר הן מוגדרות.</li> </ul> |
|                           | <ul> <li>Reboot Bypass (מעקף אתחול מחדש) — עקוף בקשות לסיסמה בעת הפעלה מחדש<br/>(אתחולים חמים).</li> </ul>                                         |
|                           | הערה:                                                                                                    |
|                           | אין<br>המערכת תציג תמיד בקשה לסיסמת מערכת ולסיסמת כונן דיסק קשיח פנימי בעת הפעלת המערכת ממצב                                                       |
|                           | כבוי (אתחול קר). כמו כן, המערכת תציג תמיד בקשות לסיסמאות עבור כל כונני הדיסקים הקשיחים בתאי                                                        |
|                           | מודולים שקיימים.                                                                                                    |
| Password Change           | מאפשר לקבוע אם שינויים של סיסמאות המערכת והכונן הקשיח מותרים כאשר מוגדרת סיסמת מנהל<br>מערכת.                                                      |
|                           | <ul> <li>Allow Non-Admin Password Changes (אפשר שינויי סיסמאות שאינן של מנהל מערכת)</li> <li>(אפשרות זו נבחרת כברירת מחדל)</li> </ul>              |
| TPM Security              | מאפשר לקבוע אם מודול הפלטפורמה המהימנה (TPM) במערכת מופעל וגלוי למערכת ההפעלה.                                                                     |
|                           | <ul> <li>• TPM Security (אפשרות זו נבחרת כברירת מחדל)</li> </ul>                                                                                   |

| אפשרות                                          | תיאור                                                                                                    |
|-------------------------------------------------|----------------------------------------------------------------------------------------------------|
|                                                 | <ul> <li>Clear (נקה)</li> <li>TPM ACPI (תמיכה ב-TPM ACPI)</li> <li>TPM ACPI Support (עקיפת ביטול הקצאה של TPM PPI Deprovision Override)</li> <li>TPM PPI Provision Override (עקיפת הקצאה של TPM PPI Provision Override)</li> <li>הערה:</li> <li>בעת הפעלה של ערכי ברירת המחדל של תוכנית ההגדרה, אפשרויות ההפעלה, ההשבתה והמחיקה אינן מושפעות. השינויים באפשרות זו נכנסים לתוקף מיד.</li> </ul> |
| Computrace                                      | שדה זה מאפשר להפעיל או להשבית את ממשק מודול ה-BIOS של השירות האופציונלי Computrace<br>Service של Service של                                                                                                    |
|                                                 | <ul> <li>Deactivate (בטל הפעלה) (אפשרות זו נבחרת כברירת מחדל)</li> <li>Disable (השבת)</li> <li>Activate (הפעל)</li> </ul>                                                                                                    |
| Chassis Intrusion                               | שדה זה שולט בתכונת החדירה למארז.                                                                                                    |
|                                                 | <ul> <li>Disable (השבת)</li> <li>Enable (הפעל) (אפשרות זו נבחרת כברירת מחדל)</li> <li>On-Silent (מופעל-שקט)</li> </ul>                                                                                                    |
| CPU XD Support                                  | מאפשר להפעיל או להשבית את מצב Execute Disable של המעבד.                                                                                                    |
|                                                 | • Enable CPU XD Support (הפעל תמיכה ב-CPU XD) (אפשרות זו נבחרת כברירת מחדל)                                                                                                    |
| גישה OROM Keyboard Access (גישה<br>למקלדת OROM) | מאפשר לך לקבוע אם תיגש אל מסכי התצורה של Option Read Only Memory) באמצעות<br>מקשי קיצור במהלך האתחול. הגדרות אלו מונעות גישה אל Intel RAID (CTRL+I) ואו Intel<br>CTRL+P/F12).) Management Engine BIOS Extension                                                                                                    |
|                                                 | <ul> <li>Enable (הפעל) (אפשרות זו נבחרת כברירת מחדל) — המשתמש רשאי להיכנס למסכי התצורה<br/>של OROM באמצעות מכוו הכוור</li> </ul>                                                                                                    |
|                                                 | <ul> <li>סיר החווס באמצפות מקש הקצור:</li> <li>One-Time Enable</li> <li>באמצעות מקשי הקיצור במהלך האתחול הבא. לאחר האתחול, ההגדרה תחזור למצב מושבת.</li> <li>Disable</li> <li>המשתמש אינו רשאי להיכנס למסכי התצורה של OROM באמצעות מקש</li> </ul>                                                                                                    |
|                                                 | הקיצור.                                                                                                    |
| Admin Setup Lockout                             | מאפשר להפעיל או להשבית את האפשרות להיכנס לתוכנית ההגדרה כאשר מוגדרת סיסמת מנהל.                                                                                                    |
|                                                 | <ul> <li>Enable Admin Setup Lockout (הפעל נעילת הגדרות על-ידי מנהל מערכת) (אפשרות זו<br/>נבחרת כברירת מחדל)</li> </ul>                                                                                                    |

#### טבלה Secure Boot .16 (אתחול מאובטח)

| אפשרות                             | תיאור                                                        |
|------------------------------------|--------------------------------------------------------------|
| (אתחול מאובטח) Secure Boot         | אפשרות להפעיל/להשבית אתחול מאובטח.                           |
| ניהול Expert Key Management (ניהול | אפשרות לניהול מפתחות מומחה ולניהול מפתחות במצב מותאם אישית.  |
| מפוזווות מומווה)                   | • Expert Key Management (ניהול מפתחות מומחה)                 |
|                                    | • Enable Custom Mode (הפעל מצב מותאם אישית)                  |
|                                    | • Custom Mode Key Management (ניהול מפתחות במצב מותאם אישית) |

| אפשרות |       |
|--------|-------|
|        | РК •  |
|        | КЕК • |
|        | db •  |
|        | dbx • |

| (ביצועים) | Performance | טבלה 17. |
|-----------|-------------|----------|
|-----------|-------------|----------|

| אפשרות                        | תיאור                                                                                                    |
|-------------------------------|----------------------------------------------------------------------------------------------------|
| Multi Core Support            | מציין אם בתהליך יופעלו כל הליבות או רק ליבה אחת. הליבות הנוספות ישפרו את הביצועים של חלק<br>מהיישומים.                                                                                   |
|                               | <ul> <li>All (הכל) (אפשרות זו נבחרת כברירת מחדל)</li> </ul>                                                                                                    |
|                               | 2 •                                                                                                    |
| Intel Speed Step              | אפשרות להפעיל או להשבית את מצב Intel SpeedStep של המעבד.                                                                                                    |
|                               | • Enable Intel SpeedStep (הפעל Intel SpeedStep) (אפשרות זו נבחרת כברירת מחדל)                                                                                                    |
| C States Control              | אפשרות להפעיל או להשבית את מצבי השינה הנוספים של המעבד.                                                                                                    |
|                               | • C states (מצבי C) (אפשרות זו נבחרת כברירת מחדל)                                                                                                    |
| Intel TurboBoost              | מאפשר להפעיל או להשבית את מצב Intel TurboBoost במעבד.                                                                                                    |
|                               | <ul> <li>Enable Intel TurboBoost (הפעל Intel TurboBoost) (אפשרות זו מופעלת כברירת מחדל)</li> <li>מאפשר למנהל ההתקן של Intel TurboBoost להגביר את ביצועי ה-CPU או המעבר הגרפי.</li> </ul> |
| בקרת) Hyperthread Control     | מאפשר למשתמשים להפעיל ולהשבית את בקרת הHyperthread                                                                                                    |
| (Hyperthread                  | • Hyperthread Control (בקרת Hyperthread) (אפשרות זו נבחרת כברירת מחדל)                                                                                                    |
| תמיכה) HDD Protection Support | אפשרות להפעיל או להשבית את כרטיס ההגנה על הכונן הקשיח.                                                                                                    |
| בהגנת כונן קשיח)              | (כרטיס הגנה על הכונן הקשיח) - הפעל/השבת HDD Protection Card                                                                                                    |

### טבלה Power Management .18 (ניהול צריכת חשמל)

| אפשרות       |                                                                                                    |
|--------------|----------------------------------------------------------------------------------------------------|
| AC Recovery  | אפשרות זו קובעת כיצד המחשב יגיב כאשר זרם AC מוזן לאחר הפסקת חשמל. ההגדרות הזמינות לשחזור<br>AC הן: |
|              | • Power Off (כבוי) (אפשרות זו נבחרת כברירת מחדל)                                                   |
|              | (הפעלה) Power On •                                                                                 |
|              | (מצב הפעלה אחרונה) Last Power State •                                                              |
| Auto On Time | אפשרות זו מגדירה את השעה ביום שבה תרצה שהמערכת תידלק אוטומטית. השעה נשמרת בתבנית                   |
|              | סטנדרטית של 12 שעות ((שניות:דקות:שעה). ניתן לשנות את שעת ההפעלה על-ידי הקלדת הערכים בשדות          |
|              | A.M./P.Mהשעה ו                                                                                     |
|              | • Disabled (מושבת) - המערכת לא תופעל אוטומטית.                                                     |
|              | • Every Day (בכל יום) - המערכת תופעל בכל יום בשעה שציינת לעיל.                                     |

| אפשרות                     |                                                                                                    |
|----------------------------|----------------------------------------------------------------------------------------------------|
|                            | <ul> <li>שציינת לעיל.</li> <li>המערכת תופעל בימי העבודה בשעה שציינת לעיל.</li> </ul>                                                                                   |
|                            | • Select Days (ימים נבחרים) - המערכת תופעל בימים שנבחרו לעיל בשעה שציינת לעיל.                                                                                         |
|                            | lt wasn                                                                                                    |
| 4                          | הטרה:                                                                                                    |
| 4                          | ראותי.<br>תכונה זו לא תפעל אם תכבה את המחשב באמצעות המתג שנמצא על מפצל שקעים או מגן מנחשולים או<br>כאשר האפשרות Auto Power (הפעלה אוטומטית) מוגדרת למצב מושבת.         |
| Deep Sleep Control         | אפשרות להגדיר את הבקרים כאשר האפשרות Deep Sleep (שינה עמוקה) מופעלת.                                                                                                   |
|                            | • Disabled (מושבת)                                                                                                    |
|                            | • Enabled in S5 only (מופעל ב-S5 בלבד)                                                                                                    |
|                            | (S5 - מופעל ב-S4 וב-S4 (מופעל ב-S4 וב-S4 א and S5 (מופעל ב-S4 א                                                                                                    |
|                            | כברירת מחדל אפשרות זו מושבתת.                                                                                                    |
| Fan Control Override       | שולטת במהירות מאוורר המערכת.                                                                                                    |
|                            | • Fan Control Override (עקיפת בקרת מאוורר) (לא נבחרת) Fan Control Override                                                                                             |
| 7                          | הערה:                                                                                                    |
| •                          | באשר אפשרות זו מופעלת, המאוורר פועל במהירות מלאה.                                                                                                    |
| USB Wake Support           | USB. אפשרות זו מאפשרת לך להעיר את המחשב ממצב המתנה באמצעות התקני                                                                                                    |
|                            | • Enable USB Wake Support (הפעל תמיכה ב-USB Wake) (אפשרות זו אינה נבחרת<br>כברירת מחדל)                                                                                |
| התעוררות) Wake on LAN/WLAN | אפשרות זו קובעת את יכולת המחשב לחזור לפעולה אחרי מצב של חוסר פעולה, כאשר מועבר אליו אות                                                                                |
| מ-LAN/WLAN)                | LAN מיוחד. התעוררות ממצב המתנה לא מושפעת מהגדרה זו ויש להפעילה במערכת ההפעלה. תכונה זו                                                                                 |
|                            | פועלת רק כאשר המחשב מחובר לספק זרם AC. האפשרויות משתנות בהתאם לגודל המארז.                                                                                             |
|                            | <ul> <li>Disabled (מושבת) (אפשרות זו נבחרת כברירת מחדל) — המערכת לא תופעל בעקבות קבלת</li> <li>אותות LAN מיוחדים, כאשר מתקבל אות מעורר מ-LAN או LAN אלחוטי.</li> </ul> |
|                            | • LAN) LAN Only בלבר) — המערכת תופעל באמצעות אותות LAN מיוחדים.                                                                                                    |
|                            | • WLAN WLAN Only בלבד) - המערכת תופעל באמצעות אותות WLAN מיוחדים.                                                                                                    |
|                            | <ul> <li>LAN LAN or WLAN או LAN) - המערכת תופעל באמצעות אותות LAN או LAN מיוחדים.</li> </ul>                                                                           |
| (חסימת שינה) Block Sleep   | אפשרות זו מאפשרת לך לחסום כניסה למצב שינה (מצב S3) בסביבת מערכת ההפעלה.                                                                                                |
|                            | • Block Sleep (S3 state) (מצב S3)) - כברירת מחדל אפשרות זו מושבתת.                                                                                                    |
|                            | • (S3 state) (חסימת שינה (מצב S3)) - כברירת מחדל אפשרות זו מושבתת. Block Sleep (S3 state)                                                                              |

## טבלה POST Behavior .19 (התנהגות (POST

| אפשרות          | תיאור                                                           |
|-----------------|-----------------------------------------------------------------|
| Numlock LED     | -<br>מציין אם ניתן להפעיל את הפונקציה NumLock בעת אתחול המערכת. |
|                 | (Numlock הפעל) Enable Numlock •                                 |
| Keyboard Errors | מציין אם שגיאות הקשורות למקלדת ידווחו בעת האתחול.               |

| אפשרות                | תיאור                                                                                                    |
|-----------------------|----------------------------------------------------------------------------------------------------|
|                       | • Enable Keyboard Error Detection (הפעל זיהוי שגיאות מקלדת ) (אפשרות זו נבחרת<br>כברירת מחדל)                 |
| POST Hotkeys          | מציין אם מסך ההתחברות יציג הודעה עם רצף ההקשות שנדרש כדי להיכנס אל תפריט אפשרויות האתחול<br>של .BIOS          |
|                       | <ul> <li>Enable F12 Boot Option menu (הפעל תפריט אפשרויות אתחול F12) (אפשרות זו נבחרת כברירת מחדל)</li> </ul> |
| (אתחול מהיר) Fastboot | אפשרות זו מסוגלת לזרז את תהליך האתחול על-ידי עקיפה של כמה משלבי התאימות.                                      |
|                       | • Minimal (מינימלי)                                                                                           |
|                       | • Thorough (מלא)                                                                                              |
|                       | (אוטומטי) Auto •                                                                                              |

#### טבלה 20. Virtualization Support (תמיכה בווירטואליזציה)

| אפשרות                          | תיאור                                                                                                    |
|---------------------------------|----------------------------------------------------------------------------------------------------|
| Virtualization                  | אפשרות זו קובעת אם צג מחשב וירטואלי (VMM) יכול להשתמש ביכולות חומרה נוספות המסופקות<br>על-ידי טכנולוגיית הווירטואליזציה של Intel.                                                                                                    |
|                                 | • Enable Intel Virtualization Technology (הפעל את טכנולוגיית הווירטואליזציה של Intel)<br>(אפשרות זו נבחרת כברירת מחדל)                                                                                                    |
| VT for Direct I/O               | מגדירה אם Virtual Machine Monitor) ינצל את יכולות החומרה הנוספות המסופקות על-ידי<br>טכנולוגיית Intel® Virtulization עבור קלט/פלט ישיר.                                                                                                    |
|                                 | <ul> <li>Enable Intel VT for Direct I/O (הפעל טכנולוגית וירטואליזציה של Intel עבור קלט/פלט (אפשרות זו נבחרת כברירת מחדל)</li> </ul>                                                                                                    |
| (הפעלה אמינה) Trusted Execution | אפשרות זו מציינת אם MVMM) Measured Virtual Machine Monitor) יכול להשתמש ביכולות<br>החומרה הנוספות שמציעה טכנולוגיית Intel Trusted Execution Technology. טכנולוגיית<br>הווירטואליזציה של TPM וטכנולוגיית הווירטואליזציה עבור קלט/פלט ישיר חייבות להיות מופעלות כדי<br>שניתן יהיה להשתמש בתכונה זו. |

. הפעלה אמינה) - רברירת מחדל אפשרות זו מושבתת. 🔹

#### טבלה 21. אלחוט

| אפשרות חיז                               | תיאו | ור                                                     |
|------------------------------------------|------|--------------------------------------------------------|
|                                          |      |                                                        |
| הפעל אפ (הפעל אפ) Wireless Device Enable | אפש  | שרות זו מאפשרת הפעלה/השבתה של התקנים אלחוטיים פנימיים. |
| •                                        | •    | ה-WLAN                                                 |
| •                                        | •    | Bluetooth                                              |

#### טבלה 22. Maintenance (תחזוקה)

| תיאור                                                                                   |
|-----------------------------------------------------------------------------------------|
| הצגת תג השירות של המחשב.                                                                |
| מאפשר לך ליצור תג נכס מערכת, אם עדיין לא הוגדר תג נכס. אפשרות זו לא מוגדרת כברירת מחדל. |
|                                                                                         |

| אפשרות        | תיאור                                                                                  |
|---------------|----------------------------------------------------------------------------------------|
| SERR Messages | שליטה במנגנון הודעות SERR. חלק מהכרטיסים הגרפיים מחייבים השבתה של מנגנון הודעות ה-SERR |
|               | • Enable SERR Messages (הפעל הודעות SERR) — (אפשרות זו נבחרת כברירת מחדל)              |

- טבלה Image Server .23

| תיאור                                                                                                    | אפשרות                                       |
|----------------------------------------------------------------------------------------------------|----------------------------------------------|
| מציינת כיצד ImageServer מחפש את כתובת השרת.                                                                                                    | (שיטת חיפוש) Lookup Method                   |
| <ul> <li>IP) Static IP</li> <li>סטטי)</li> <li>DNS</li> </ul>                                                                                                    |                                              |
| אערה:<br>שדה זה רלוונטי רק כאשר הפקד Integrated NIC (כרטיס ממשק רשת משולב) בקבוצה System<br>מופעל עם Enabled with ImageServer (מופעל עם<br>(ImageServer).                                                                        |                                              |
| מציגה את כתובת ה-IP הסטטית העיקרית של ה-ImageServer שעמה תוכנת הלקוח מנהל תקשורת.<br>כתובת ה-IP שנקבעה כברירת מחדל היא <b>255.255.255.255</b> .25                                                                                | ImageServer IP (כתובת IP של<br>ImageServer)  |
| אערה:<br>שדה זה רלוונטי רק כאשר הפקד Integrated NIC (כרטיס ממשק רשת משולב) בקבוצה System<br>מופעל עם Enabled with ImageServer (מופעל עם Configuration<br>וכאשר Lookup Method (שיטת חיפוש) מוגדרת כ-IP Static IP סטטי).           | Ì                                            |
| אפשרות לציין את יציאת ה-IP הראשית של ה-ImageServer, שבה משתמש הלקוח לשם יצירת תקשורת.<br>יציאת ה-IP שנקבעה כברירת מחדל היא <b>06910</b> .                                                                                        | יציאת) ImageServer Port<br>ImageServer)      |
| אערה:<br>שדה זה רלוונטי רק כאשר הפקד Integrated NIC (כרטיס ממשק רשת משולב) בקבוצה System<br>מופעל עם Enabled with ImageServer (מופעל עם (ImageServer).<br>(ImageServer).                                                         | Ì                                            |
| ור מציינת את האופן שבו הלקוח מקבל את כתובת ה                                                                                                    | לקוח) DHCP) Client DHCP של לקוח)             |
| <ul> <li>IP) Static IP</li> <li>סטטי)</li> <li>DHCP</li> </ul>                                                                                                    |                                              |
| הערה:<br>שדה זה רלוונטי רק כאשר הפקד Integrated NIC (כרטיס ממשק רשת משולב) בקבוצה System<br>מופעל עם Enabled with ImageServer (מופעל עם ImageServer).<br>(ImageServer).                                                          |                                              |
| מציגה את כתובת ה-IP הסטטית של הלקוח. כתובת ה-IP שנקבעה כברירת מחדל היא IP.                                                                                                    | Client IP (כתובת IP של לקוח)                 |
| אערה:<br>שדה זה רלוונטי רק כאשר הפקד Integrated NIC (כרטיס ממשק רשת משולב) בקבוצה System<br>מופעל עם Enabled with ImageServer (מצורת מערכת) מוגדר כ-Enabled with ImageServer (מופעל עם<br>של לקוח) מוגדרת כ-IP) Static IP סטטי). |                                              |
| מציגה את מסכת רשת המשנה של הלקוח. הגדרת ברירת המחדל היא 255.255.255.255.                                                                                                    | client SubnetMask (מסכת רשת<br>משנה של לקוח) |

| אפשרות                             | תיאור                                                                                                    |
|------------------------------------|----------------------------------------------------------------------------------------------------|
| ì                                  | הערה:<br>שדה זה רלוונטי רק כאשר הפקד Integrated NIC (כרטיס ממשק רשת משולב) בקבוצה System<br>שדה זה רלוונטי רק כאשר הפקד (מופעל עם<br>Enabled with ImageServer) מוגדר כ-Enabled (מופעל עם<br>(ImageServer) וכאשר DHCP) Client DHCP של לקוח) מוגדרת כ-IP) Static IP סטטי). |
| (שער לקוח) Client Gateway          | מציגה את כתובת ה-IP של השער עבור הלקוח. הגדרת ברירת המחדל היא <b>255.255.255.255</b>                                                                                                    |
| Í                                  | הערה:<br>שדה זה רלוונטי רק כאשר הפקד Integrated NIC (כרטיס ממשק רשת משולב) בקבוצה System<br>מוגדר כ-Enabled with ImageServer (מופעל עם Configuration (מופעל עם<br>(ImageServer של לקוח) מוגדרת כ-IP) Static IP של לקוח) מוגדרת כ-IP) Static IP סטטי).                    |
| (מצב רישיון) License Status        | מציגה את מצב הרישיון הנוכחי.                                                                                                    |
| טבלה System Logs .24 (יומני מערכת) |                                                                                                    |
| אפשרות                             | תיאור                                                                                                    |
| BIOS events                        | מציגה את יומן האירועים של המערכת ומאפשרת לך לנקות את היומן.                                                                                                    |

• Clear Log (ניקוי היומן)

# Updating the BIOS

It is recommended to update your BIOS (system setup), on replacing the system board or if an update is available. For laptops, ensure that your computer battery is fully charged and connected to a power outlet

- .Re-start the computer .1
- .Go to dell.com/support .2
- .Enter the Service Tag or Express Service Code and click Submit .3

### :NOTE 💋

To locate the Service Tag, click Where is my Service Tag

#### :NOTE 💋

.If you cannot find your Service Tag, click **Detect My Product**. Proceed with the instructions on screen

- .If you are unable to locate or find the Service Tag, click the Product Category of your computer .4
  - .Choose the **Product Type** from the list .5
  - .Select your computer model and the **Product Support** page of your computer appears .6
    - .Click Get drivers and click View All Drivers .7 .The Drivers and Downloads page opens
- .On the Drivers and Downloads screen, under the **Operating System** drop-down list, select **BIOS** .8
  - .Identify the latest BIOS file and click **Download File** .9

You can also analyze which drivers need an update. To do this for your product, click **Analyze System for Updates** .and follow the instructions on the screen

Select your preferred download method in the **Please select your download method below window**; click **Download**.10. File

.The File Download window appears

.Click Save to save the file on your computer .11

.Click **Run** to install the updated BIOS settings on your computer **.12** .Follow the instructions on the screen

# System and Setup Password

You can create a system password and a setup password to secure your computer.

| Password Type   | Description                                                                                    |
|-----------------|------------------------------------------------------------------------------------------------|
| System password | .Password that you must enter to log on to your system                                         |
| Setup password  | Password that you must enter to access and make changes to the BIOS settings of your .computer |

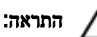

.The password features provide a basic level of security for the data on your computer

#### התראה: Anded

.Anyone can access the data stored on your computer if it is not locked and left unattended

#### הערה: 🔏

.Your computer is shipped with the system and setup password feature disabled

## Assigning a System Password and Setup Password

You can assign a new System Password and/or Setup Password or change an existing System Password and/or Setup Password only when Password Status is Unlocked. If the Password Status is Locked, you cannot change the System .Password

### הערה: 💋

If the password jumper is disabled, the existing System Password and Setup Password is deleted and you need not provide the system password to log on to the computer.

.To enter a system setup, press <F2> immediately after a power-on or re-boot

- .<In the System BIOS or System Setup screen, select System Security and press <Enter .1 .The System Security screen appears
  - .In the System Security screen, verify that Password Status is Unlocked .2
  - .<Select **System Password** , enter your system password, and press <Enter> or <Tab .3 Use the following guidelines to assign the system password:
    - .A password can have up to 32 characters –
    - .The password can contain the numbers 0 through 9 -
    - .Only lower case letters are valid, upper case letters are not allowed -
- .(`), ([), (\), (]), (;), (,), (-), (,), (+), ("), (h) the following special characters are allowed: space –

#### .Re-enter the system password when prompted

- .Type the system password that you entered earlier and click **OK** .4
- .<Select **Setup Password**, type your system password and press <Enter> or <Tab .5 .A message prompts you to re-type the setup password.
  - .Type the setup password that you entered earlier and click **OK** .6
  - .Press <Esc> and a message prompts you to save the changes .7

.Press <Y> to save the changes .8 .The computer reboots

## מחיקה או שינוי של סיסמת מערכת ו/או סיסמת הגדרה קיימת

ודא שנעילת **Password Status** (מצב הסיסמה) מבוטלת (בהגדרת המערכת) לפני שתנסה למחוק או לשנות את סיסמת המערכת ו/או סיסמת ההגדרה. לא ניתן למחוק או לשנות סיסמת מערכת או סיסמת הגדרה קיימות כאשר **מצב הסיסמה** נעול.

. כדי להיכנס להגדרת המערכת הקש על <F2> מיד לאחר הפעלה או אתחול.

1. במסך BIOS) System BIOS (אבטחת מערכת) בחר System Security (הגדרת מערכת), בחר System Security (אבטחת מערכת) ולאחר מכן הקש -Enter-

המסך System Security (אבטחת מערכת) יוצג.

- 2. במסך System Security (אבטחת מערכת), ודא שמצב הסיסמה אינו נעול.
- . בחר System Password (סיסמת מערכת), שנה או מחק את סיסמת המערכת הקיימת והקש <Enter> או <Tab.
  - 4. בחר Setup Password (סיסמת הגדרה), שנה או מחק את סיסמת ההגדרה הקיימת והקש <enter> או <Tab>.

#### הערה: 💋

. אם שינית את סיסמת המערכת ו/או סיסמת ההגדרה, הזן מחדש את הסיסמה החדשה כאשר תונחה לעשות זאת. אם מחקת את סיסמת המערכת ו/ או סיסמת ההגדרה, אשר את המחיקה כשתופיע ההנחיה.

.5 הקש <Esc> ותופיע הודעה שתנחה אותך לשמור את השינויים.

. הקש <Y> כדי לשמור את השינויים ולצאת מהגדרת המערכת. המחשב יאותחל מחדש.

# אבחון

את נתקלת בבעיה במחשב, הפעל את תוכנית האבחון ePSA לפני שתפנה אל Dell לקבלת עזרה טכנית. המטרה של הפעלת תוכנית האבחון היא לבדוק את חומרת המחשב ללא צורך בציוד נוסף ומבלי להסתכן באובדן נתונים. אם אינך מצליח לתקן את הבעיה בעצמך, צוות השירות והתמיכה יוכל להשתמש בתוצאות האבחון כדי לסייע לך בפתרונה.

#### הערה: 💋

support.dell.com לפני שתמשיך, הורד והתקן את הגרסה העדכנית ביותר של ה-BIOS מהאתר

# (ePSA) הערכת משופרת לפני אתחול

תוכנית האבחון ePSA (המוכרת גם בשם 'אבחון מערכת') מבצעת בדיקה מקיפה של החומרה. ePSA מוטבעת ב-BIOS ומופעלת על-ידי ה-BIOS ומתוכו. תוכנית אבחון המערכת המוטבעת מציעה סדרת אפשרויות עבור קבוצות התקנים או התקנים ספציפיים, אשר מאפשרת לך:

- להפעיל בדיקות אוטומטית או במצב אינטראקטיבי
  - לחזור על בדיקות
  - להציג או לשמור תוצאות בדיקות
- להפעיל בדיקות מקיפות כדי לשלב אפשרויות בדיקה נוספות שיספקו מידע נוסף אודות ההתקנים שכשלו
  - להציג הודעות מצב שמדווחות אם בדיקות הושלמו בהצלחה
  - להציג הודעות שגיאה שמדווחות על בעיות שזוהו במהלך הבדיקה

#### :התראה

להשתמש בתוכנית האבחון של המערכת כדי לבדוק את המחשב שלך בלבד. השימוש בתוכנית זו עם מחשבים אחרים עשוי להציג תוצאות לא תקפות או הודעות שגיאה.

### הערה: 💋

בדיקות מסוימות של התקנים ספציפיים מחייבות אינטראקציה עם המשתמש. הקפד תמיד להימצא בקרבת מסוף המחשב כאשר מבוצעות בדיקות אבחון.

- . הפעל את המחשב.
- 2. במהלך אתחול המחשב, הקש על <F12> כשמופיע הסמל של Dell.
- 3. במסך של תפריט האתחול בחר באפשרות Diagnostics (אבחון).
  מוצג החלון Enhanced Pre-boot System Assessment (הערכת מערכת משופרת לפני אתחול), ובו רשימת כל ההתקנים שזוהו במחשב.
  האבחון יתחיל להפעיל את הבריקות על כל ההתקנים שזוהו.
  - 4. אם ברצונך להפעיל בדיקת אבחון בהתקן ספציפי, הקש <Esc> ולחץ על Yes (כן) כדי לעצור את בדיקת האבחון.
    - 5. בחר את ההתקן בחלונית השמאלית ולחץ על Run Tests (הפעל בדיקות).
      - . אם קיימות בעיות, קודי השגיאה מוצגים. רשום לפניך את קוד השגיאה ופנה אל Dell.

## בדיקה עצמית מובנית של ספק הכוח

מחשב זה מצויד בבדיקה עצמית מובנית של ספק כוח (BIST) שמסייעת בפתרון בעיות.

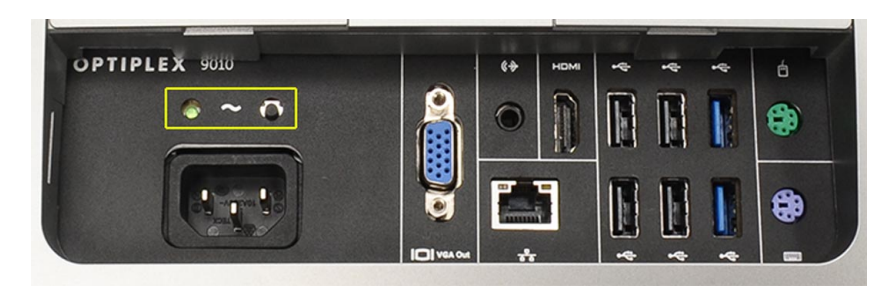

לקוחות יכולים לבדוק את תקינות מערכת החשמל על ידי לחיצה על לחצן הבדיקה. הלחצן מואר באמצעות אות בספק הכוח שנקרא Power\_Good (PG). כאשר מסילות 5v,+3.3v+ ו-12v+ מורכבות בהתאם למפרט, אות ה-PG נדלק, ומאיר את נורית הבדיקה העצמית. על ידי הסרת רתמת הכבלים ביחידות שלא עוברות בדיקה זו, תוכל לבודד את הגורם לכשל להתקן מחובר של ספק הכוח. לדוגמה, אם נורית הבדיקה העצמית לא נדלקת בעת לחיצה על הכפתור, תוכל להסיר את המחברים מההתקנים ולבדוק שוב. אם נורית ה-PG נדלקת כעת, אחד מההתקנים המחוברים מקצר ומעכב את ספק הכוח. אם הנורית לא נדלקת, ספק הכוח פגום.

# פתרון בעיות במחשב

באפשרותך לפתור בעיות במחשב כאשר הוא פועל בעזרת מחוונים דוגמת Beep Codes ,Diagnostic Lights והודעות שגיאה.

### מידע חשוב

## הערה: 💋

הימנע משימוש במסך המגע בסביבה מאובקת, חמה או לחה.

### הערה: 💋

שינוי פתאומי בטמפרטורה עלול לגרום להתעבות על פני השטח הפנימיים של מסך הזכוכית. תופעה זו תיעלם לאחר זמן קצר ואינה משפיעה על השימוש הרגיל.

## קודי נורית אבחון של הפעלה

מצבי נורית ההפעלה מוצגים בטבלה הבאה.

#### הערה: 💋

נורית ההפעלה משמשת רק כדי להצביע על התקדמות תהליך ה-POST. נורית זו אינה מצביעה על הבעיה שגרמה לעצירת תהליך ה-POST.

| נורית הפעלה | תיאור                                                                                                    |
|-------------|----------------------------------------------------------------------------------------------------|
| כבוי/ה      | החשמל כבוי. הנורית כבויה.                                                                                          |
| כתום מהבהב  | מצב ראשוני של הנורית בהפעלה. עיין בטבלה הבאה לגבי הצעת אבחון ותקלות אפשרות במקרה של 'נורית הפעלה<br>כתומה מהבהבת'. |
| כתום קבוע   | מצב שני של הנורית בהפעלה. מציינת שהאות POWER_GOOD פעיל.                                                            |
| לבן מהבהב   | המערכת במצב רמת חשמל נמוכה. לא מציין על מצב תקלה.                                                                  |
| לבן קבוע    | מחשב במצב מופעל.                                                                                                   |

נורית הפעלה המהבהבת בדפוס כתום תסייע לך לקבוע מספר כשלים כפי שניתן לראות בהמשך. דפוס הבהוב של הנורית בכתום כדלהלץ: הדפוס הוא 2 או 3 הבהובים שאחריהם השהיה קצרה, ולאחר מכן מספר כלשהו של הבהובים (עד 7). באמצע הדפוס החוזר ישנה השהיה ארוכה. לדוגמה 2,3 = 2 הבהובים בכתום, השהיה קצרה, 3 הבהובים בכתום ואחריהם השהיה ארוכה, ולאחר מכן חזרה.

| תיאור הבעיה                                                                                                  | נורית הפעלה מהבהבת<br>בכתום |
|----------------------------------------------------------------------------------------------------|-----------------------------|
| ייתכן שלוח האם לא תקין.                                                                                      | 2,1                         |
| ייתכן שלוח האם, ספק הכוח או הכבלים של ספק הכוח לא תקינים.                                                    | 2,2                         |
| ייתכן שלוח האם, הזיכרון או המעבד לא תקינים.                                                                  | 2,3                         |
| ייתכן שסוללת המטבע לא תקינה.                                                                                 | 2,4                         |
| ייתכן שהמערכת במצב התאוששות. הורד והתקן את ה-BIOS המעודכן ביותר מהכתובת <b>/support.dell.com</b><br>support. | 2,5                         |

| נורית הפעלה מהבהבת | תיאור הבעיה                                                             |
|--------------------|-------------------------------------------------------------------------|
| בכתום              |                                                                         |
| 2,6                | ייתכן שהמעבר לא תקין.                                                   |
| 2,7                | ייתכן שהזיכרון לא תקין. הוצא והכנס את הזיכרון או התקן מודול זיכרון אחר. |
| 3,1                | ייתכן שהתקן הווידאו או מערכת המשנה לא תקינים.                           |
| 3,2                | ייתכן שמערכת המשנה של הווידאו לא תקינה.                                 |
| 3,3                | לא אותר מודול של זיכרון.                                                |
| 3,4                | ייתכן שהתקן האחסון לא תקין.                                             |
| 3,5                | ייתכן שהזיכרון אינו תואם.                                               |
| 3,6                | ייתכן שלוח המערכת אינו תקין.                                            |
| 3,7                | אותר זיכרון אך עם תצורה לא חוקית.                                       |

## קודי צפצוף

דפוס הצפצוף 1-3-2 (צפצוף אחד, 3 צפצופים ולאחר מכן 2 צפצופים) מציין שהמחשב נתקבל בבעיית זיכרון. לעתים, הוצאה והכנסה מחדש של מודולי הזיכרון עשויה לפתור את שגיאות קוד הצפצוף.

## הודעות שגיאה

| תיאור                                                                                                    | הודעה                                                                                                    |
|----------------------------------------------------------------------------------------------------|----------------------------------------------------------------------------------------------------|
| המחשב נכשל בהשלמת תהליך האתחול שלוש פעמים ברציפות עקב אותה שגיאה. פנה אל Dell ומסור לטכנאי התמיכה<br>את קוד נקודת הביקורת (nnnn). | Alert! Previous<br>attempts at booting<br>this system have<br>failed at checkpoint<br>[nnnn]. For help in<br>resolving this<br>problem, please note<br>this checkpoint and<br>contact Dell<br>Technical Support<br>(התראה! ניסיונות קודמים<br>לאתחול מערכת זו נכשלו<br>בנקודת ביקורת [nnnn].<br>לקבלת עזרה בפתרון בעיה<br>זו, רשום נקודת ביקורת זו<br>ופנה לתמיכה הטכנית של |
| (כשל אפשרי במאוורר) Possible fan failure                                                                                          | System fan failure<br>(כשל במאוורר המערכת)                                                                                                    |
| (כשל אפשרי במאוורר המעבד) Possible CPU fan failure                                                                                | cPU fan failure (כשל<br>במאוורר המעבד)                                                                                                    |

| הודעה                                                                                                    | תיאור                                                                                                    |
|----------------------------------------------------------------------------------------------------|----------------------------------------------------------------------------------------------------|
| Hard-disk drive<br>failure (כשל בכונן<br>הקשיח)                                                                                                    | Possible hard drive failure during POST (כשל אפשרי של כונן קשיח במהלך POST).                                                                                                    |
| Hard-disk drive read<br>failure (כשל בקריאת כונן<br>קשית)                                                                                                    | Possible hard drive failure during boot test (כשל אפשרי במהלך בריקת אתחול כונן קשיח).                                                                                                    |
| כשל Keyboard failure (כשל<br>במקלדת)                                                                                                    | A cable or connector may be loose, or the keyboard or keyboard/mouse controller may be<br>faulty. (ייתכן שאחד הכבלים או המחברים רופף, או שהמקלדת או בקר המקלדת/העכבר פגומים).                                                                                                    |
| RTC is reset, BIOS<br>Setup default has<br>been loaded. Strike<br>the F1 key to<br>continue, F2 to run<br>.the setup utility<br>,RTC- ההבצע איפוס של ה-<br>RTC המחדל של<br>BIOS- הבדרות ברירת המחדל של<br>F1 נטענו. הקש<br>F1 להפעלת<br>להמשך, F2 להפעלת<br>התוכנית השירות להגדרת | א הוגדר כהלכה). RTC Jumper may be wrongly set                                                                                                    |
| No boot device<br>available (אין התקן<br>אתחול זמין)                                                                                                    | No bootable partition on the hard drive, a cable or connector is loose, or no bootable device<br>exists. (אין מחיצה שניתן לאתחל ממנה בכונן הקשיח, או שכבל או מחבר רופף, או שלא קיים התקן שניתן לאתחל<br>ממנו).                                                                                                    |
|                                                                                                    | <ul> <li>If the hard drive is your boot device, ensure that the cables are connected and that the<br/>אם הכונן הקשיח הוא התקן drive is installed properly and partitioned as a boot device.</li> <li>האתחול, ודא שהכבלים מחוברים ושהכונן מותקן כראוי ומחולק למחיצות כהתקן אתחול).</li> </ul>                                                                                           |
|                                                                                                    | • Enter system setup and ensure that the boot sequence information is correct. (היכנס<br>להגדרת המערכת וודא שפרטי רצף האתחול נכונים).                                                                                                    |
| No timer tick interrupt<br>(אין פסיקת סימון שעוץ)                                                                                                    | . (ייתכן שקיימת תקלה באחר השבבים בלוח המערכת). A chip on the system board might be malfunctioning                                                                                                    |
| USB over current<br>שגיאת זרם יתר) error<br>ב-USB)                                                                                                    | Disconnect the USB device. The USB device needs more power for it to function properly. Use<br>an external power source to connect the USB device, or if the device has two USB cables,<br>connect both of them. (נתק את התקן ה-USB. להתקן ה-USB דרוש הספק גבוה יותר כדי לפעול כהלכה. השתמש<br>במקור השמל חיצוני כדי לחבר את התקן ה-USB, או אם ההתקן כולל שני כבלי USB, חבר את שניהם). |
| CAUTION - Hard<br>Drive SELF<br>MONITORING<br>SYSTEM has reported<br>that a parameter has<br>exceeded its normal<br>operating range. Dell<br>recommends that you<br>back up your data<br>regularly. A                                                                             | S.M.A.R.T error or possible hard disk drive failure. Contact Dell and report the issue to a<br>שנה אל Dell ודווח על הבעיה לטכנאי S.M.A.R.T (שגיאת S.M.A.R.T) או כשל אפשרי בכונן הקשיח. פנה אל ורווח על הבעיה לטכנאי.<br>תמיכה).                                                                                                    |

הודעה

תיאור

parameter out of range may or may not indicate a potential hard drive problem העצמי של הכונן הקשיח דיווחה שפרמטר חרג מטווח הפעולה הרגיל שלו. חברת Dell ממליצה לגבות את הנתונים בקביעות. פרמטר שחורג מהטווח עשוי להצביע על בעיה אפשרית בכונן הקשיח)
# 6

### מפרט טכני

#### הערה: 💋

ההצעות עשויות להשתנות מאזור לאזור. לקבלת מידע נוסף על תצורת המחשב, לחץ על Start (התחל) 😎 **(הסמל Start (התחל)) → Help and** (עזרה ותמיכה), ולאחר מכן בחר באפשרות להצגת מידע אודות המחשב.

#### טבלה System Information .25

| תכונה                                             | מפרט                                                                 |
|---------------------------------------------------|----------------------------------------------------------------------|
| סוג מעבד                                          | Intel Dual Core •                                                    |
|                                                   | i3 orre •                                                            |
|                                                   | • Intel Core סדרת i5 סדרת                                            |
|                                                   | i7 סדרת Intel Core •                                                 |
| זיכרון מטמון כולל                                 | זיכרון מטמון בנפח מרבי של 8 MB בהתאם לסוג המעבד                      |
| ערכת שבבים                                        | ערכת שבבים Intel 077 Express                                         |
| טבלה 26. זיכרון                                   |                                                                      |
| תכונה                                             | מפרט                                                                 |
| סוג                                               | עם שני ערוצים DDR3, ללא ECC, ללא 1600 MHz עם שני ערוצים              |
|                                                   |                                                                      |
| מחברים                                            | שני שקעי DDR3 SODIMM הנגישים מבפנים                                  |
| מחברים<br>נפח                                     | שני שקעי DDR3 SODIMM הנגישים מבפנים<br>8 GB-1 4 GB ,2 GB             |
| מחברים<br>נפח<br>זיכרון מינימלי                   | שני שקעי DDR3 SODIMM הנגישים מבפנים<br>8 GB א ו-4 GB 2 GB<br>2 GB    |
| מחברים<br>נפח<br>זיכרון מינימלי<br>זיכרון מקסימלי | שני שקעי DDR3 SODIMM הנגישים מבפנים<br>8 GB- ו-4 GB<br>2 GB<br>16 GB |

#### טבלה 27. וידאו

| תכונה             | מפרט                                                          |
|-------------------|---------------------------------------------------------------|
| בקר וידאו (משולב) | Intel דגם HD2000, HD2500, HD2000 או HD4000 (תלוי במעבד שנבחר) |
| Video Memory      | זיכרון משותף                                                  |
| תמיכה בצג חיצוני  | HDMI-ז VGA                                                    |

#### טבלה 28. שמע

| תכונה            | מפרט                                                                  |
|------------------|-----------------------------------------------------------------------|
| בקר              | ست Intel High Definition Audio ست Waves MaxxAudio3 س                  |
| רמקול            | רמקולים יחידים של 8 אום במכלול, הן בימני והן בשמאלי (ממוצע לערוץ W 5) |
| מגבר רמקול פנימי | עד 15 W עד 15 W עד                                                    |

| תכונה                                                                                                    | מפרט                                                                        |
|----------------------------------------------------------------------------------------------------|-----------------------------------------------------------------------------|
| תמיכה במיקרופון פנימי                                                                                                    | מיקרופון דיגיטלי כפול                                                       |
| בקרי עוצמת קול                                                                                                    | לחצני הגברת/הנמכת עוצמת קול, תפריטי תוכניות ומקשי בקרת מדיה במקלדת          |
| טבלה 29. תקשורת                                                                                                    |                                                                             |
| תכונה                                                                                                    | מפרט                                                                        |
| מתאם רשת                                                                                                    | 10/100/1000 Mbps Ethernet LAN בלוח המערכת                                   |
| אלחוט                                                                                                    | אופציונלי (Wi-Fi b/ɑ/n) Mini-Card אופציונלי ●                               |
|                                                                                                    | • חצי כרטיס Mini-Card משולב (Wi-Fi b/g/n- ו-Nuetooth 4.0) -<br>אופציונלי    |
| טבלה 30. כרטיסים                                                                                                    |                                                                             |
| תכונה                                                                                                    | מפרט                                                                        |
| Mini PCI Express                                                                                                    | אחר                                                                         |
| טבלה 31. צגים                                                                                                    |                                                                             |
| תכונה                                                                                                    | מפרט                                                                        |
| סוג                                                                                                    | עם HD עם WLED מלא בגודל 23 אינץ'                                            |
| רזולוציה מקסימלית                                                                                                    | 1920 x 1080                                                                 |
| קצב רענוץ                                                                                                    | 60 Hz                                                                       |
| זווית הפעלה                                                                                                    | (אנכית) 160° (אנכית) 170°                                                   |
| רוחב פיקסל                                                                                                    | מ"מ 0.2652                                                                  |
| פקדים                                                                                                    | פקדים במסך                                                                  |
| טבלה 32. כוננים                                                                                                    |                                                                             |
| תכונה                                                                                                    | מפרט                                                                        |
| כוגן קשיח                                                                                                    | כונן SATA אחד בגודל 3.5 אינץ' או כונן SATA כונן SATA כונן סינן אדי אינץ' עם |
| (אופציונלי) כונז אופטי                                                                                                    | חושבת מתאם<br>DVD+/- BW או צורב Blu-rav משולב DVDROM                        |
| (, <u></u> , , <u></u> , <u></u> , <u></u> , |                                                                             |
| טבלה 33. יציאות ומחברים                                                                                                    |                                                                             |
| תכונה                                                                                                    | מפרט                                                                        |
| שנוע.                                                                                                    | • מחבר קו יציאה (line-out) אחד                                              |
|                                                                                                    | <ul> <li>יציאת קלט שמע/מיקרופון אחת</li> </ul>                              |
|                                                                                                    | • יציאת אוזניות אחת                                                         |
| מתאם רשת                                                                                                    | מחבר RJ45 אחד                                                               |
| LISB 2.0                                                                                                    |                                                                             |

| תכונה            | מפרט                      |
|------------------|---------------------------|
| USB 3.0          | ארבעה                     |
| וידאו            | מחבר VGA של 15 פינים      |
| HDMI             | יציאת פלט אחת של 19 פינים |
| קורא כרטיסי מדיה | חריץ 8 ב-1                |
|                  |                           |

#### טבלה 34. חשמל

| תכונה      | מפרט                            |
|------------|---------------------------------|
| תדר        | Hz – 60 Hz 50                   |
| מתח        | 100 VAC – 240 VAC               |
| זרם כניסה: |                                 |
| 90 VAC     | 2.90 A מקסימום                  |
| 180 VAC    | 1.45 A מקסימום                  |
| סוללת מטבע | 3 V סוללת מטבע ליתיום CR2032 של |

#### טבלה 35. מצלמה (אופציונלי)

| תכונה                | מפרט                 |
|----------------------|----------------------|
| רזולוציית תמונה      | ד.3 מגה-פיקסל<br>1.3 |
| רזולוציית וידיאו     | (720p) HD            |
| זווית צפייה אלכסונית | 60 מעלות             |
| זווית סיבוב          | 1+ עד 10- מעלות      |

#### טבלה 36. מעמד

| תכונה       | מפרט          |
|-------------|---------------|
| הטיה        |               |
| זרוע מאריכה | עד 60 מעלות–5 |

#### טבלה 37. מידות פיזיות

| תכונה מ          | מפרט                                              |
|------------------|---------------------------------------------------|
| 0 רוחב           | 574.00 מ"מ (22.60 מ"מ 574.00                      |
| 0 גובה           | (אינץ') 440.40 מ"מ (17.34                         |
| עומק:            |                                                   |
| 0 ללא מעמד בסיסי | 68.00 מ"מ (2.68 אינץ')                            |
| 0 עם מעמר בסיסי  | (אינץ') 220.00 מ"מ (8.66) 220.00                  |
| משקל:            |                                                   |
| 4 ללא מעמד בסיסי | 7.34 ק"ג - 9.00 ק"ג (16.18 ליברות - 19.84 ליברות) |

| תכונה                  | מפרט                                                                          |
|------------------------|-------------------------------------------------------------------------------|
| עם מעמד בסיסי          | 9.34 ק"ג - 11.20 ק"ג (20.59 ליברות - 24.69 ליברות)                            |
|                        | <b>הערה:</b><br>משקל המחשב עשוי להשתנות בהתאם לתצורה שהוזמנה ולהבדלים בייצור. |
| ללא זרוע מאריכה        | 7.03 ק"ג - 10.02 ק"ג (15.49 ליברות - 22.09 ליברות)                            |
| עם זרוע מאריכה         | 10.03 ק"ג - 13.02 ק"ג (22.11 ליברות - 28.70 ליברות)                           |
| טבלה 38. בקרים ונוריות |                                                                               |

| תכונה                                | מפרט                                                                                                |
|--------------------------------------|----------------------------------------------------------------------------------------------------|
| נורית לחצן ההפעלה                    | אור לבן - לבן רציף מציין מצב פעיל; לבן מהבהב מציין מצב שינה של המחשב.                               |
| נורית פעילות של כונן קשיח            | אור לבן לבן מהבהב מציין שהמחשב קורא נתונים מתוך כונן או כותב נתונים<br>בכונן.                       |
| נורית מצלמה                          | אור לבן — אור לבן רציף מציין שהמצלמה פועלת.                                                         |
| לוח אחורי:                           |                                                                                                    |
| : נורית תקינות קישור במתאם רשת מוכלל | ירוק - קיים חיבור טוב בקצב 10 Mbps בין הרשת לבין המחשב.                                             |
|                                      | כתום - קיים חיבור טוב בקצב 100 Mbps בין הרשת לבין המחשב.                                            |
|                                      | צהוב - קיים חיבור טוב בקצב 1000 Mbps בין הרשת לבין המחשב.                                           |
|                                      | כבוי (אין אור) - המחשב אינו מזהה חיבור פיזי לרשת.                                                   |
| נורית פעילות רשת במתאם רשת מוכלל     | אור צהוב - אור צהוב מהבהב מציין שיש פעילות רשת.                                                     |
| נורית אבחון של ספק הכוח              | אור ירוק - ספק הכוח מופעל ופועל כהלכה. יש לחבר את כבל החשמל למחבר<br>החשמל (בגב המחשב) ולשקע החשמל. |

#### טבלה 39. תנאי סביבה

| תכונה                 | מפרט                                          |
|-----------------------|-----------------------------------------------|
| טווח טמפרטורות:       |                                               |
| הפעלה                 | 10 °C ער 50 °F) 35 °C ער 95 (95 (10 € 10 °C   |
| אחסון                 | (149 °F) איד 25 (149 °F) 40 °F) 40– עד 2° 40– |
| לחות יחסית (מקסימום): |                                               |
| הפעלה                 | (ללא התעבות) 90% עד 10%                       |
| אחסון                 | (ללא התעבות) 95% עד 10%                       |
| רטט מרבי:             |                                               |
| הפעלה                 | 0.66 GRMS                                     |
| אחסון                 | 1.30 GRMS                                     |
| זעזוע מרבי:           |                                               |
| הפעלה                 | 110 G                                         |

| תכונה            | מפרט                                        |
|------------------|---------------------------------------------|
| אחסון            |                                             |
| גובה:            |                                             |
| הפעלה            | (m to 3048 m (-50 ft to 10,000 ft 15.20-    |
| אחסון            | 15.20– עד 10,668 מטר (50– עד 35,000 רגל)    |
| רמת זיהום אווירי | ANSI/ISA-S71.04-1985 או פחות כמוגדר בתקן G2 |
|                  |                                             |

## פנייה אל Dell

לפנייה אל Dell בנושא מכירות, תמיכה טכנית או שירות לקוחות:

- support.dell.com. .1 בקר בכתובת
- ברר פרטים לגבי הארץ או האזור שלך בתפריט הנפתח **Choose A Country/Region** (ברר פרטים לגבי הארץ או האזור שלך בתפריט הנפתח . 2
  - לחץ על Contact Us ( און הדף) בצד השמאלי של הדף. 3.
    - . 4 בחר בקישור המתאים לשירות או לתמיכה הנחוצים.
      - 5. .הנוחה לך Dell בחר את שיטת הפנייה אל